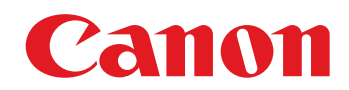

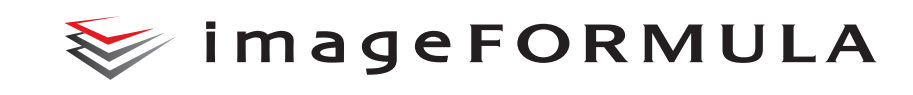

**DR-9050C** 

**DR-6050C** 

ユーザーマニュアル

(機能詳細編)

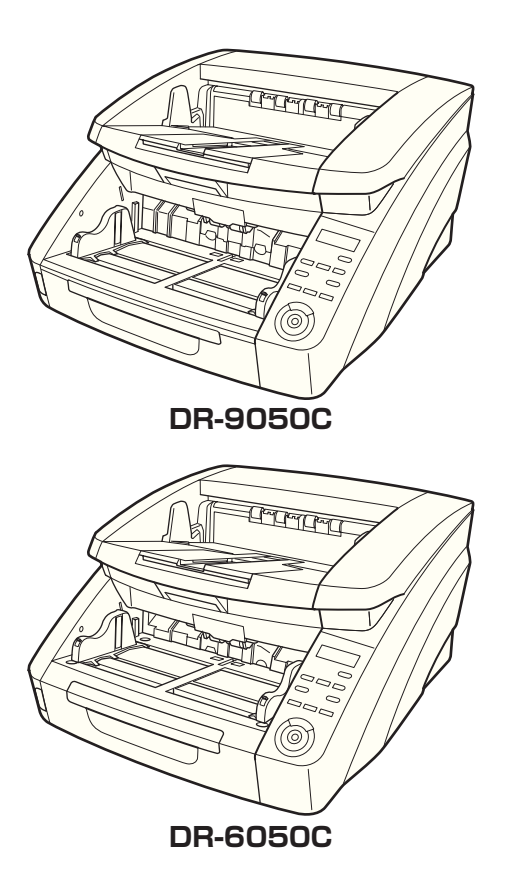

ご使用前に必ず本書をお読みください。 将来いつでも使用できるように大切に保管してください。

#### ■ 国際エネルギースタープログラムについて

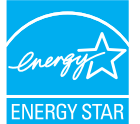

当社は国際エネルギースタープログラムの 参加事業者として、本製品が国際エネル ギースタープログラムの基準に適合してい ると判断します。

#### ■ 電波障害自主規制について

この装置は、情報処理装置等電波障害自主規制協議会 (VCCI)の基準に基づくクラスB情報技術装置です。この装 置は、家庭環境で使用することを目的としていますが、こ の装置がラジオやテレビジョン受信機に近接して使用され ると、受信障害を引き起こすことがあります。取扱説明書 に従って、正しい取り扱いをしてください。

#### ■ JIS C 61000-3-2 適合品

本装置は高調波電流規格JIS C 61000-3-2適合品に適合 しています。

#### ■ ご注意

- ・本書の内容の一部または全部を無断で転載することは禁止されています。
- ・本書の内容について、将来予告なしに変更することがあります。
- ・本書の内容については万全を期して作成しましたが、運用した結果の影響につきましては、前項にかかわらず責任を負いかねますのでご了承ください。

#### ■ 複製についてのご注意

- ・紙幣、貨幣、政府発行の有価証券およびパスポート、または公共団体や民間団体発行の免許証、許可書、公文書、私文書などの複製は違法となり、処罰の対象となります。
- 書籍、絵画、版画、地図、図面などの著作物の複製は、自 己の使用以外の目的でお使いになることは禁じられてい ますのでご注意ください。

#### ■ 商標および登録商標について

- imageFORMULAは、キヤノン電子株式会社の商標です。
- Microsoft Windows®は、米国マイクロソフト社の米 国および他の国における登録商標または商標です。
- Adobe、Acrobat、および Adobe Readerは、Adobe System Incorporated (アドビシステムズ社)の米国 ならびに他の国における商標または登録商標です。
- ・ ISISは、EMC Corporation.の米国における商標です。
- · その他、本書中の社名や商品名は、各社の登録商標また は商標です。

### はじめに

このたびはキヤノンドキュメントスキャナ「imageFORMULA DR-6050C/DR-9050C」をお買い求めいただきありがとうございます。

本機の機能を十分にご理解いただき、より効果的にご活用いただくために、本機をご使用になる前に本書および以下のマニュアルを よくお読みになり、本機の機能をよく理解してからお使いください。また、お読みになった後も大切に保管してください。

#### マニュアルの構成について

本機のマニュアルは、製品に付属している「簡単スタートガイド」と 「ユーザーマニュアル基本操作編」、ソフトウェアのインストールに よりプログラムメニューに登録される「ユーザーマニュアル機能詳 細編(本書)」、「CapturePerfect3.0操作ガイド」の電子マニュア ルで構成されています。

### 🔄 簡単スタートガイド

本機を使えるようにするまでのセットアップの手順について書かれ ています。本スタートガイドの手順に従って本機をセットアップし てください。

### 💟 ユーザーマニュアル基本操作編

ユーザーマニュアル機能詳細編(本書)からの抜粋版で、本機の概 要と、本機を使用するための基本操作について書かれています。

## 💬 ユーザーマニュアル機能詳細編(本書)

「ハードウェア編」と「ソフトウェア編」で構成されています。 「ハードウェア編」では、本機のセットアップから取り扱い、メン テナンス、トラブルシューティングなど、本機を取り扱う項目全般 について説明しています。

「ソフトウェア編」では、スキャナを使用するためのISIS/TWAIN ドライバと、ジョブ登録ツールの設定について説明しています。

# 空 CapturePerfect3.0 操作ガイド(電子マニュアル)

キヤノンドキュメントスキャナ専用アプリケーション CapturePerfect3.0の操作マニュアルです。  ユーザーマニュアル機能詳細編と、CapturePerfect 3.0操 作ガイドの電子マニュアルは、ソフトウェアのインストール により以下の場所に登録されています。

#### ユーザーマニュアル機能詳細編

| <ul> <li>■ Williams メール</li> <li>● 配差のプログラム</li> <li>■ Canon DR-9050C</li> <li>● Canon DR-9050C ヘルプ</li> </ul> | 単近使った項目 →<br>コンピュータ<br>みットワーク |
|----------------------------------------------------------------------------------------------------|-------------------------------|
| PATCH II (A4)  PATCH II (LTR)  PATCH T (A4)  PATCH T (LTR)  PATCH T (LTR)                                      | 接続先<br>コントロール パネル             |
| 2 ユーザーマニュアル                                                                                                    | - 民宅のプログラム                    |
| 4 前に戻る                                                                                                    | ヘルプとサポート                      |
| 検索の開始                                                                                                    | P •••                         |

#### CapturePerfect3.0 操作ガイド

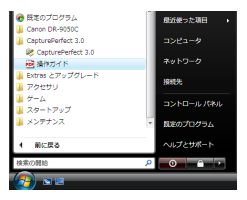

 すべてのマニュアルの電子マニュアルは、セットアップCD から閲覧することができます。(→ P.2-5)

#### マニュアル内の表記について

本製品のマニュアルで使用している記号・表示について説明します。 マニュアルをお読みになる前に、ひととおり目を通して、その意味 を理解しておいてください。

#### (→ P.1- xx)

参照ページを表します。カッコ内の数字は、書かれていることについての詳しい説明が記載されているページ数です。

## 🚺 警告

取り扱いを誤った場合に、死亡または重傷を負う恐れのある警 告事項が書かれています。安全に使用していただくために、必 ずこの警告事項をお守りください。

## 1 注意

取り扱いを誤った場合に、傷害を負う恐れや物的損害が発生す る恐れのある注意事項が書かれています。安全に使用していた だくために、必ずこの注意事項をお守りください。

### 🚺 重要

操作上必ず守っていただきたい重要事項や禁止事項が書かれて います。機械の故障や損傷を防ぐために、必ずお読みください。

### 😰 ヒント

操作の参考となることや補足説明が書かれています。必ずお読 みください。

#### 本書の構成について

本書の構成は以下のようになっています。

■ ハードウェア編

第1章 お使いになる前に

本機の概要について説明します。

第2章 セットアップ

本機を使用するための動作環境とPCとの接続について説明します。

第3章 基本的な使用方法

本機の基本的な使用方法について説明します。

第4章 その他の機能

ユーザーモードやその他の機能について説明します。

第5章 メンテナンス

日常の清掃やローラーの交換などについて説明します。

第6章 こんなときはメッセージの表示と困ったときの対処方法について説明します。第7章 付録

仕様およびサポート情報について説明します。

#### ■ ソフトウェア編

第8章 ISIS/TWAINドライバの設定
 ISIS/TWAINドライバの設定について説明します。
 第9章 ジョブ登録ツールの設定
 ジョブ登録ツールの設定について説明します。
 第10章 こんなときは
 ソフトウェアを設定する際の参考情報について説明します。

# ユーザーマニュアル(機能詳細編)

# 「ハードウェア編」

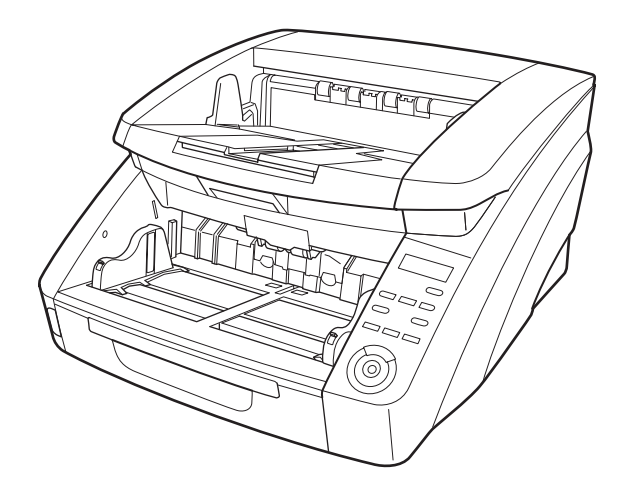

ご使用前に必ず本書をお読みください。 将来いつでも使用できるように大切に保管してください。

### 目次

#### 第1章 お使いになる前に

| 1.安全にお使いいただくために | 1-2 |
|-----------------|-----|
| 設置場所について        | 1-2 |
| 電源について          | 1-2 |
| スキャナの移動         | 1-3 |
| 日常の取り扱いについて     | 1-3 |
| 廃棄について          | 1-4 |
| 2. 特長           | 1-5 |
| 3. 各部の名称と機能     | 1-8 |
| 前面、給排紙部         | 1-8 |
| 背面              | 1-9 |
| 操作パネル1          | -10 |

#### 第2章 セットアップ

| 1. セットアップの手順       | . 2-2 |
|--------------------|-------|
| 2. 動作環境の確認         | 2-3   |
| 3. ソフトウェアのインストール   | . 2-4 |
| セットアップメニューについて     | . 2-4 |
| 4. コンピュータとの接続      | . 2-6 |
| インターフェースコネクタの位置    | . 2-6 |
| コンピュータとの接続         | . 2-6 |
| 5. 電源のオン (スキャナの認識) | . 2-9 |
| 電源スイッチについて         | . 2-9 |
| スキャナの認識            | . 2-9 |
|                    |       |

#### 第3章 基本的な使用方法

| 1. 電源のオン / オフについて | 3-2  |
|-------------------|------|
| 電源スイッチについて        | 3-2  |
| 2. 原稿について         | 3-3  |
| 搬送できる原稿のサイズ       | 3-3  |
| 3. 給紙トレイ、排紙トレイの準備 | 3-6  |
| 給紙トレイの準備          | 3-6  |
| 原稿ガイドの調整          | 3-8  |
| 排紙トレイの準備          | 3-10 |

| 4. 給紙方法について             | 3-11 |
|-------------------------|------|
| 給紙方法の選択                 | 3-11 |
| 5.スキャン                  | 3-13 |
| ジョブ機能について               | 3-13 |
| CapturePerfect 3.0 について | 3-14 |
| 6. パッチコードシートの利用(オプション)  | 3-18 |
| パッチコードシートについて           | 3-18 |
| パッチコードシートの使い方           | 3-19 |
| 7. 紙詰まりや重送を検知したときの処理    | 3-20 |
| 紙詰まりの処理                 | 3-20 |
| 重送を検知したときの処理            | 3-21 |
|                         |      |

#### 第4章 その他の機能

| 1. その他の機能および設定 | 4-2 |
|----------------|-----|
| 2. 機能説明        |     |
| 3. ユーザーモード     |     |
| ユーザーモードの操作手順   |     |
| 4. ユーザーモードの機能  |     |

### 第5章 メンテナンス

| 1. 日常のお手入れ         | 5-2  |
|--------------------|------|
| 本体の清掃              | 5-2  |
| センサーの清掃            | 5-2  |
| 読み取りガラスとローラーの清掃    | 5-3  |
| 電源プラグ              | 5-4  |
| 2. 給紙ローラーの交換       | 5-5  |
| ローラーの交換時期          | 5-5  |
| カウンタ(搬送枚数)の確認とリセット | 5-6  |
| ローラーの取り外し / 取り付け   | 5-7  |
| 3. インクカートリッジの交換と清掃 |      |
| (インプリンタをお使いの場合)    | 5-14 |
| インプリンタについて         | 5-14 |
| インクカートリッジの交換       | 5-14 |
| 印字位置の調整            | 5-17 |
| インプリンタの清掃          | 5-17 |
| インプリンタテスト          | 5-18 |

#### 第6章 こんなときは

| 1. メッセージ                 | 6-2 |
|--------------------------|-----|
| ステータス表示                  | 6-2 |
| エラーメッセージ                 | 6-3 |
| 2. 困ったときは                | 6-5 |
| トラブルの種類                  | 6-5 |
| 現象と対処方法                  | 6-5 |
| 3. ソフトウェアのアンインストール       | 6-9 |
| ISIS/TWAIN ドライバのアンインストール | 6-9 |

#### 第7章 付 録

| 1.仕 様          |      |
|----------------|------|
| 本体仕様           |      |
| 別売品            |      |
| 消耗品            |      |
| 外形寸法図          |      |
| 2.オプション仕様      | 7-5  |
| バーコード仕様        |      |
| インプリンタ仕様       |      |
| 3. 保証とアフターサービス |      |
| 保証とアフターサービス    |      |
| サービス&サポートのご案内  | 7-7  |
| 保守サービスのご案内     |      |
| 4. 索引          | 7-10 |

# 第1章 お使いになる前に

| 1. | 安全にお使いいただくために | 1-2  |
|----|---------------|------|
|    | 設置場所について      |      |
|    | 電源について        | 1-2  |
|    | スキャナの移動       | 1-3  |
|    | 日常の取り扱いについて   | 1-3  |
|    | 廃棄について        |      |
| 2. | 特長            | 1-5  |
| З. | 各部の名称と機能      | 1-8  |
|    | 前面、給排紙部       |      |
|    | 背面            | 1-9  |
|    | 操作パネル         | 1-10 |

## 1.安全にお使いいただくために

本製品を安全にお使いいただくため、以下の項目についての注意事項を必ずお読みください。

#### 設置場所について

本機の性能は、設置されている環境によって影響を受ける ことがあります。設置する場所が次の環境条件に合ってい ることを確認してください。

● 本機の周りには操作、保守、換気のためのスペースを十 分確保してください。

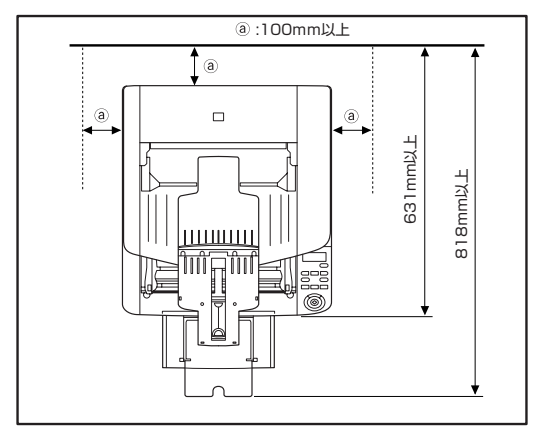

- 直射日光の当たる場所は避けてください。やむをえない 場合は、厚いカーテンなどで日光をさえぎってください。
- ほこりの多い場所は避けてください。ほこりは本体内部 に悪影響を及ぼすことがあります。
- 水道の蛇口、湯沸器、加湿器など高温、多湿になる場所の近くや、アンモニアガス、シンナーなどが発生する場所は避けてください。
- 不安定な場所や、振動しやすい場所は避けてください。

- 温度が急激に変化する場所は避けてください。本体内部 で結露が発生すると品質低下の原因になります。以下の 環境下でお使いください。
  - 室温 10℃—32.5℃
  - 湿度 20%—80%RH
- スピーカーやテレビ、ラジオなど磁気を発生する機器の 近くは避けてください。

#### 電源について

- 電源は必ず 100V のコンセントからとってください。
- AC100V以外の電源電圧で使用しないでください。火 災や感電の原因になることがあります。
- 他の電気機器と同じコンセントを使用しないでください。また、延長コードを使う場合は、延長コードのアンペア数値に注意してください。
- 電源コードの上に物を置いたり、踏みつけたりしないでください。
- 電源コードを束ねたまま使用しないでください。
- 電源コードを強く引っ張らないでください。電源プラグを抜くときは、電源プラグを持ち、そのまま抜いてください。
- 非常時に電源プラグが抜けるように、コンセントの周りには物を置かないでください。
- 安全のため、必ずアース線を接続してください。アース 線は絶対にガス管や水道管には接続しないでください。
- 電源について不明な点があるときは、お買い求めの販売 店にお問い合わせください。

#### スキャナの移動

本製品は、質量が約22.5kgあります。本製品を持ち上 げたり移動させるときは、必ず両側から2人で持ち、絶 対に1人で持ち上げたりしないでください。落としたり 手をはさんだりして大ケガをすることがあります。ま た、移動の際は十分注意して移動させてください。

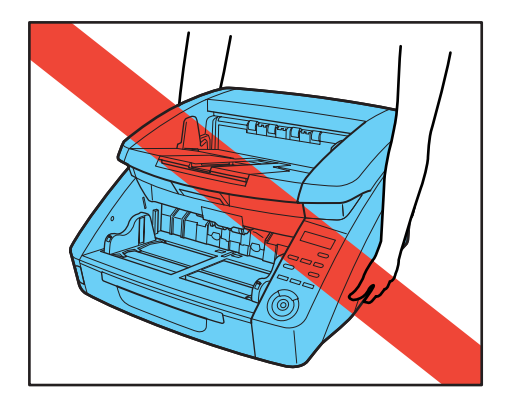

スキャナを移動する場合は、インターフェースケーブルや電源コードを必ず外してください。ケーブル類を接続したまま持ち運ぶと、無理な力が加わってプラグやコネクタが損傷したり、本体を落としてけがをする原因になります。

#### 日常の取り扱いについて

## 1 警告

本製品をお使いになるときは、次の警告をお守りください。 これらは火災や感電の原因になります。

■ アルコール、シンナーなどの引火性溶剤の近くには設置 しないでください。

- 電源コードを傷つけたり、破損したり、加工しないでく ださい。また、重いものを載せたり、引っ張ったり、無 理に曲げないでください。
- 濡れた手で電源プラグを抜き差ししないでください。
- タコ足配線をしないでください。
- 電源コードを結んだり、束ねたりしないでください。電 源プラグは奥まで確実に差し込んでください。
- リール式の延長コードを使用するときはすべてのコードを引き出して使用してください。コードをリールに巻き込んだ状態で長時間使用した場合、発熱や火災の原因になることがあります。
- 付属の電源コード以外は使用しないでください。
- ■本機の分解、改造は、危険ですので絶対に行わないでく ださい。
- ■本機の近くでは可燃性のスプレーを使用しないでください。
- 清掃の際は電源スイッチを切り、電源プラグをコンセン トから抜いてください。
- ■本機の清掃には、水を含ませて固くしぼった布を使用してください。アルコール、ベンジン、シンナーなどの引火性溶剤は使用しないでください。
- 異常音、発煙、発熱、異臭があったり、電源を入れても 機械が動かないなどの異常が発生した場合は、直ちに電 源スイッチを切り、電源プラグをコンセントから抜いて ください。そして、お買い求めの販売店または担当サー ビスにご連絡ください。
- 本機を落としたり、ぶつけたりして、強いショックを与えないでください。万一本機が破損した場合は、直ちに電源スイッチを切り、電源プラグをコンセントから抜いてください。そして、お買い求めの販売店または担当サービスにご連絡ください。
- ■本機を移動させる場合は、必ず電源スイッチを切り、電 源プラグをコンセントから抜いてください。

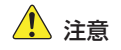

- ぐらついた台の上や傾いたところなどの不安定な場所や、振動の多い場所には設置しないでください。落ちたり倒れたりして、けがの原因になることがあります。
- 通気孔をふさがないでください。本機の内部に熱がこもり、火災の原因になることがあります。
- 本機の上には、クリップ、ステープルの針、ネックレス などの金属物を置かないでください。こぼれたり、中に 入ると火災や感電の原因になることがあります。万一こ れらが本機の中に入ってしまった場合は、直ちに電源ス イッチを切り、電源プラグをコンセントから抜いてくだ さい。そしてお買い求めの販売店または担当サービスに ご連絡ください。。
- 湿気やほこりの多い場所には設置しないでください。火 災や感電の原因になることがあります。
- ■本機の上には物を載せないでください。置いたものが倒れたり、落下して、けがの原因になることがあります。
- 電源プラグを抜くときは、必ずプラグを持って抜いてください。電源コードを引っ張ると、芯線の露出、断線などで、コードが傷つき、火災や感電の原因になることがあります。
- いつでも電源コードが抜けるように、コンセントの周りには物を置かないでください。非常時に電源コードが抜けなくなります。
- ■本機の内部に、水や引火性溶剤(アルコール、シンナー、 ベンジンなど)をこぼさないでください。火災や感電の 原因になることがあります。
- ■長時間ご使用にならないときは、安全のため、必ず電源 コードを本体から抜き、電源プラグをコンセントから抜 いてください。

- 本機を操作するときは、ゆったりとした服装を避け、装飾品など動作中の本機に引っ掛かりそうなものを身につけないでください。本機に巻き込まれてけがの原因になることがあります。特にネクタイや長い髪などは注意してください。万一巻き込まれた場合は、直ちに電源スイッチを切って機械を停止してください。
- 原稿をセットするときや、詰まった紙を取り除くときは、慎重に扱ってください。紙の端で手を切るなど、思わぬけがをすることがあります。

#### 廃棄について

●本機および付属品を廃棄するときは、必ず法律およびその地域の条例に従って廃棄するかお買い求めの販売店にご相談ください。

2. 特長

本機の主な特長は以下のとおりです。

#### スキャナ本体の特長

#### ● 多様な読み取りモード

読み取りモードとして、以下のモードが用意されています。 「白黒」、「誤差拡散」、「アドバンストテキストエンハンスメン ト」、「アドバンストテキストエンハンスメントII」、「256 階調 グレー」、「24 ビットカラー」

\* アドバンストテキストエンハンスメントは、原稿の背景や地色 を処理して文字を読みやすくするモードです。

#### ● 高速原稿給紙

白黒、グレースケール、カラーすべての読み取りモードでA4サ イズの原稿を最大90枚/分(DR-9050Cの場合)で読み取り ます。

\* 読み取り条件: A4 縦 / 両面 / 200dpi

#### ● 大容量給紙

給紙トレイには普通紙で最大500枚 (DR-6050Cの場合は最 大300枚)の原稿をセットすることができます。

● カウントオンリーモード

スキャナ単体で動作し、セットした原稿の枚数をカウントします。(→ P.4-4「カウントオンリーモード」)

#### ● 給紙トレイ位置の変更

給紙トレイの位置を原稿の枚数に合わせて変更することができます。(→ P.3-6「給紙トレイの準備」)

● 長尺モード

ユーザーモードの設定により、最大3,000mmまでの長さの原稿をスキャンすることができます。(→P.3-4 「長尺モードの設定」)

#### ジョブ機能

スキャン条件、画像ファイルの保存先をジョブに登録し、操作パネルのキー操作のみでスキャンを実行することができます。 (→P.3-13「ジョブ機能について」) フレキシブル原稿ガイド
 左右の原稿ガイドを任意の位置に動かすことにより、原稿を左右に寄せてスキャンすることができます。

(→P.3-8「原稿ガイドの調整」)

ユーザーモード
 ユーザーモードの各機能により、スキャナの機能を任意に変更することができます。(→P.4-8「ユーザーモード」)

#### 検知機能

#### ● カラー白黒検知

スキャンした原稿が白黒原稿か、カラー原稿かを自動検知しま す。

#### ● 自動原稿サイズ検知

スキャンした原稿のサイズを検知してスキャンします。

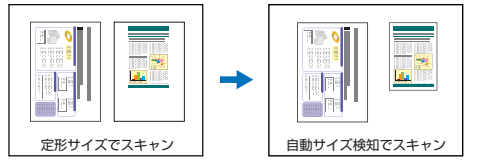

#### ● 斜行検知

原稿が斜めに搬送され、原稿が搬送路の端に接触したことを検知 して搬送を停止します。(→P.4-5「斜行検知」)

● ステープル検知

ステーブルで綴じられた原稿を検知して搬送を停止します。 (→P.4-6「ステープル検知」)

#### ● 超音波重送検知

超音波センサーによって原稿の重なりを検知して搬送を停止しま す。(→ P.4-5「重送検知」)

\* 原稿に貼られたラベルなどを重送として検知させないようにす るための非検知領域を設定できます。 ● 長さによる重送検知

原稿の長さの比較によって原稿の重なりを検知し、搬送を停止します。(→P.4-5「重送検知」)

\* 1枚目の原稿の長さを基準とし、長さの異なる原稿が搬送され たときに重送を検知します。

#### • プレスキャン

スキャンを開始したときに原稿を1枚スキャンして中断し、1枚 目の画像で明るさとコントラストを調整してからスキャンを行い ます。

• ベリファイスキャン

カウントオンリーモードでカウントした枚数または、あらかじめ 設定した枚数と、スキャンした枚数を照合しながらスキャンしま す。(→ P.4-4「ベリファイスキャン」)

#### ● 文字向き検知

原稿内の文字の向きを検知して、文字の向きが正しくなるように 画像を90度単位で回転します。

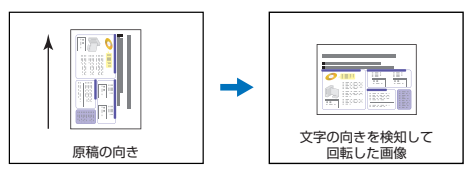

#### 画像処理

#### ● 裏写り / 地色除去

薄い原稿をスキャンしたときに起きる原稿の裏写りや原稿の地色 を除去します。

#### ● 画像回転

スキャンした画像を90度単位で回転または、原稿内の文字の向 きを検知して、文字の向きが正しくなるように画像を90度単位 で回転します。

#### ● 斜行補正

スキャンした画像から原稿が斜めに搬送されたと判断したとき に、画像をまっすぐに補正します。

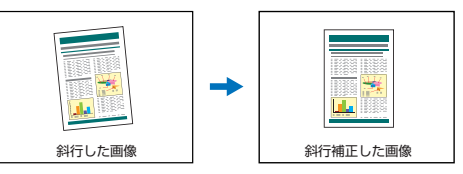

#### ● ドロップアウト/色強調

スキャン時に赤、青、緑色から1色を指定または中間色を色の 範囲で指定して読み取らないようにするドロップアウト機能また は、指定した色を強調する機能を備えています。

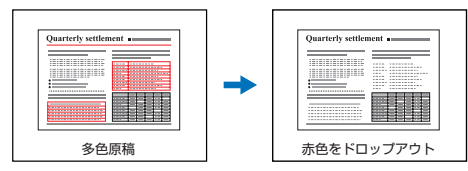

● バインダ穴除去

バインダに綴じられていた原稿をスキャンしたときにできる黒い 穴の部分を除去します。

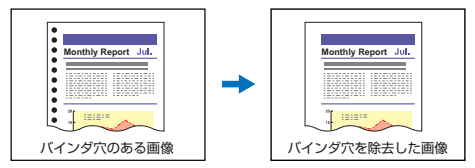

● 白紙スキップ

原稿の両面をスキャンして、白紙として判断した面の画像の保存 をスキップします。

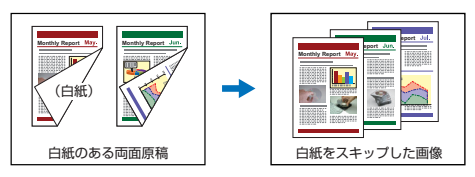

● 半折りスキャン

給紙口にセットできない原稿を半折りにして両面をスキャンし、 スキャンした表裏の画像を1枚の画像に合成します。 (→P.4-6「半折りスキャン」)

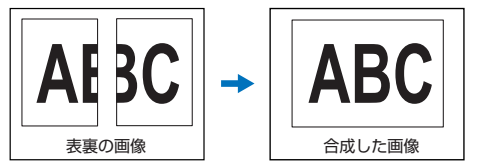

#### ● マルチストリーム

用途に合わせて読み取り条件の異なる2つの画像を1回のス キャンで同時に出力することのできるマルチストリーム機能に対 応しています。ただし、この機能は本機に付属している [CapturePrefect3.0] または、お使いのアプリケーションが マルチストリーム機能に対応している場合にのみ使用できます。

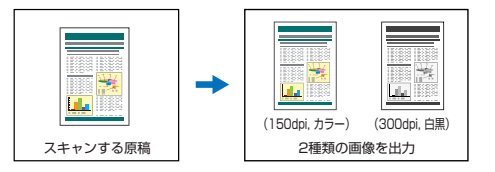

#### その他

#### ● 継続モード

紙詰まりや重送など、原稿が正常に搬送されなかったことをセン サーが検知して搬送を停止したときに、スキャンを中断状態にす るモードで、原稿を処理した後、異常を検知した原稿からスキャ ンを継続します。(→P.3-20「紙詰まりや重送を検知したとき の処理」)

\* 継続モードは、「紙詰まり」、「重送」、「斜行」、「ステープル」 を 検知して搬送が停止したときに有効です。

#### オプション

・インプリンタ

オプションとして、スキャンした原稿に印字することができま す。

● バーコード検知

オプションのバーコードモジュールをインストールすることにより、原稿内のバーコードを検知することができます。

#### ● パッチコード対応

オプションのパッチコードデコーダを装着することにより、原稿 内に挿入されたパッチコードシートを検知してバッチ区切りを行 うことができます。(→P.3-18「パッチコードシートの利用」)

3. 各部の名称と機能

#### 各部の名称と機能は以下のとおりです。

#### 前面、給排紙部

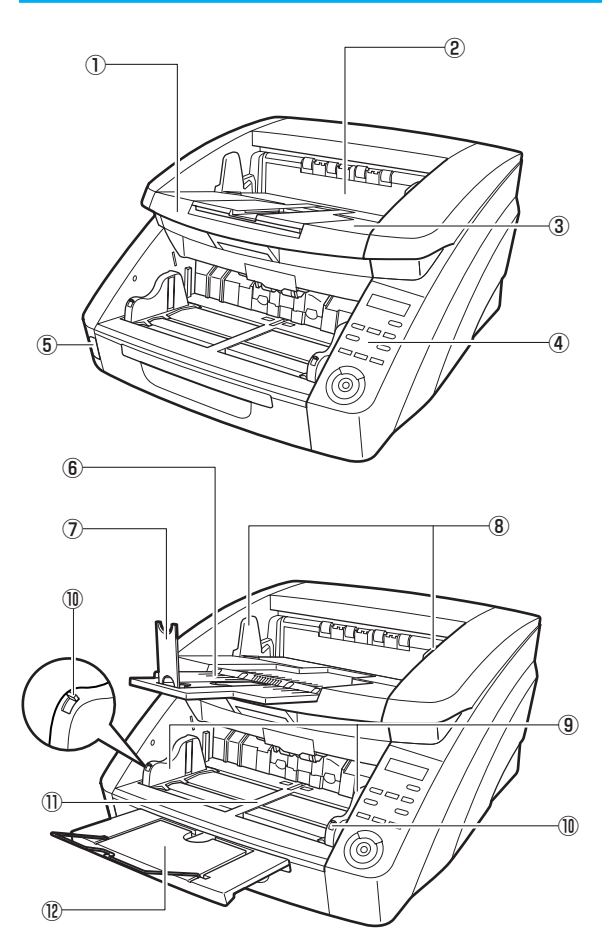

① 上部ユニット

原稿が詰まったときやローラーの清掃時に開きます。 (→ P.3-20)

- ② インプリンタカバー オプションのインプリンタのインクカートリッジを交換すると きや、インプリンタの清掃時に開きます。(→ P.5-14)
- ③ 排紙トレイ
   スキャンした原稿が排出されます。(→ P.3-10)
- ④ 操作パネル (→ P.1-10)
- ⑤ 電源スイッチ

スキャナの電源をオン / オフします。(→ P.3-2)

- ⑥ 排紙補助トレイ
   原稿が排紙トレイから落ちるようなときに開きます。
   (→ P.3-10)
- ⑦ 排紙ストッパー 原稿の長さに合わせて調整することで、原稿の飛び出しを防ぎます。

(→P.3-10)

⑧ 排紙原稿ガイド

原稿の幅に合わせて調整することで、排出される原稿をそろえます。

(→P.3-10)

- ⑨ 給紙原稿ガイド
   原稿の幅に合わせて調整します。(→ P.3-7、P.3-8)
- ① 原稿ガイドロックレバー
   原稿ガイドをロックします。(→ P.3-8)
- ① 給紙トレイ

スキャンする原稿をセットします。(→P.3-6)

② 給紙補助トレイ/ワイヤ
 原稿の長さに合わせて引き出します。(→ P.3-7)

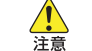

インプリンタカバーは、オプションのインプリンタが装着 されていない場合には、開けないでください。

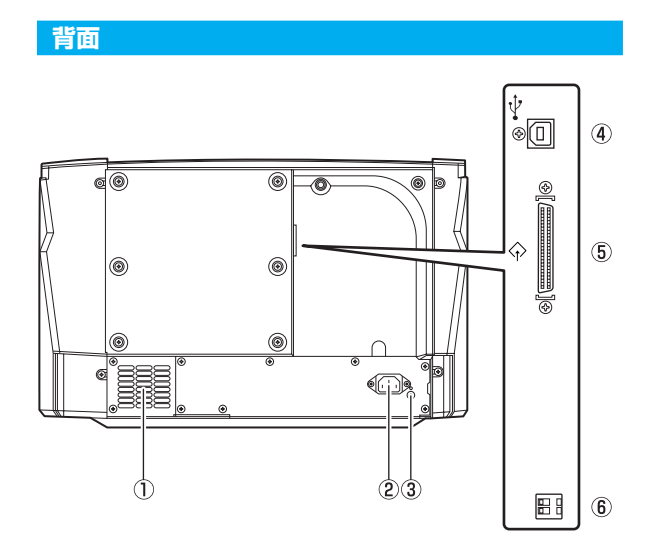

- 1) **通気孔(排気ファン)** 本機内部の熱を排熱します。
- ② 電源コネクタ
   付属の電源コードを接続します。(→ P.2-6)
- ③ アース端子 付属のアースを接続します。(→ P.2-6)
- ④ USB コネクタ (Type B)
   付属の USB ケーブルを接続します。(→ P.2-6)
- ⑤ SCSI コネクタ (D-sub ハーフピッチ 50 ピン) SCSI コネクタを接続します。(→ P.2-7)
- ⑥ ディップスイッチ (SCSI ID)
   SCSI ID を設定します。(→ P.2-8)

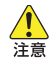

通気孔はふさがないでください。本機の内部に熱がこも り、火災の原因になることがあります。

#### 操作パネル

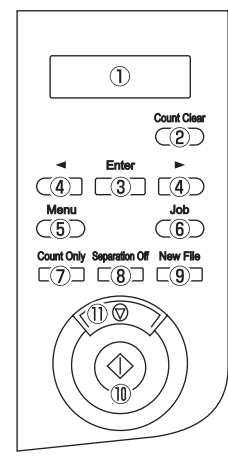

- 表示パネル ユーザーモードやジョブ、メッセージ、カウンターなどを表示 します。
- ② Count Clear キー 表示パネルのカウンターをクリアします。
- ③ Enter キー ユーザーモードを選択、確定します。
- ④ トー ユーザーモードやジョブなどの機能を選択します。
- ⑤ Menu キー ユーザーモードを表示します。(→ P.4-8)
- ⑥ Job キー ジョブを選択します。(→ P.3-13)
- ⑦ Count Only キー カウントオンリーモードになり、原稿の枚数をカウントします。 (→ P.4-4)
- 8 Separation Off +-

給紙トレイが上昇して手差し給紙になります。(→P.3-11)

- ⑧ New file キー
   キー操作によるファイル区切りを選択したときにファイルを区切ります。
- スタートキー スキャンを開始します。
- ストップキー スキャンを終了します。

# 第2章 セットアップ

| 1. セットアップの手順      | 2-2 |
|-------------------|-----|
| 2. 動作環境の確認        | 2-3 |
| 3. ソフトウェアのインストール  | 2-4 |
| セットアップメニューについて    |     |
| 4. コンピュータとの接続     | 2-6 |
| インターフェースコネクタの位置   | 2-6 |
| コンピュータとの接続        | 2-6 |
| 5. 電源のオン(スキャナの認識) | 2-9 |
| 電源スイッチについて        | 2-9 |
| スキャナの認識           | 2-9 |
|                   |     |

# 1. セットアップの手順

本機を使用するためには以下の手順に従って本機をセットアップしてください。

- 手順1:動作環境の確認 (→ P.2-3)
- 手順2:ソフトウェアのインストール (→P.2-4)
- 手順3: コンピュータとの接続 (→ P.2-6)
- 手順4:電源のオン(スキャナの認識) (→ P.2-9)

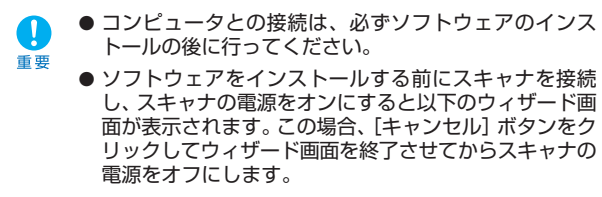

Windows 2000

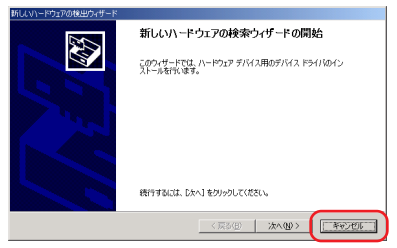

· Windows XP

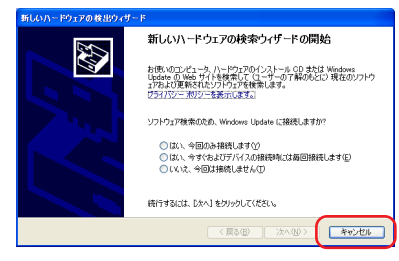

Windows Vista

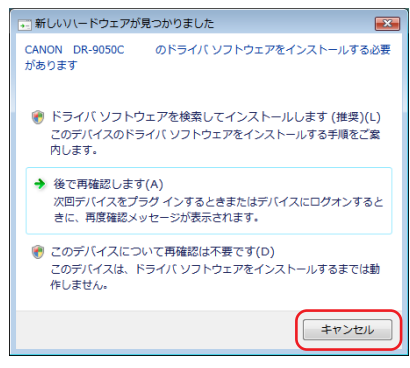

# 2. 動作環境の確認

本書に記載されている仕様を満たし、本機を快適にお使いいただくためには次のシステム要件を推奨します。

#### ■ オペレーティングシステム

- ・Microsoft Windows 2000 Professional SP4以上
- · Microsoft Windows XP Professional SP3以上
- · Microsoft Windows XP Home Edition SP3以上
- Microsoft Windows XP Professional x64 Edition SP2 니ト
- Microsoft Windows Vista Home Basic/Home Premium/ Business/Ultimate/Enterprise SP1 以上

Microsoft Windows Vistaは、32ビット版、64ビット 版で動作します。 トント

#### ■ パーソナルコンピュータ

ĕ

- ·CPU:Celeron 1.6GHz以上
- メモリ:512MB以上
- ハードディスク:1GB以上の空き容量
- ・CD-ROM ドライブ
- インターフェース:コンピュータに標準装備されたUSBポート (Hi-Speed USB2.0) または、拡張 SCSI カード ・モニタ:解像度1024×768(XGA)以上
- 拡張SCSIカードは、本機が推奨する以下のSCSIカード をお使いください。
  - Adaptec 社製 SCSI カード(PCI バス用)
  - · AVA-2915LP
  - · AVA-2930LP
  - ラトックシステム社製 SCSI カード(Card bus 用) · REX-CB31
- 上記のシステム環境で正常に動作する ISIS 互換アプリ ケーションソフトウェアまたは TWAIN 互換アプリケー ションソフトウェア。
- お使いのコンピュータのシステム要件が不明な場合には、 Ω コンピュータをお買い求めになった販売店または、コン 重要 ピュータメーカーのサポート窓口にお問い合わせくださ  $()_{a}$ 
  - USBケーブルとSCSIケーブルは同時に接続しないでく ださい。

- コンピュータに標準装備された USB ポートに接続して 使用する場合、以下の点に注意してください。
  - ・ USB インターフェースは Hi-Speed USB2.0 インター フェースを使用してください。
  - ・コンピュータに標準装備されたUSBポートがUSB Full-Speed (USB1.1 相当) の場合、スキャン速度が低下し ます。この場合、SCSIカードでのご使用をお勧めします。
  - USB2.0 ドライバはマイクロソフト社から提供されてい る最新のドライバをお使いください。詳細についてはお買 い求めの販売店にお問い合わせください。
  - コンピュータに標準装備されたすべてのUSB インター フェースにおいて、動作を保証するものではありません。 詳細についてはお買い求めの販売店にお問い合わせくださ U)
  - USBケーブルは、同梱品またはHi-Speed USB2.0対応 のケーブルをお使いください。
- SCSIカードで使用する場合、以下の点に注意してくだ さい。
  - · SCSIカードのコンピュータへの取り付けは、必ずお使い のSCSIカードおよびコンピュータの取扱説明書に記載さ れている手順に従って行ってください。
  - ・ 使用できる SCSI ケーブルの総延長は、SCSI の規格に よって決められています。詳細は、お使いのSCSIカード の取扱説明書を参照してください。
- CPU、メモリ、インターフェースカードなど、コン ピュータの推奨仕様を満たさない場合、スキャン速度が 大幅に低下したり転送に時間を要する場合があります。
- コンピュータの推奨仕様を満たしている場合でも、読み 取りの設定によっては、スキャン速度が低下する場合が あります。
- 同梱されているISIS/TWAINドライバは、すべてのISIS 互換アプリケーションソフトウェアまたはTWAIN互換 アプリケーションソフトウェアで動作するとは限りませ ん。詳細についてはアプリケーションソフトウェアの販 売元にお問い合わせください。

**3.**  $y_7 \wedge y_7 \wedge y_7 \wedge$ 

ソフトウェアのインストールについて説明します。

#### セットアップメニューについて

本機に同梱されているセットアップディスクをCDドライブにセットすると、以下のメニュー画面が起動します。セットアップディスクをCDドライブにセットしてもメニュー画面が起動しないときは、エクスプローラからセットアップディスクを開き、 "SETUP.EXE"を実行してください。

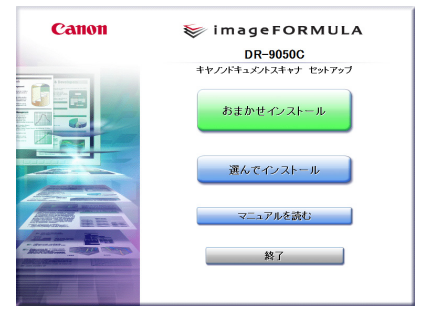

- ソフトウェアをインストールするときは、必ずAdministrator 権限のアカウントでWindowsにログインしてください。
  - Windows Vistaをお使いの場合、「ユーザーアカウント制御」) 画面が表示されることがあります。この場合、Administrator権限でログインしているユーザーのパスワードを入力して[OK] ボタンをクリックしてください。

| ユーザー アカウント制御                                     |  |  |  |
|--------------------------------------------------|--|--|--|
| ・ ・ ・ ・ ・ ・ ・ ・ ・ ・ ・ ・ ・ ・ ・ ・ ・ ・ ・            |  |  |  |
| あなたが開始したプログラムである場合は、統行してください。                    |  |  |  |
| autorun<br>Canon Electronics Inc.                |  |  |  |
| 統行するには管理者アカウントのパスワードを入力して、[OK] をクリッ<br>クしてください。  |  |  |  |
|                                                  |  |  |  |
| ○ 詳細(D) OK キャンセル                                 |  |  |  |
| ユーザー アカウント制御は、あなたの許可なくコンピュータに変更が適用<br>されるのを防ぎます。 |  |  |  |

#### ■ 「おまかせインストール」 画面

メニュー画面の「おまかせインストール」をクリックしたときに表示される画面で、「インストール」ボタンをクリックすると表示されているすべてのソフトウェアのインストールが実行されます。

| おまかせインストール                               |                                                                    |              |               |
|------------------------------------------|--------------------------------------------------------------------|--------------|---------------|
|                                          | マニュアル表示・感                                                          |              |               |
|                                          | ⊙DR-9050C КЭн/ Г                                                   |              |               |
|                                          | CapturePerfect 3.0                                                 | *            |               |
|                                          | 2 ユーザーマニュアル (機能詳細編)                                                | 8            |               |
|                                          |                                                                    |              |               |
|                                          |                                                                    |              |               |
| ソフトウェアのインス <br>「インストール」ボタン<br>ンフトウェア名にマウ | ールはスキャナをコンピュータに接続する前<br>を押すと上記のソフトウェアをすべてインスト<br>スを合わせると説明が表示されます。 | に行って<br>ールしま | Ktialu.<br>F. |
| 戻る                                       |                                                                    |              | インストール        |

おまかせインストールの手順については、別冊の「簡単ス タートガイド」を参照してください。

#### ■ 「選んでインストール」 画面

メニュー画面の「選んでインストール」をクリックしたときに表示 される画面で、インストールするソフトウェアを選択してチェック します。

[インストール] ボタンをクリックするとチェックしたソフトウェ アのインストールが実行されます。

| 選んでインストール                                                                                  |                       |         |        |
|--------------------------------------------------------------------------------------------|-----------------------|---------|--------|
| マニュアル表示・配                                                                                  |                       |         |        |
|                                                                                            | ☑ ∑DR-90500 F54/1     |         |        |
|                                                                                            | CepturePerfect 3.0    | •       |        |
|                                                                                            | ▼ 20 ユーザーマニュアル (機能詳細編 |         |        |
|                                                                                            |                       |         |        |
|                                                                                            |                       |         |        |
| 0000-20.00                                                                                 |                       | = - 7/4 | -      |
| ソフトウェアのインストールはスキャナをコンモュータに接触する制に行っていたさい。<br>インストールするソフトウェアにチェックマークをつけて「インストール」ボタンを押してください。 |                       |         |        |
| 「DR-9050C ドライバ」はスキャナを使用するのに必ず必要です。                                                         |                       |         |        |
| 戻る                                                                                         |                       |         | インストール |

#### ■ 「マニュアルを読む」 画面

本製品に同梱されている「簡単スタートガイド」と「ユーザーマ ニュアル基本操作編」の電子マニュアルと、電子マニュアルで用意 されている「ユーザーマニュアル機能詳細編(本書)」と 「CapturePerfect 3.0 操作ガイド」を閲覧するための画面です。

| マニュアルを読む                                                                     |                            |   |
|------------------------------------------------------------------------------|----------------------------|---|
|                                                                              | マニュアル表示: 醫                 |   |
|                                                                              | 2 簡単スタートガイド                | 8 |
|                                                                              | 2 ユーザーマニュアル (基本操作編)        | 8 |
|                                                                              | 길 ユーザーマニュアル (機能詳細編)        | - |
|                                                                              | 关 CapturePerfect 3.0 操作ガイド | - |
|                                                                              |                            |   |
| 読みだいマニュアルを外リックしてください。<br>上記のマニュアルを飲むしたりには、Acrobat Reader/Adulos Readerが必要です。 |                            |   |
| 民名                                                                           |                            |   |

# 4. コンピュータとの接続

本機とコンピュータを接続する方法としてコンピュータに標準装備されているUSBポートを使用する「USB接続」と、コンピュータの拡張スロットにSCSIカードを装着して使用する「SCSI接続」の2つの接続方法があります。お使いのコンピュータの環境に 合わせて接続方法を選択してください。

#### インターフェースコネクタの位置

a

重要

USB コネクタおよび SCSI コネクタは背面の以下の場所に配置されています。

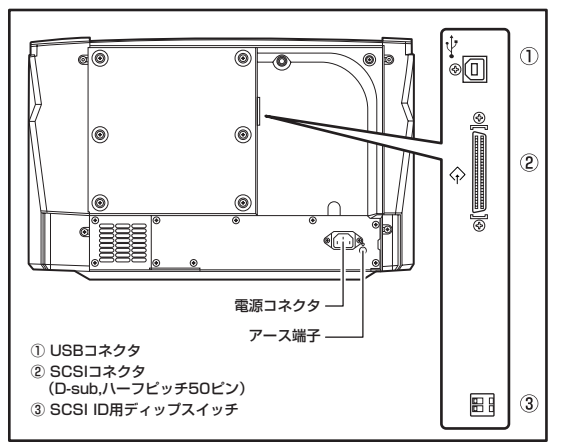

- USBケーブルと、SCSIケーブルは同時に接続しないで ください。
  - 電源コード、アースコードは必ず付属品をお使いください。
  - コンピュータとの接続はスキャナとコンピュータの電源 がオフの状態で行ってください。
  - SCSI ケーブルで接続する場合は、コンピュータの電源 をオフにしてから行ってください。コンピュータの電源 をオンにしたまま本機を接続すると、本機の認識が正常 に行われません。
  - SCSI ケーブルは付属していません。本機と SCSI カードのコネクタ形状に適合した SCSI ケーブルを用意して ください。

#### コンピュータとの接続

接続方法に合わせた手順でコンピュータと接続します。

- USB 接続で使用する場合
  - 7. 付属の電源コードを本体背面の電源コネクタに差し込み ます。(①)
- **2.** 本体背面のアース端子のビスをゆるめ、付属のアース コードを接続します。(②)

アースコードを接続する際は、絶対にガス管や水道管には接続しないでください。スキャナ使用時に引火や爆発および感電の恐れがあります。

3. 電源プラグをコンセントに差し込みます。(③)

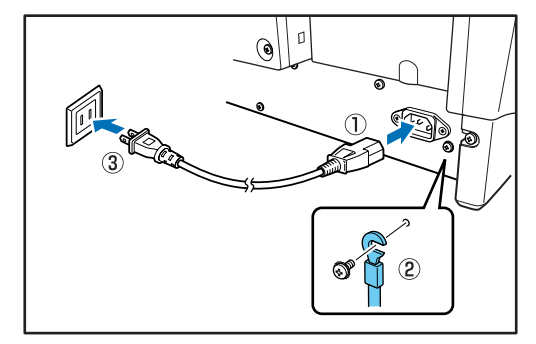

**4.** 付属の USB ケーブルでコンピュータと接続します。

USBケーブルは、四角いプラグ (Type B) をスキャナ側に差し 込みます。

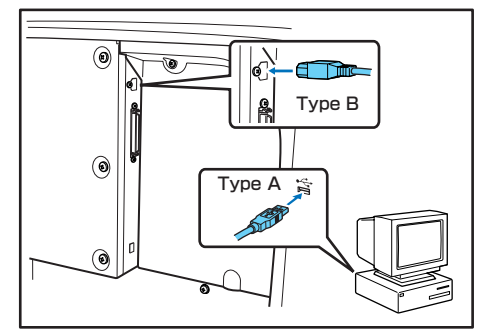

■ SCSI 接続で使用する場合

 SCSI ケーブルで接続するときは、必ずコンピュータの電源を オフにしてください。コンピュータの電源をオンにした状態で スキャナを接続すると、コンピュータがスキャナを正常に認識 できない場合があります。

- Windows をシャットダウンしてコンピュータの電源を オフにします。
- **2.** 付属の電源コードを本体背面の電源コネクタに差し込み ます。(①)
- **3.** 本体背面のアース端子のビスをゆるめ、付属のアース コードを接続します。(②)

アースコードを接続する際は、絶対にガス管や水道管には接続しないでください。スキャナ使用時に引火や爆発および感電の恐れがあります。

4. 電源プラグをコンセントに差し込みます。(③)

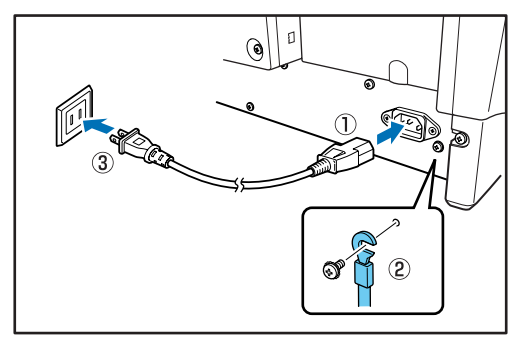

5. 用意した SCSI ケーブルでコンピュータと接続します。

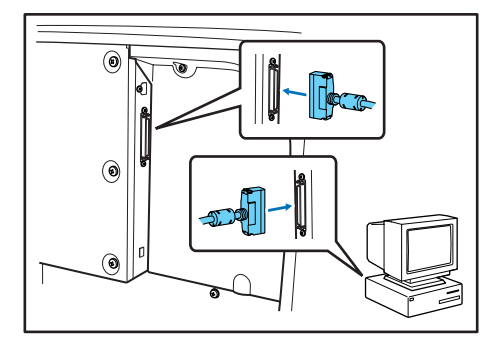

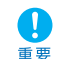

本機を他のSCSI機器とディジーチェーン接続で使用する場合、以下の点に注意してください。

SCSI IDは、工場出荷時に「SCSI ID=2」に設定されています。他のSCSI機器とディジーチェーン接続で使用する場合には、他のSCSI 機器とSCSI ID が重複しないようにディップスイッチを設定してください。

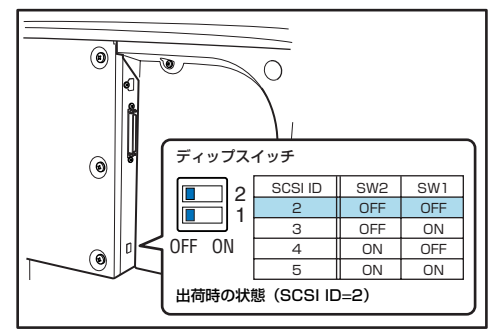

●本機はターミネータを内蔵し、[ON] に固定されています。他のSCSI機器とディジーチェーン接続で使用する場合には、必ず本機が終端になるように接続し、他のSCSI機器のターミネータはすべて [OFF] にしてください。

## 5. 電源のオン (スキャナの認識)

本機の電源をオンにしてコンピュータの電源をオンにすると、プラグアンドプレイ機能により Windows が本機を認識し、デバイスドライバのインストールを自動で行います。

#### 電源スイッチについて

電源スイッチは本機の前面左下にあります。電源をオンにするとき は、電源スイッチを押します。

電源をオフにするときは、電源スイッチを再度押してオフにします。

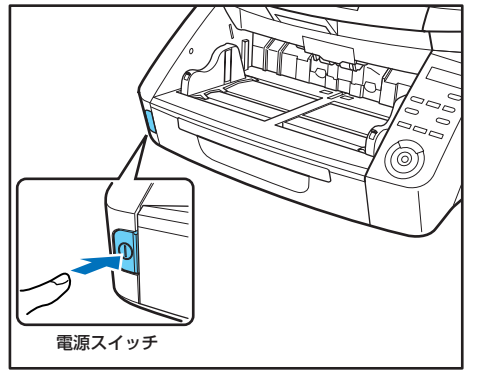

- SCSIケーブルで接続している場合は、必ずスキャナ→ コンピュータの順に電源をオンにしてください。コン ピュータの電源を先にオンにするとスキャナを正常に認
  - ここころの電源を充にオブにするとスキャチを正常に 識できない場合があります。
    - ●電源をオフにし、再度電源をオンにするときは10秒以上待ってから電源をオンにしてください。
    - ●長時間ご使用にならないときは安全のため必ず電源プラ グをコンセントから抜いてください。

#### スキャナの認識

スキャナの認識は、本機をコンピュータに初めて接続したときに実 行されます。

- 1. 本機とコンピュータの接続を確認します。
- 2. 本機の電源をオンにします。
- 3. コンピュータの電源をオンにします。
- **4.** Administrator 権限のアカウントで Windows にログインします。
- **5.** Windows が新しいハードウェアとして本機を認識し、 インストールを自動で行い、完了します。

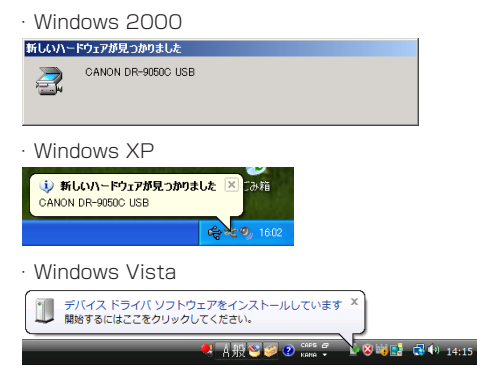

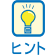

 Windows Vista の場合、バルーンヘルプに表示される 「開始するにはここをクリックしてください。」のメッセージにかかわらずインストールを実行して完了します。
 「開始するにはここをクリックしてください。」をクリック するとインストールの進捗を表示します。

| 1) ドライバ ソフトウェアのインストール           |
|---------------------------------|
| CANON DR-9050C USB インストール       |
| このデバイスのソフトウェアは正しくインストールされました。   |
| CANON DR-9050C USB 使用する準備ができました |
|                                 |
|                                 |
| 聞じる(C)                          |
|                                 |

- Windows XP、Windows Vista では、インストールが 完了するとバルーンヘルプにインストール完了のメッセー ジが表示されます。
  - · Windows XP

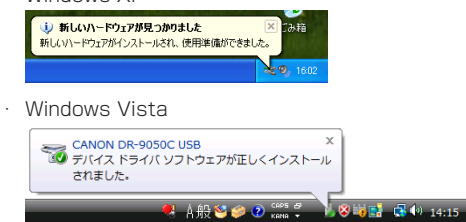

 本機は、デバイスマネージャの「イメージングデバイス」 に[CANON DR-XXXX USB]または、[CANON DR-XXXX SCSI]の名称で登録されます。(XXXX はお使い の機種により異なります)

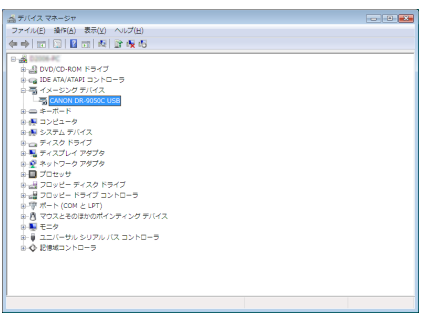

- デバイスマネージャは、コントロールパネルから以下の手順で表示させます。
  - Windows 2000 の場合、[システム]を開き、「ハードウェア」タブにある [デバイスマネージャ]をクリックします。
  - Windows XPの場合、最初にコントロールパネルをク ラシック表示に切り替えて[システム]を表示させま す。その後[システム]を開き、「ハードウェア」タブ にある[デバイスマネージャ]をクリックします。
  - Windows Vista の場合、「システムとメンテナンス] を開き[デバイスマネージャ]をクリックします。また は、コントロールパネルをクラシック表示にして[デ バイスマネージャ]をクリックします。

# 第3章 基本的な使用方法

| 1. 電源のオン / オフについて       | 3-2    |
|-------------------------|--------|
| 電源スイッチについて              | 3-2    |
| 2. 原稿について               | 3-3    |
| 搬送できる原稿のサイズ             | 3-3    |
| 3. 給紙トレイ、排紙トレイの準備       | 3-6    |
| 給紙トレイの準備                | 3-6    |
| 原稿ガイドの調整                | 3-8    |
| 排紙トレイの準備                | 3-10   |
| 4. 給紙方法について             | 3-11   |
| 給紙方法の選択                 | 3-11   |
| 5.スキャン                  | 3-13   |
| ジョブ機能について               | 3-13   |
| CapturePerfect 3.0 について | 3-14   |
| 6. パッチコードシートの利用(オプション   | ) 3-18 |
| パッチコードシートについて           | 3-18   |
| パッチコードシートの使い方           | 3-19   |
| 7. 紙詰まりや重送を検知したときの処理    | 3-20   |
| 紙詰まりの処理                 | 3-20   |
| 重送を検知したときの処理            | 3-21   |

1. 電源のオン/オフについて

本機の電源のオン / オフについて説明します。

● 本機の電源をオフにしたときは、約10秒待ってから電源をオンにしてください。

注意 ● SCSIケーブルで接続しているときは、必ず本機→コンピュータの順で電源をオンにしてください。コンピュータ→本機の順に電源をオンに するとコンピュータが本機を正常に認識できない場合があります。

#### 電源スイッチについて

電源スイッチは本機の前面左下にあります。電源をオンにするとき は、電源スイッチを押します。

電源をオフにするときは、電源スイッチを再度押してオフにします。

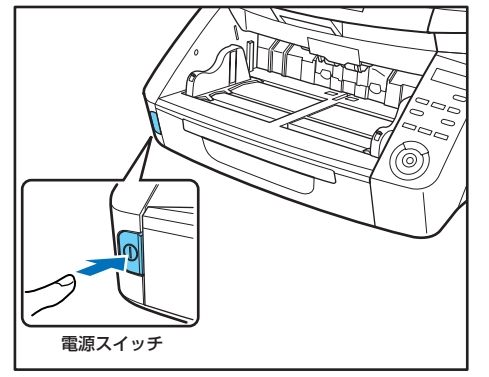

- ユーザーモードでトレイ位置が最下位以外の高さに設定されている場合は、電源をオンにすると給紙トレイが上下に動きます。このとき、給紙トレイは一度一番低い位置まで下りてから、設定されている高さに移動します。電源をオフにしたときは給紙トレイは動かず、設定された高さが維持されます。(→P.3-6)
- ●SCSIケーブルで接続している場合は、必ずスキャナ→ コンピュータの順に電源をオンにしてください。コン ピュータの電源を先にオンにするとスキャナを正常に認 識できない場合があります。
  - ●電源をオフにし、再度電源をオンにするときは10秒以上待ってから電源をオンにしてください。
  - ●長時間ご使用にならないときは安全のため必ず電源プラ グをコンセントから抜いてください。

# 2. 原稿について

本機は、名刺、小切手などの小さいものから、A3サイズまでの原稿をスキャンすることができ、搬送できる原稿は給紙方法によっ て以下のサイズ、紙厚の原稿が使用できます。

#### 搬送できる原稿のサイズ

本機では、以下のサイズの原稿を搬送することができます。

#### サイズ

- 幅 :50.8~305 mm
- 長さ:70~432 mm (長尺モードが[OFF]の場合)
  - 70~1,000 mm(長尺モードが[ON1]の場合)
  - 70~3.000 mm(長尺モードが[ON2]の場合)
- ユーザーモードで本機を [長尺モード] にした場合、用紙サ イズ検知でスキャンすることにより最大3.000mmの長さ ヒント の原稿をスキャンすることができます。 (→P.3-4 [長尺モードの設定])

#### 紙厚

| 連続給紙  | :52 $\sim\!209~g/m^2~(0.06\sim\!0.25mm)$              |
|-------|-------------------------------------------------------|
| 手差し給紙 | : 42 $\sim$ 255 g/m <sup>2</sup> (0.05 $\sim$ 0.30mm) |

● 連続給紙は、原稿の束を給紙トレイにセットして、フィー **Ö** ドローラーとリタードローラーで原稿を1枚ずつ分離し ヒント ながら連続給紙を行います。

● 手差し給紙は、操作パネルの「Separation Off] キーが 点灯し、給紙トレイが上昇した状態で原稿を1枚ずつセッ トします。

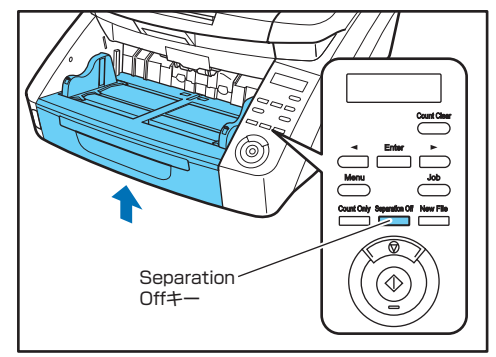

読み取る原稿には一定の基準があります。次の項目をよくお 読みください。 重要

- 複数枚の原稿を一度に読み取るときは、原稿のサイズ、厚 さ、紙質をそろえてください。異なる条件の原稿を給紙す ると、紙詰まりの原因になります。
- インクが乾いていない原稿は、ローラーや読み取りガラス を汚し、画像にすじが入る原因になったり、他の原稿を汚 す原因になります。必ず乾かしてから読み取りを行ってく ださい。
- 鉛筆などで書かれた原稿は、ローラーや読み取りガラスを 汚し、画像にすじが入る原因になったり、他の原稿を汚す 原因になります。このような原稿を読み取った後は、ス キャナの内部を清掃してください。
- 薄い紙の両面原稿を読み取る場合、読み取ったときに裏写 りすることがあります。あらかじめアプリケーションソフ トウェアで読み取る明るさを調整するか、「裏写り/地色 除去しの設定を有効にしてから実行してください。

 次のような原稿を読み取ろうとすると、紙詰まりや故障の 原因になりますので注意してください。このような原稿を 読み込むときは、複写機でコピーしてから行ってください。

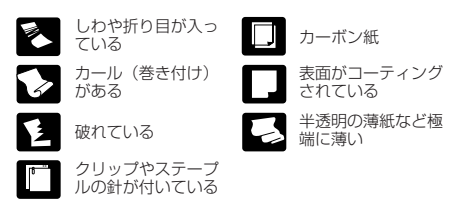

- 複数枚綴りの伝票をスキャンするときは、綴じられている 側を給紙口に向けて、「手差し給紙」でスキャンします。
- 長尺モードの場合、手差し給紙で1枚ずつスキャンします。

#### 積載枚数

DR-6050C:

上質紙 300 枚または高さ 28 mm 以下(最大)

DR-9050C:

上質紙 500 枚または高さ 48 mm 以下(最大)

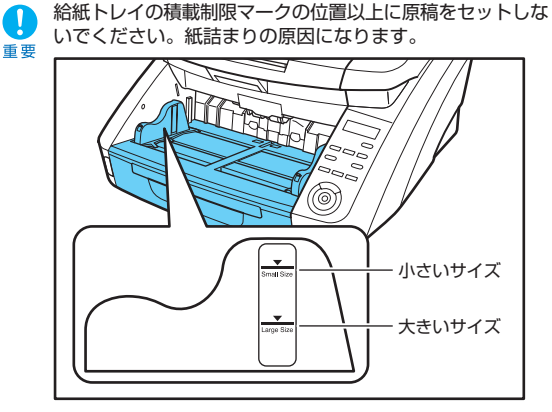

小さいサイズ: A4以下の大きさの原稿をセットするとき 大きいサイズ: A4より大きい原稿をセットするとき

#### ■ 長尺モードの設定

本機を長尺モードにすると、最大3,000mmまでの原稿をスキャ ンすることができます。 長尺モードの設定を変更するときは、ユーザーモードの「チョウ ジャク モード」で設定を変更します。

#### 1. 操作パネルの「Menu」キーを押します。

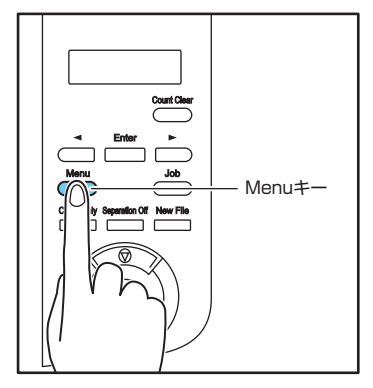

ユーザーモードの表示になります。

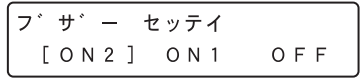

**2.** [▶] キーを4回押して [チョウジャクモード] を表示させます。(→ P.4-8)

チョウシ゛ャク モート゛ ON1 [OFF] O N 2

- 3. 設定を確認します。
  - [ON2]: 用紙サイズの設定を [自動検知] または最大サイズに したときに、最大 3,000mm までの長さの原稿を検 知します。
  - [ON1]: 用紙サイズの設定を [自動検知] または最大サイズに したときに、最大 1,000mm までの長さの原稿を検 知します。
  - [OFF]: 用紙サイズの設定を [自動検知] にしたときに、 432mmまでの長さの原稿を検知します。
- **4.** [Enter] キーを押します。

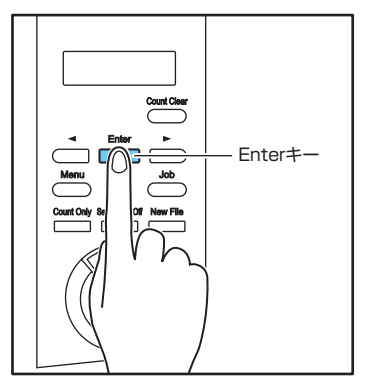

[ ] が点滅して設定モードになります。

- **5.** [◀]、[▶]キーで選択し、[Enter] キーで確定します。
- 6. ストップキーを押してユーザーモードを終了します。
- 長尺モードでスキャンする場合、処理速度が低下することがあります。
  - ●長尺モードを[ON1]に設定してスキャンする場合、読み取りモードをカラー、画像品質を「画質優先」にした組み合わせでスキャンすると、画像が欠けることがあります。このようなときは、白黒にしたり、画像品質を低くしてスキャンしてください。

- 長尺モードを[ON2]に設定してスキャンする場合、 400/600dpiでスキャンしたり、読み取りモードをカ ラー、読み取り面を「両面」にした組み合わせでスキャ ンすると、画像が欠けることがあります。このようなと きは、解像度を低くしたり、白黒にしたり、読み取り面 を「片面」にしてスキャンしてください。
- 長尺モードでスキャンする場合、「高画質モアレ除去」、 「斜行補正」および画像回転の「90度」または「270度」 は使用できません。
- 長い原稿をスキャンする場合、原稿が傾いてセットされると原稿の後部が給紙部の両端に当たり原稿を破損する場合があります。原稿の傾きには十分注意してください。
- 長い原稿をスキャンする場合、紙詰まりの検知が遅れて 原稿を破損する場合があります。紙詰まりには十分注意 してください。
- 長い原稿をスキャンする場合、操作パネルにある [Separation Off] キーを押して、手差しで1枚ずつ給 紙してください。

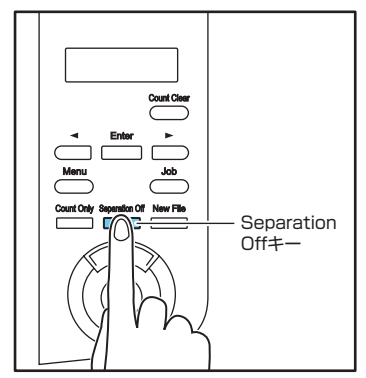

## 3. 給紙トレイ、排紙トレイの準備

原稿をスキャンする前に、原稿に合わせて給紙トレイと排紙トレイの準備を行います。

#### 給紙トレイの準備

#### ■ 給紙トレイ

給紙トレイの高さはセットする原稿の量によって調整することができ、初期値では一番低い位置に設定されています。

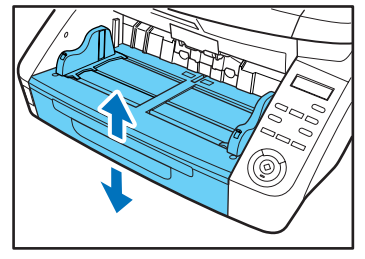

#### トレイ位置の設定

給紙トレイの高さは、ユーザーモードの「トレイ イチ」で設定し、 セットする原稿の枚数に適した位置に設定することにより搬送を開 始するまでの時間が短くなります。

**1.** 操作パネルの「Menu」キーを押します。

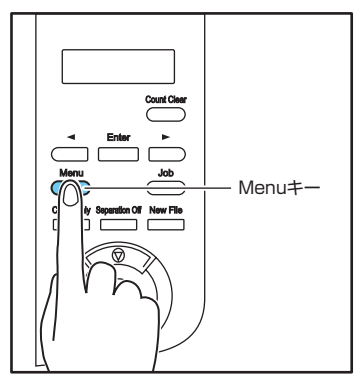

ユーザーモードの表示になります。

| フ゛サ゛ー ・ | セッテイ  |     |
|---------|-------|-----|
| [ON2]   | O N 1 | OFF |

**2.** [◀] キーを5回押して [トレイ イチ] を表示させま す。(→ P.4-8)

| トレイ イチ |   |     |
|--------|---|-----|
| 2      | 1 | [0] |

#### 3. 設定を確認します。

#### DR-6050C の場合

[0]:原稿のセット枚数が300枚以下

[1]:原稿のセット枚数が100枚以下

#### DR-9050C の場合

- [O]:原稿のセット枚数が500枚以下
- [1]:原稿のセット枚数が300枚以下
- [2]:原稿のセット枚数が100枚以下
- 4. [Enter] キーを押します。

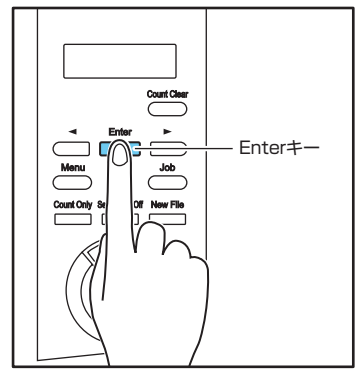

[ ] が点滅して設定モードになります。

**5.** [ ◀ ]、[ ▶ ]キーで選択し、[Enter] キーで確定します。 ■ 給紙補助トレイ/ワイヤ

給紙トレイが設定した高さに移動します。

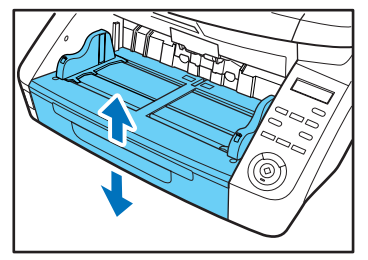

6. ストップキーを押してユーザーモードを終了します。

#### ■ 原稿ガイド

原稿の幅に合わせて原稿ガイドの位置を調整します。

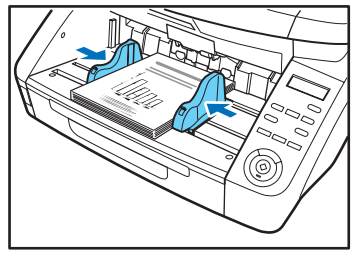

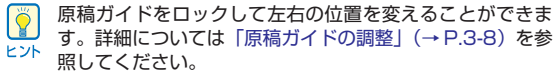

原稿の長さに合わせて給紙補助トレイを引き出します。

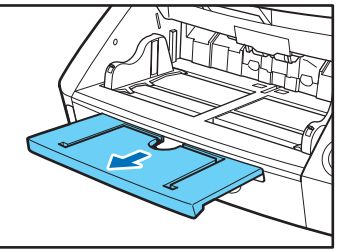

補助ワイヤを開きます。

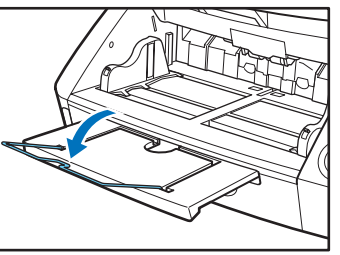

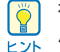

補助ワイヤは、原稿が給紙補助トレイよりはみ出す場合に使 用します。

#### 原稿ガイドの調整

原稿ガイドは給紙口中心に対して左右均等に開き、原稿を給紙口の 中心にセットします。

原稿ガイドにはロックレバーがあり、原稿を右または、左に寄せて セットするときは、原稿ガイドをロックして原稿ガイドの左右の位 置を変更することができます。

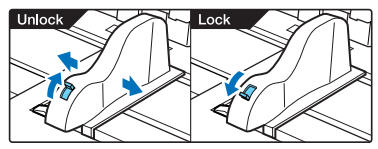

#### ■ 原稿を左に寄せる場合の調整手順

原稿を左に寄せてセットする手順を一例として説明します。

1. 原稿ガイドを左右いっぱいに開きます。

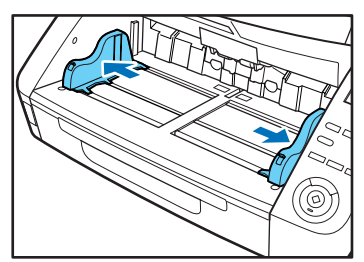

2. 原稿をセットします。

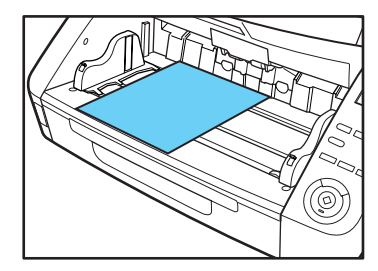

**3.** 左側の原稿ガイドをロックし(①)、右側の原稿ガイドを 原稿に合わせます(②)。

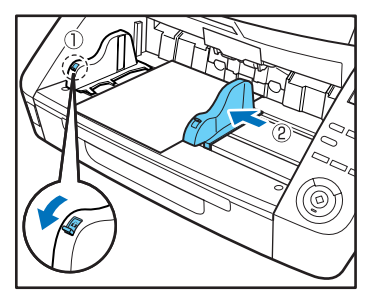

**4.** 右側の原稿ガイドをロックし(①)、左側の原稿ガイドの ロックを解除します(②)。

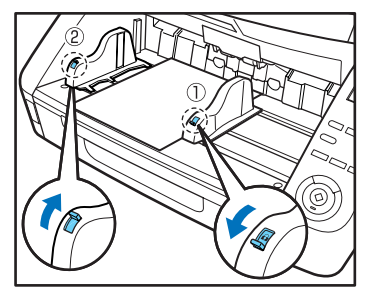

5. 左側の原稿ガイドを原稿に合わせます。

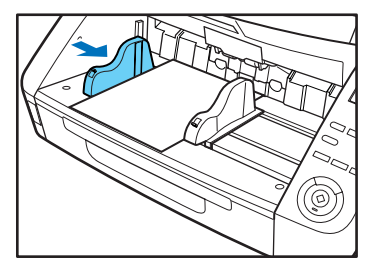

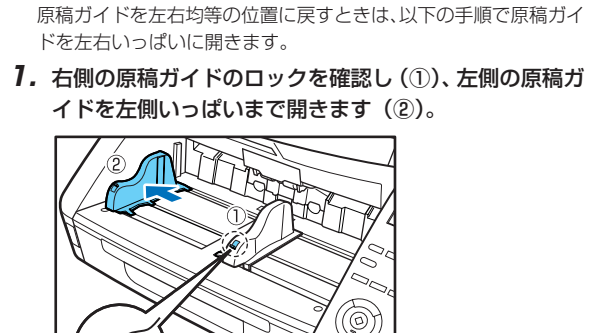

■ 原稿ガイドのリセット

**2.** 左側の原稿ガイドをロックし(①)、右側の原稿ガイドの ロックを解除します(②)。

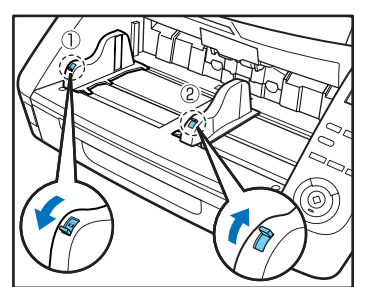

**3.** 右側の原稿ガイドを右側いっぱいまで開きます。

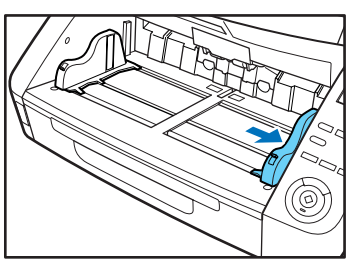

4. 左側の原稿ガイドのロックを解除します。

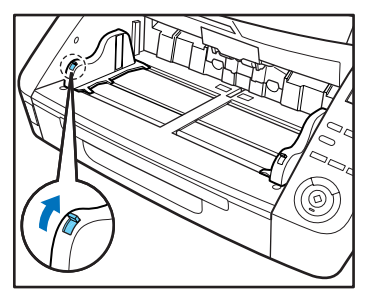
# 排紙トレイの準備

排紙トレイには、原稿ガイドと排紙補助トレイ、排紙ストッパーが あり、それぞれセットした原稿の幅と長さに合わせて調整します。

# ■ 原稿ガイド

両側の原稿ガイドを持ち、セットする原稿の幅に合わせて位置を調 整します。

原稿の排紙位置は、カウントオンリーモードで原稿を1枚搬送する ことで確認できます。(→P.4-4 「カウントオンリーモード」)

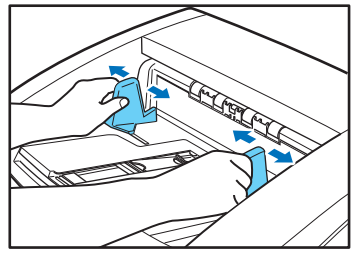

## ■ 排紙補助トレイ

原稿が排紙トレイから落ちるようなときは、排紙補助トレイを開き ます。

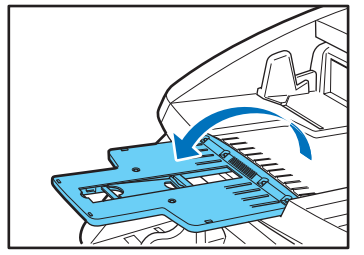

# ■ 排紙ストッパー

原稿が排紙トレイから飛び出して落下するようなときは、排紙ス トッパーを立てて原稿が飛び出さないようにします。

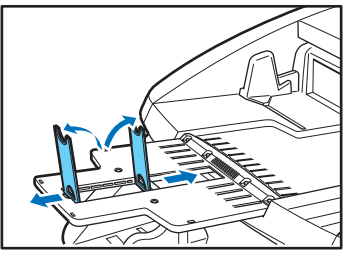

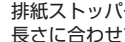

H Yh

排紙ストッパーは排紙補助トレイに設けられており、原稿の 長さに合わせて位置を調整します。

A4サイズの原稿をセットするときは、排紙補助トレイを閉 じて、上側の排紙ストッパーを立てます。A3 サイズの原稿 をセットするときは、排紙補助トレイを開いて、上側の排紙 ストッパーを立てます。

# 4. 給紙方法について

原稿の給紙方法には、給紙トレイにセットした原稿をピックアップローラーで連続して搬送する「連続給紙」と、ピックアップロー ラーを停止させ、原稿がフィードローラーで搬送される位置まで1枚ずつ手で差し込む「手差し給紙」があります。

## 給紙方法の選択

給紙方法は標準で「連続給紙」に設定されており、ISIS/TWAINド ライバの「給紙オプション」で「手差し給紙」を選択または、操作 パネルの [Separation Off] キーを押したときに [手差し給紙] に なります。また、滑りの悪い原稿の束をスキャンする際に原稿の分 離を確実に行う方法として、「連続手差しモード」が用意されてい ます。

### 連続給紙

連続給紙では、ピックアップローラーで引き込まれた原稿を、 フィードローラーで搬送するとともに、原稿が重送しないようにリ タードローラーで原稿を1枚ずつ分離します。

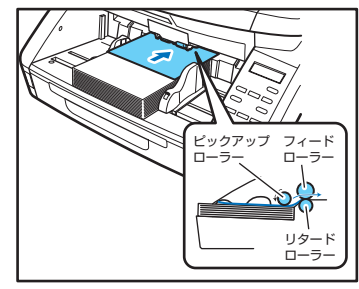

### 手差し給紙

「Separation Off] キーが点灯し、給紙トレイが上昇して1枚ずつ の給紙になります。

手差し給紙のときはピックアップローラーが停止しているため、原 稿をフィードローラーで引き込まれる位置まで挿入します。

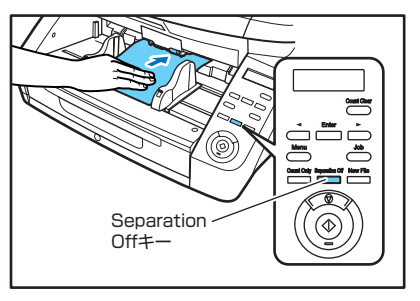

- 手差し給紙では、リタードローラーによる原稿の分離を行 いません。複数枚の原稿をセットすると、まとめて搬送さ 重要 れて紙詰まりになる場合があります。
  - 複数枚綴りの伝票をスキャンするときは、綴じられている 側を給紙口に向け、「手差し給紙」でスキャンします。
- 「Separation Off] キーは、ISIS/TWAIN ドライバで設定す [Separation Onj + Isolow, Construction Conj + Isolow, Construction Conj + Isolow, Construction Construction Constructin Construction Construction Construction ヒント に連動しています。

操作パネルの「Separation Off」キーを押す、または「給 紙オプション | を「手差し給紙] に設定すると [Separation] Off]キーが点灯して給紙トレイが上昇します。

### 連続手差しモード

連続手差しモードはユーザーモードで設定し、連続給紙で原稿の分 離がうまくできないような原稿をスキャンするときに使用します。

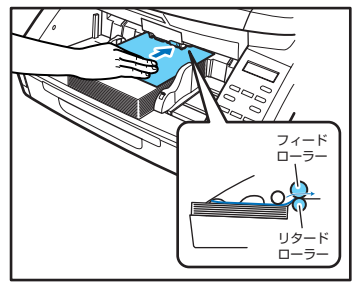

- ↓ ユーザーモードで「連続手差しモード」を [ON] にしたときは、スキャンが終了したら必ず「連続手差しモード」を
  [OFF] に戻してください。他の人が使用するときに連続給
  紙ができなくなります。
- 道常の手差し給紙では、原稿の束をスキャナの横に置いて、 原稿を1枚ずつ取り上げて給紙するのに対して、連続手差し モードでは、原稿の束を給紙トレイに置いて1枚ずつ差し込 むため作業が楽になります。

### ■ 連続手差しモードの設定

連続手差しモードは、ユーザーモードの「レンゾク テザシ モード」 で設定します。

**1.** 操作パネルの「Menu」キーを押します。

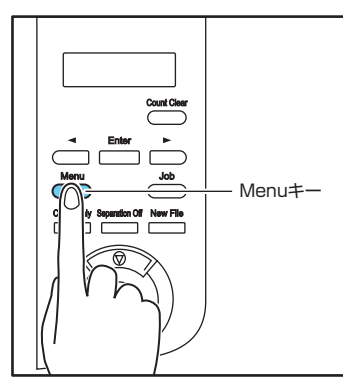

ユーザーモードの表示になります。

| フ゛ | サ゛ | —   | セッテイ  |     |
|----|----|-----|-------|-----|
| [  | ΟΝ | 2 ] | 0 N 1 | OFF |

2. [▶] キーを5回押して [レンゾク テザシ モード] を 表示させます。(→ P.4-8)

レンソ゛ク テサ゛シ モート゛ ON [OFF]

- **3.**設定を確認します。
  - [ON]: ピックアップローラーを無効にし、セットした原稿は 1枚ずつフィードローラーで搬送されるまで差し込み ます。
  - [OFF]: 「Separation Off」キーが点灯している場合を除き、 ピックアップローラーにより原稿が連続搬送されます。
- **4.** [Enter] キーを押します。

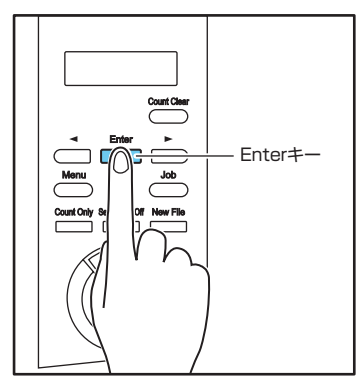

[ ] が点滅して設定モードになります。

**5.** [◀]、[▶]キーで選択し、[Enter] キーで確定します。

6. ストップキーを押してユーザーモードを終了します。

# 5. *ス*++ン

本機のスキャン方法には、本機に付属の「CapturePerfect3.0」などのスキャニングアプリケーションでスキャンする他に、操作 パネルの操作でスキャンを実行する「ジョブ機能」があります。

本項では、「ジョブ機能」と「CapturePerfect3.0」の概略について説明します。

# ジョブ機能について

ジョブ機能は、「ジョブ登録ツール」でジョブを登録し、操作パネ ルの [Job] キーで登録したジョブを選択/実行してスキャンを行 う機能です。

ジョブには、スキャン条件や、保存する画像データのファイル形 式、保存先が登録され、ジョブ機能でスキャンした画像データは ジョブに登録されている条件で処理されます。

ジョブ登録ツールは、ISIS/TWAINドライバと一緒にインス トールされるTWAIN互換アプリケーションです。詳細につ いては、「第9章 ジョブ登録ツールの設定」を参照してくだ さい。

### ■ ジョブの実行

ジョブ登録ツールで登録したジョブは、以下の手順で実行します。

**1.** 操作パネルの「Job」キーを押します。

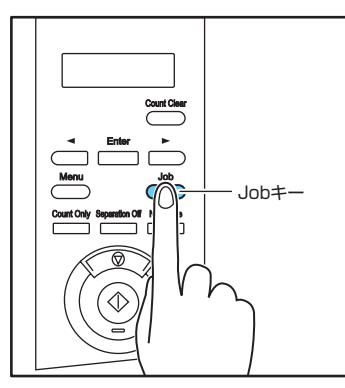

登録されているジョブが表示されます。

| 0 1 | : | A 4 | E   | 3 / | W | 2 0 | 0 |
|-----|---|-----|-----|-----|---|-----|---|
| Dc  | С | u m | e r | n t | s |     |   |

- ジョブが表示されないときは、ジョブ登録ツールでジョブを 登録してください。
- 2. [◀]、[▶]キーでジョブを選択します。
- 3. スタートキーでジョブを実行します。

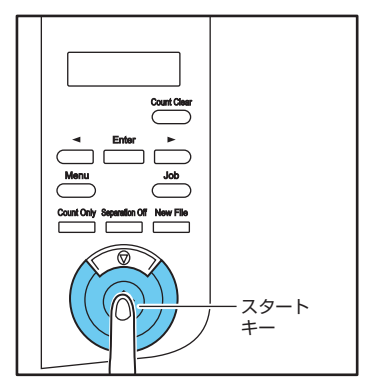

**4.** 指定されているフォルダを開いて画像ファイルを確認します。

# CapturePerfect 3.0 について

CapturePerfect 3.0は、キヤノンドキュメントスキャナ専用の ISIS 互換アプリケーションです。CapturePerfect 3.0の詳細に ついては「CapturePerfect 3.0 操作ガイド」を参照してください。

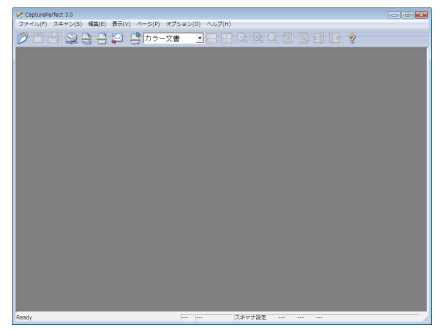

### ■ CapturePerfectのスキャン方法

CapturePerfect 3.0 には以下のスキャン方法がありスキャンメ ニューからスキャン方法を選択して実行します。

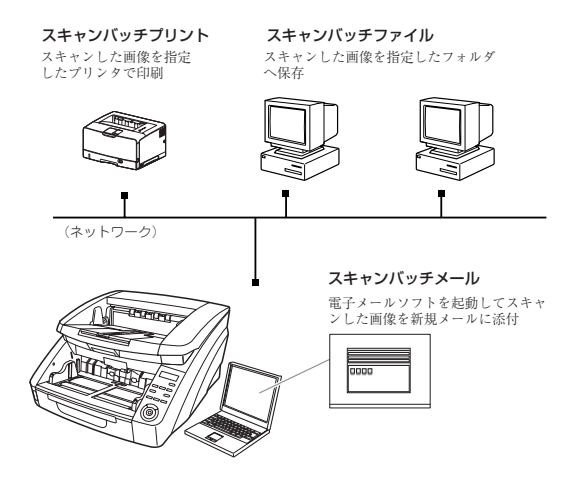

### スキャンバッチファイル

設定した読み取り条件でスキャンを行い、指定したフォルダに画像 ファイルを保存します。

### スキャンバッチプリント

設定した読み取り条件でスキャンを行い、指定したプリンタでス キャンした画像を印刷します。

### スキャンバッチメール

設定した読み取り条件でスキャンを行い、MAPIに対応した電子 メールソフトを起動させて、スキャンした画像を新規メールに添付 します。

### スキャン1ページ

原稿を1枚スキャンして終了します。

### スキャンジョブ

ジョブ機能と同様に、読み取り条件とスキャン方法(スキャンバッ チファイル、スキャンバッチプリント、スキャンバッチメール)を あらかじめジョブとして登録しておき、スキャンジョブの実行は、 ツールバーからジョブを選択(①)→実行(②)の2つの操作で行 います。

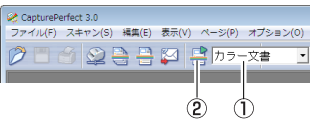

スキャンジョブにはあらかじめ以下の2つのジョブが登録されており、最大99個のジョブを登録することができます。

● カラー文書

原稿を24ビットカラー、片面300dpiでスキャンし、画像ファイルを [ピクチャ] フォルダに PDF形式で保存します。

● 白黒文書
 原稿を白黒、片面 200dpi でスキャンし、画像ファイル
 を「ピクチャ]フォルダに PDF 形式で保存します。

## スキャンバッチプレゼンテーション

小型のスキャナをプレゼンテーションの会場などに持ち込み、大型 ディスプレイやプロジェクタが接続された環境で使用する場合に有 効なモードで、CapturePerfectを全画面表示に切り替えてスキャ ンを行い、スキャンした画像をディスプレイに表示します。

本機能は、大型のスキャナでの使用には適していません。 ヒント

### ■ CapturePerfectの操作手順

CapturePerfect 3.0の起動から「スキャンバッチファイル」でのスキャン手順について説明します。

その他のスキャン方法の手順については「CapturePerfect 3.0操 作ガイド」を参照してください。

 [スタート]ボタンをクリックし、[すべてのプログラム]-[CapturePerfect3.0]-[CapturePerfect3.0]をク リックします。

| <ul> <li>● 数定のプログラム</li> <li>■ Cance DR-0950C</li> <li>■ CapturePerfect 3.0</li> <li>■ Starts とアップグレード</li> <li>■ アクセジリ</li> <li>■ アクセジリ</li> <li>■ ケム</li> <li>1</li> <li>新に戻る</li> </ul> | コンヒユータ<br>ネットワーク<br>接続先<br>コントロール パネル<br>電話のプログラム<br>ヘルプとサポート |
|----------------------------------------------------------------------------------------------------|---------------------------------------------------------------|
| 検索の開始                                                                                                    | ₽ 0 0                                                         |

CapturePerfect3.0 が起動します。

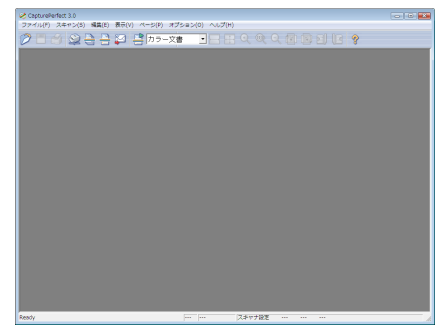

2. [スキャン]メニューから[スキャナ選択]をクリックしま

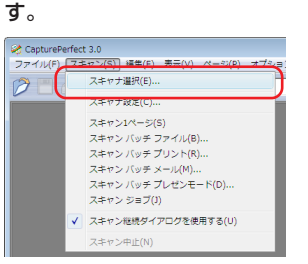

[スキャナ選択] ダイアログボックスが表示されます。

**3.** [CANON DR-XXXX]を選択し、[設定] ボタンをクリッ クします。(XXXX はお使いの機種により異なります)

| スキャナ選択         | <b>••</b> |
|----------------|-----------|
| スキャナ名(S) :     | ОК        |
| CANON DR-9050C | キャンセル     |
|                |           |
|                |           |
| ,              |           |

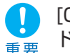

[CANON DR-XXXX]が表示されないときは、ISIS/TWAIN ドライバのインストールをやり直してください。

**4.** 用紙サイズの初期値を設定し、[OK]ボタンをクリックします。

| デバイスの設定                                         |            |
|-------------------------------------------------|------------|
| 選択されているデバイス(S):<br>Canon DR-9050C on STI - 0000 |            |
| 用紙サイズの初期設定(D):<br> A4 - 210 × 297 mm            | ■ パージョン(U) |

- ISIS ドライバの設定ダイアログボックスで [初期値] ボタン をクリックしたときに、ここでの設定が反映されます。
- **5.** [OK]ボタンをクリックしてスキャナの選択を終了します。

6. [スキャン]メニューから[スキャンバッチファイル]をク リックします。

| 2 CapturePerfe | ect 3.0                                       |
|----------------|-----------------------------------------------|
|                | (キャン(S)) 補属(E) 表示(V) ペーシ(P) オノショ<br>スキャナ選択(E) |
|                | スキャナ設定(C)                                     |
|                |                                               |
|                | スキャン バッチ ファイル(B)<br>フキャン・バッチ プリント(P)          |
|                | スキャン バッチ メール(M)                               |
|                | スキャン バッチ プレゼンモード(D)                           |
|                | スキャンション(3)                                    |
|                | 人+ャン240ポタイアロンで使用9 る(0)                        |
|                | スキヤン甲止(N)                                     |

[スキャンバッチファイル設定]ダイアログボックスが表示されま す。

| 呆存する場所(D:                                                                                                    | 10x241                                   |                                                           | -                                           | ← 🗈 🖻 | * 💷 🔻              |
|----------------------------------------------------------------------------------------------------|------------------------------------------|-----------------------------------------------------------|---------------------------------------------|-------|--------------------|
| 名前 1                                                                                                    | ●影日                                      | タグ                                                        | サイズ                                         | 护住    |                    |
|                                                                                                    | 5                                        | のフォルダは空う                                                  | ्र.                                         |       |                    |
|                                                                                                    |                                          |                                                           |                                             |       |                    |
|                                                                                                    |                                          |                                                           |                                             |       |                    |
|                                                                                                    |                                          |                                                           |                                             |       |                    |
|                                                                                                    |                                          |                                                           |                                             |       |                    |
|                                                                                                    |                                          |                                                           |                                             |       |                    |
|                                                                                                    |                                          |                                                           |                                             |       | -                  |
| ファ-(ル名(N)                                                                                                    |                                          |                                                           |                                             |       | (¥仔(S)             |
| ファイル-冶(N)<br>ファイル-の種類(T)                                                                                                | TIFF ファイル(                               | *tif)                                                     |                                             | •     | (単存(S)<br>キャンセル    |
| ファイル名(N):<br>ファイルの種類(T):<br>バッチ区切りタイプ(B                                                                                 | <br> ПFF ファイル (<br>):                    | *tif)<br>なし                                               |                                             | •     | (単行(S)<br>年ャンセル    |
| ファイル名(N)<br>ファイルの種類(T)<br>バッチ区切りタイプ(B<br>スキャナ設定                                                                         | <br> ПЕР Энтін (<br>):                   | *1ii)<br>なし<br>スキャ:                                       | +18定(0)                                     | •     | (米伊(S)<br>年ャンセル    |
| ファイル名(N)<br>ファイルの種類(T)<br>バッチ区切りタイプ(B<br>スキャナ設定<br>「 回転1条存(A)                                                           | <br> TIFF 7+()6 (<br>):                  | *1if)<br> なし<br> スキャ:<br> 回!!!                            | <b>HRE(C)</b><br>Ree(R)                     | •     | (単存(S)<br>キャンセル    |
| ファイル名(N)<br>ファイルの種類(T)<br>バッチ区切りタイプ(B<br>スキャナ設定<br>「 回転18存(A)<br>「 分割して18存(W                                            | <br> ПЕР Энгіл (<br>):<br>)              | *tif)<br>[なし<br>2.5年w:<br>一回転<br>分割                       | <b>十秋定(0)</b><br>設定(R)<br>設定(V)             | •     | 1条(F(S)<br>  キャンセル |
| ファイル名(N)<br>ファイルの種類(T):<br>バッチ区100多イブ(B<br>スキャナ設定<br>「 回転1米存(A)<br>「 分割して1保存(W<br>「 マルチストリームを                           | 「<br>「TIFF ファイル(<br>):<br>)<br>(使用する(1)  | *iii)<br>なし<br>スキャ:<br>分割<br>読                            | <b>#設定(C)</b><br>院定(R)<br>院定(V)<br>定(E)     | •     | 1条件(S)<br>  キャンセル  |
| 2>+1,4-8(N)<br>2>+1,4:0種類(T)<br>バッチ区(切)タイプ(B<br>スキャナ酸定<br>□ 回転建存(A)<br>□ 分割して(8存(W<br>□ マルチストリームを<br>-マルチページ酸定(A        | <br> TIFF ファイル(<br>):<br>(使用する(L)<br>0:  | *jif)<br>取し<br>スキャ:<br>一回転<br>分割<br>品                     | <b>十秋定(C).</b><br>院定(R).<br>院定(V).<br>定(E). | •     | 1條件(S)<br>年ャンセル    |
| 2>+1ル名(N)<br>2>+1ルの種類(T)<br>パッチ区(切)タイプ(B<br>スキャナ設定<br>□ 回転県存(A)<br>□ 分割して保存(W<br>□ マルチストリームを<br>-マルチページ設定(N<br>」シングルページ | 「TIFF ファイル(<br>):<br>)<br>(使用する(L)<br>0: | *jif)<br>  なし<br>  スキャ:<br>  回転<br>  分割<br>  読<br>パージ熱の指定 | <b>#股定(0)</b><br>Rr@(R)<br>脱定(0)<br>定(0).   | •     | 1條件(S)<br>年95/世ル   |

7. [スキャナ設定]ボタンをクリックします。

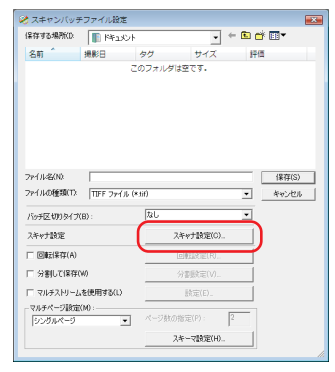

ISIS ドライバの設定ダイアログボックスが表示されます。

|           | 219               | 8/52        |
|-----------|-------------------|-------------|
| ∓         |                   |             |
| C 1100    | 10m               | 1832(E).    |
| 用紙サイズ(P): | A4 - 210 × 297 mm | -           |
| 解像度(R):   | 300 dpi           |             |
| 読み取り面(S): | 片面                | •           |
|           |                   | 1832(T).    |
|           | □ 斜行補正(W)         |             |
| モアレ酵去(0): | ねし                |             |
| 西传品質(Q):  | 速度優先              | Ψ.          |
|           | 输域(A)_            | バージョン情報(8). |
|           |                   |             |
|           |                   |             |
|           |                   |             |

8. 読み取り条件を設定します。

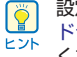

設定ダイアログボックスの詳細については、「ISIS/TWAIN ドライバ設定ダイアログボックス」(→ P.8-4)を参照して ください。

9. [OK]ボタンをクリックしてスキャナの設定を終了しま す。

# 10.保存するファイル名、ファイル形式を指定します。

スキャンバッチファイル設定ダイアログボックスのその他の設定 については [CapturePerfect 3.0 操作ガイド] を参照してくだ さい。

11. 原稿をセットし、「保存」をクリックしてスキャンを開始 します。

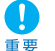

読み取り条件の給紙オプションの設定によって、原稿のセッ ★ トが以下のようになります。

● 給紙オプションが [標準給紙] のときはスキャンを開始す る前に原稿をセットし、原稿がなくなると「スキャン継 続|ダイアログボックスを表示します。

| キャン継続        | [<br>         |
|--------------|---------------|
|              | 140           |
| スキャナ設定       | スキャナ設定(C)     |
| □ 回転(呆存(A)   | 回転設定(R)       |
| □ 分割して保存(B)  | 分割設定(V)       |
| マルチページ設定(M): | ページ酸の指定(P): 2 |
|              | スキーマ設定(S)     |
| スキャン組織       | 夜 スキャンストップ    |

● 給紙オプションが「手差し給紙」のときは「Separation Off キーが点灯して給紙トレイが上昇しています。 原稿 を1枚ずつ奥まで差し込みながらスキャンを繰り返し、ス トップキーを押すと「スキャン継続」ダイアログボックス を表示します。

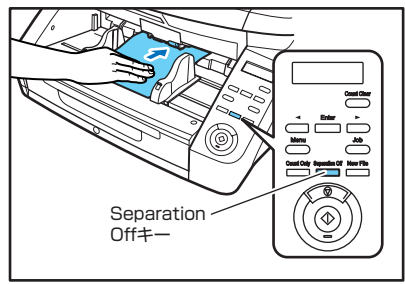

- 給紙オプションが「自動給紙」、「パネルで給紙」の場合、 スキャンを開始したときに原稿がセットされているとス キャンを行い、原稿がセットされていないときは待機状態 になります。
- 給紙オプションが「自動給紙」の場合、給紙トレイのセン サーが原稿のセットを検知するたびにスキャンを行い、ス

トップキーを押すと [スキャン継続] ダイアログボックス を表示します。

● 給紙オプションが [パネルで給紙] の場合、スタートキー のランプが点灯します。原稿をセットしてスタートキーを 押すとスキャンを行い、ストップキーを押すと「スキャン 継続|ダイアログボックスを表示します。

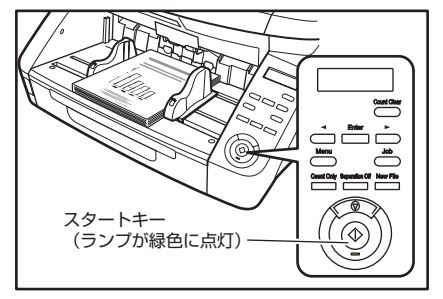

12.「スキャン継続」ダイアログボックスが表示されたら、原 稿の有無を確認し、「スキャン継続」または「スキャンス トップ]をクリックします。

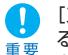

[スキャン] メニューの [スキャン継続ダイアログを使用す る」にチェックがない場合、「スキャン継続」ダイアログボッ クスを表示しないでスキャンを終了します。

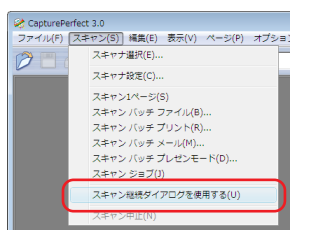

13.スキャンが終了したら「ファイル」メニューから「アプ リケーションの終了]を選択してCapturePerfectを終 了させます。

# 6. パッチコードシートの利用 (オプション)

本機は、オプションのパッチコードデコーダを装着することにより、原稿内に挿入されたパッチコードシートを検知してバッチ区切 りを行う「自動ファイル区切り」に対応することができます。

# パッチコードシートについて

パッチコードシートは、ファイルを自動区切りするためのパッチ コードパターンが印刷されたシートで、ISIS/TWAINドライバのイ ンストールにより以下の場所にパッチコードシートのアイコンが登録されます。

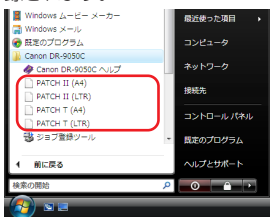

- パッチコードシートは、お使いのアプリケーションがパッ チコードシートによる自動バッチ区切りをサポートしてい る場合に有効です。
  - パッチコードシートは PDF 形式のファイルで、用紙サイズとパターンの組み合わせで [PATCH T (A4)]、 [PATCH T (LTR)]、[PATCH II (A4)]、[PATCH II (LTR)]の4種類のシートが用意されています。
  - 「マルチストリーム」(→P.1-7)を使用するときはパッチ コードシートは使用できません。

## ■ パッチコードシートの印刷

パッチコードシートは、CapturePerfectまたは、PDF形式のファ イルに対応したアプリケーションで開き、必ず等倍で印刷してくだ さい。

- [PATCH T (A4)]、[PATCH II (A4)] は A4 サイズの 用紙、[PATCH T (LTR)]、[PATCH II (LTR)] はレター サイズの用紙に等倍で印刷してください。
  - パッチコードシートを拡大、縮小して印刷した場合、パッ チコードとして正常に認識できない場合があります。

## ■ パッチコードパターンの機能

パッチコードは「PATCH T」、「PATCH II」の2種類のパターン に対応し、パターンによって機能が異なります。

### PATCH T

このパターンが印刷されたシートを認識したときは、このシート の次の原稿の画像からファイルが区切られ、アプリケーションに よってこのシートの画像を保存する / しないを設定します。

### PATCH II

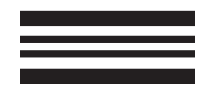

このパターンが印刷されたシートを認識したときは、このシート の画像からファイルが区切られ、このシートの画像は、アプリ ケーションの設定にかかわらず必ず保存されます。

# パッチコードシートの使い方

CapturePerfect 3.0 でのパッチコードシートの使用方法につい て説明します。

- 1. パッチコードシートをプリンタで印刷します。
  - [PATCH T (A4)]、[PATCH II (A4)] は A4 サイズの 用紙、[PATCH T (LTR)]、[PATCH II (LTR)] はレター サイズの用紙に等倍で印刷してください。
    - パッチコードシートを拡大、縮小して印刷した場合、パッ チコードとして正常に認識できない場合があります。
- パッチコードシートをファイルを区切る原稿の前に挿入してから給紙トレイにセットします。

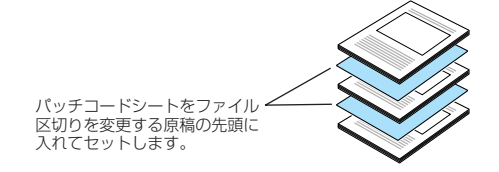

**3.** ISIS ドライバの 「その他」 タブにあるバッチ区切りの設定を [パッチコード] にします。

| Canon DR-9050C on STI - 00  | 00の設定                      | ×             |
|-----------------------------|----------------------------|---------------|
| *+ ) == * ) == (A + 1) = Z/ | DON 1 /s Hus to /minutes 1 |               |
| 泰本  明るさ   画像処理 てい           | UIB  15795977Fオン           | 1             |
|                             | □ 継続モード(V)                 |               |
|                             | □ ステーブル検知(S)               |               |
|                             | 厂 JPEG 載送                  |               |
|                             | 高圧縮                        | 高画質           |
| 画像の圧縮率(C):                  |                            | 75            |
| 重送検知:                       | 一 長さで検知(L)                 |               |
| and the second              | 一 超音波で検知(U)                |               |
|                             |                            | 設定(E)         |
| 給紙オブショ                      | aン(G): 標準給紙                | =/(_===/_{1}) |
| L C. L SELVE ATILI (T) .    |                            | BRAELU-       |
| 7 1 7 J 12 40 9 (17 -       | יו-ביעיו                   |               |
| パッチコードの向き(0):               | 0度                         | •             |
|                             | □ ブレスキャン(N)                |               |
|                             | □ ベリファイカウント(R)             |               |
| ノバーコード(B)                   |                            |               |
|                             | OK キャンセル 初期                | 1値(D) ヘルプ(H)  |

1 重要

パッチコードデコーダが装着されていない場合、バッチ区切 りの設定に [パッチコード] は表示されません。 (→ P.8-20 [バッチ区切り])

- 4. スキャンバッチファイルを実行します。
- **5.** 「バッチ区切りタイプ」の設定を [記録して、スキャン継続] または [記録せず、スキャン継続] にします。
  - [記録して、スキャン継続] は、パッチコードのパターン
  - にかかわらず、パッチコードシートの画像を保存してス
     キャンを継続します。
    - [記録せず、スキャン継続] は、PATCH Tのパターンを 認識したときに、パッチコードシートの画像を保存しない でスキャンを継続します。

### ■ パッチコードシートの作成

パッチコードパターンをコピーして他のサイズのパッチコードシー トを作成するときは、以下に注意して作成してください。

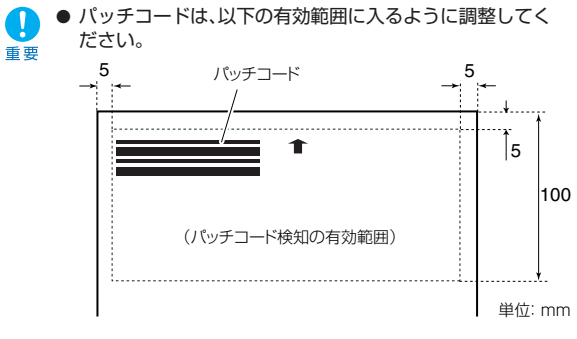

- パッチコードパターンをコピーするときは、オリジナルの パターンと同サイズになるようにしてください。
- 印刷または作成したパッチコードシートは、汚さないよう に注意してください。また、折り曲げたり、しわのある シートは使用しないで、印刷または作成し直したものを使 用してください。

# 7. 紙詰まりや重送を検知したときの処理

スキャン中に紙詰まりや重送が発生したらコンピュータのディスプレイおよび表示パネルに紙詰まりのメッセージが表示されます。 以下の手順に従って紙詰まりの処理を行ってください。

- ▲ 詰まった紙を取り除くときは、慎重に行ってください。原稿を破損したり、紙の端で手を切るなど思わぬけがをすることがあります。
- 注意 詰まった用紙はすべて取り除いてください。破れた用紙などが内部に残っていると、紙詰まりや故障の原因になります。
  - 上部ユニットを開閉するときは、手をはさまないように注意してください。

### 紙詰まりの処理

スキャン中に紙詰まりが発生したとき、表示パネルに以下のメッ セージを表示して搬送を停止します。

カミカ゛ツマリマシタ P001

- エラーコードは、詰まった原稿の位置によって変わります。
   ドホロングロング
   ドホロング
   ドホロング
   ドホロング
   ドホロング
   ドホロング
   ドホロング
   ドホロング
   ドホロング
   ドホロング
   ドホロング
   ドホロング
   ドホロング
   ドホロング
   ドホロング
   ドホロング
   ドホロング
   ドホロング
   ドホロング
   ドホロング
   ドホロング
   ドホロング
   ドホロング
   ドホロング
   ドホロング
   ドホロング
   ドホロング
   ドホロング
   ドホロング
   ドホロング
   ドホロング
   ドホロング
   ドホロング
   ドホロング
   ドホロング
   ドホロング
   ドホロング
   ドホロング
   ドホロング
   ドホロング
   ドホロング
   ドホロング
   ドホロング
   ドホロング
   ドホロング
   ドホロング
   ドホロング
   ドホロング
   ドホロング
   ドホロング
   ドホロング
   ドホロング
   ドホロング
   ドホロング
   ドホロング
   ドホロング
   ドホロング
   ドホロング
   ドロング
   ドロング
   ドロング
   ドロング
   ドロング
   ドロング
   ドロング
   ドロング
   ドロング
   ドロング
   ドロング
   ドロング
   ドロング
   ドロング
   ドロング
   ドロング
   ドロング
   ドロング
   ドロング
   ドロング
   ドロング
   ドロング
   ドロング
   ドロング
   ドロング
   ドロング
   ドロング
   ドロング
   ドロング
   ドロング
   ドロング
   ドロング
   ドロング
   ドロング
   ドロング
   ドロング
   ドロング
   ドロング
   ドロング
   ドロング
   ドロング
   ドロング
   ドロング
   ドロング
   ドロング
   ドロング
   ドロング
   ドロング
   ドロング
   ドロ
- 1. 排紙トレイに残っている原稿を取り除きます。
- **2.** 開閉ボタンを押しながら上部ユニットを止まるところまで静かに開きます。

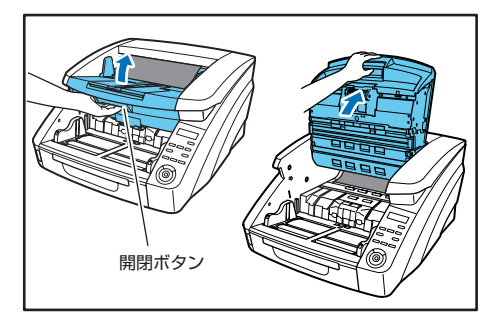

**3.** 詰まっている原稿を取り除きます。

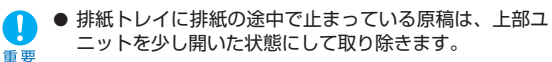

◆ 本体の内部で止まっている原稿は、上部ユニットを止まる ところまで開いて取り除きます。 4. 上部ユニットを静かに閉じます(①)。そして、上部ユニットの両端を押して確実に閉じたことを確認してください。(②)

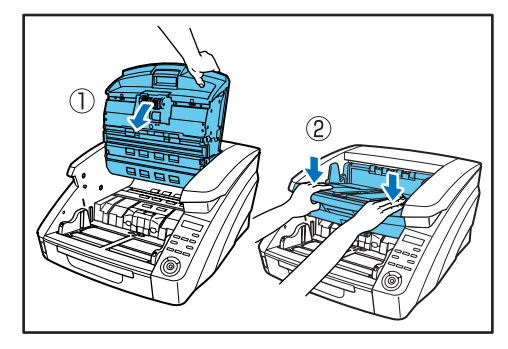

**5.** 保存されている最後の画像を確認して、スキャンをやり 直します。

## ■ 「スタートキーヲ オシテクダサイ」が表示された場合

ISIS/TWAINドライバの設定で「継続モード」が設定されている場合、紙詰まりを処理した後、表示パネルに以下のメッセージが表示されます。

スタートキーヲ オシテクタ゛サイ

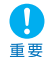

ISIS/TWAIN ドライバの「継続モード」の設定により、紙詰 まりになったときの画像ファイルの処理が以下のようになり ます。(→ P.8-18「継続モードチェックボックス」)

| Canon DR-9050C on STI | - 0000の設定                                                       | ×  |
|-----------------------|-----------------------------------------------------------------|----|
| 基本  明るさ 画像処理          | その他<br>インカレル/PFオン<br>「 総株モード(V)<br>F ステ ンパ校2(65)<br>「 JPE0 0555 |    |
|                       | 高圧縮高                                                            | 画質 |
| 画像の圧縮率(C):            |                                                                 | 75 |

- 継続モードを設定していない場合、紙詰まりを検知する前 までの画像をファイルに保存してスキャンを終了し、エ ラーメッセージを表示します。この場合、紙詰まりを起こ した原稿から、または最初からスキャンをやり直します。
- 継続モードを設定している場合、紙詰まりを検知した状態 でスキャンを中断し、エラーメッセージを表示します。

詰まった原稿を残っている原稿の先頭に戻し、スタートキーを押し てスキャンを継続します。

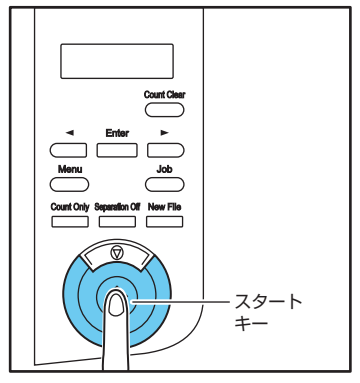

- スタートキーを押すと、紙詰まりを起こした原稿の画像を ļ 破棄してスキャンを継続します。 重要
  - ストップキーを押すと、紙詰まりを検知する前までの画像 をファイルに保存してスキャンを終了します。この場合、 紙詰まりを起こした原稿から、または最初からスキャンを やり直します。

# 重送を検知したときの処理

スキャン中に重送を検知した場合、表示パネルにエラーメッセージ を表示して搬送を停止します。

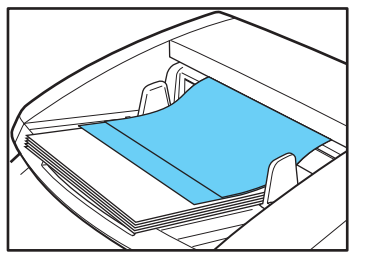

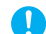

ISIS/TWAIN ドライバの「継続モード」の設定により、重送 を検知したときのメッセージおよび画像ファイルの処理が以 重要 下のようになります。(→P.8-18「継続モードチェックボッ クス1)

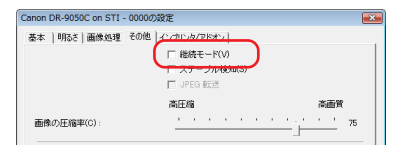

● 継続モードを設定していない場合、重送を検知する前まで の画像をファイルに保存してスキャンを終了し、以下の メッセージを表示します。

原稿の長さで重送を検知した場合

| シ゛ュウソ | ウヲ | ケンチシ | マ | シ | タ |   |
|-------|----|------|---|---|---|---|
|       |    |      | D | 0 | 0 | 2 |

#### 超音波で重送を検知した場合

● 継続モードを設定している場合、重送を検知した状態でス キャンを中断し、以下のメッセージを表示します。

シ゛ュウソウヲ ケンチシマシタ [ムシスル] ヤリナオス

### ■ 継続モードを設定していない場合

重送した原稿を残っている原稿の先頭に戻してスキャンをやり直し ます。

### ■ 継続モードを設定している場合

- 1. 重送した原稿を確認します。
  - ラベル紙など原稿に貼り付けられた用紙の隙間を重送として検知したときは重送検知を無視することができます。
    - 原稿が重送して重なっているときは、重送した原稿のス キャンをやり直します。
- 2. [◀]、[▶]キーで処理を選択し、[Enter] キーを押します。

ジ<sup>・</sup>ュウソウヲ ケンチシマシタ [ムシスル] ヤリナオス

[ムシスル]:

重送を検知したときの原稿の画像を保存して、スキャンを再開 します。

[ヤリナオス]:

表示パネルが以下の表示になります。重送した原稿をトレイに 戻してスタートキーを押してください。

スタートキーヲ オシテクタ゛サイ

 ● スタートキーを押すと、重送を検知したときの画像を 破棄してスキャンを再開します。

 ストップキーを押すと、重送を検知する前までの画像 をファイルに保存してスキャンを終了します。この場 合、重送した原稿から、または最初からスキャンをや り直します。

# 第4章 その他の機能

| 1. その他の機能および設定 |  |
|----------------|--|
| 2. 機能説明        |  |
| 3. ユーザーモード     |  |
| ユーザーモードの操作手順   |  |
| 4. ユーザーモードの機能  |  |

# 1. その他の機能および設定

本機にはその他、以下のような機能があります。詳細については参照ページをお読みください。

|                       | 操作/設定方法              |                    |            |                |
|-----------------------|----------------------|--------------------|------------|----------------|
|                       | パネル操作<br>(ユーザーモード以外) | パネル操作<br>(ユーザーモード) | ISIS/TWAIN | 参照ページ          |
| SCSI転送速度              | -                    | 0                  | _          | P.4-11         |
| USBショートパケット           | _                    | 0                  | _          | P.4-11         |
| インプリンタ(オプション)         | _                    | _                  | 0          | P.4-7, P.8-24  |
| インプリンタテスト             | _                    | 0                  | _          | P.4-12, P.5-18 |
| カウンタ(トータルカウンタ)        | _                    | 0                  | _          | P.4-12         |
| カウンタ(使用ローラー)          | _                    | 0                  | _          | P.4-12         |
| カウントオンリーモード           | 0                    | _                  | _          | P.4-4          |
| 画面コントラスト              | _                    | 0                  | _          | P.4-11         |
| キーリピート                | _                    | 0                  | _          | P.4-11         |
| 斜行検知 *常に有効            | _                    | _                  | _          | P.4-5          |
| 斜行補正                  | _                    | _                  | 0          | P.8-9          |
| 重送検知                  | _                    | _                  | 0          | P.4-5, P.8-19  |
| 重送検知(カウントオンリーモード時)    | _                    | 0                  | _          | P.4-10         |
| ステープル検知               | _                    | _                  | 0          | P.4-6, P.8-18  |
| ステープル検知(カウントオンリーモード時) | -                    | 0                  | _          | P.4-10         |
| ステープル検知感度             | _                    | 0                  | _          | P.4-6, P.4-10  |
| スリープモード               | -                    | 0                  | _          | P.4-11         |

|           | 操作/設定方法              |                    |            |                |
|-----------|----------------------|--------------------|------------|----------------|
|           | パネル操作<br>(ユーザーモード以外) | パネル操作<br>(ユーザーモード) | ISIS/TWAIN | 参照ページ          |
| 長尺モード     | -                    | 0                  | _          | P.3-4          |
| トレイ位置調整   | -                    | 0                  | _          | P.3-6, P.4-11  |
| 半折りスキャン   | -                    | _                  | 0          | P.4-6          |
| ブザー設定     | -                    | 0                  | _          | P.4-10         |
| ベリファイスキャン | 0                    | _                  | 0          | P.4-4, P.8-21  |
| 連続手差しモード  | -                    | 0                  | _          | P.3-11, P.4-10 |

 ●「操作/設定方法」は、以下の操作または設定を行います。
 パネル操作:操作パネルのキーにより操作または設定を行います。 ユーザーモード:本機の機能をユーザーモードにより任意に変更します。 ISIS/TWAIN: ISIS/TWAIN ドライバの設定によりスキャン時の機能を設定します。

●「ベリファイスキャン」は、パネル操作で枚数を設定し、ISIS/TWAINドライバの「ベリファイカウント」の設定によりベリファイスキャ ンを実行します。

2. 機能説明

その他の機能について説明します。ユーザーモードで設定する機能については「ユーザーモード」(→ P.4-8)を参照してください。

■ カウントオンリーモード

原稿の搬送のみを行い、セットされた原稿の枚数をカウントします。

カウントオンリーモードは操作パネルの「Count Only」 キーで実行し、原稿の枚数のカウントのみであれば、コン ピュータの接続に関係なく使用することができます。

- 1. 原稿をセットします。
- 2. 操作パネルの「Count Only」キーを押します。

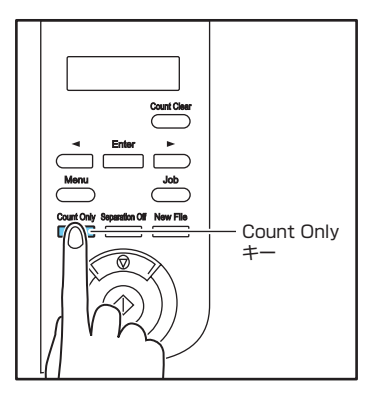

「Count Only」キーが緑色に点灯し、カウントオンリーモードになります。

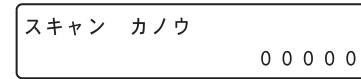

3. スタートキーを押すと原稿のカウントを開始します。

| カウントチュウ |   |   |   |   |   |
|---------|---|---|---|---|---|
|         | Х | Х | Х | Х | Х |

カウントした枚数は、「Count Only」キーが点灯した状態で
 Count Clearキーを約2秒押し続けるとリセットされます。

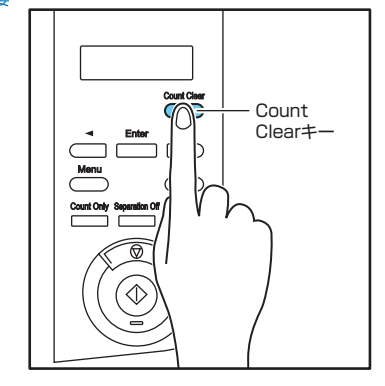

■ ベリファイスキャン

カウントオンリーモードでカウントした枚数または、任意に設定し た枚数と、セットした原稿の枚数を照合しながらスキャンを行い、 設定した枚数とスキャンした枚数に相違がある場合にエラーを表示 します。

1. カウンタを設定します。

スキャン カノウ 00000

カウンタの設定は、カウントオンリーモードでカウントした
 枚数を利用または、[◀]、[▶] キーを押してカウンタ
 を設定します。

2. ISIS/TWAINドライバの設定で、「ベリファイカウント」 をチェックします。(→ P.8-21「ベリファイカウント チェックボックス」) 3. スキャンを開始します。

ベリファイスキャン中の表示になります。

へ゛リファイチュウ... XXXXX

スキャン中に設定した枚数を越えたときや、設定した枚数に 達しないでスキャンが終了したときにエラーを表示します。 1-21

設定した枚数でスキャンが終了しないとき

| マイスウカ゛ | イッチ | シマセン    |
|--------|-----|---------|
|        |     | U 0 0 1 |

設定した枚数より少ない枚数でスキャンが終了したとき

マイスウカ゛ イッチ シマセン U 0 0 2

### ■ 重送検知

原稿が重なって搬送されたことを検知します。重送検知には原稿の 長さの比較と、超音波による原稿の隙間の検知による2つの検知方 法があり ISIS/TWAIN ドライバによって設定します。

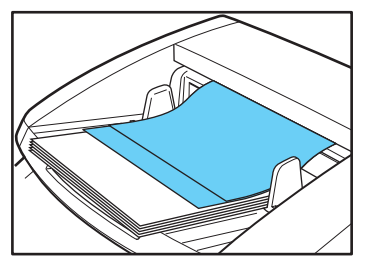

● 重送を検知したときのメッセージは、ISIS/TWAIN ドラ イバの「継続モード」の設定により異なります。詳細につ 重要 いては「重送を検知したときの処理」(→P.3-21)を参 照してください。

> シ゛ュウソウヲ ケンチシマシタ D004

● カウントオンリーモード時の重送検知はユーザーモードで 設定し、「超音波重送検知」で重送を検知します。 (→P.4-10 「重送検知の設定」)

### 原稿の長さで重送を検知

サイズの同じ原稿の束をスキャンする際に有効な検知方法で、1枚 日の原稿の長さを基準として基準の長さより35mm以上長い、ま たは短い原稿を検知したときに重送と判断して搬送を停止させま す。

### 招音波重送検知

サイズの異なる原稿の束をスキャンする際に有効な検知方法で、重 なって搬送された原稿の隙間を超音波で検知したときに重送と判断 して搬送を停止させます。

- 超音波重送検知は、原稿の重なりが50mm以上ある場合 に有効です。 重要
  - 静電気などにより原稿が密着しているようなときは、超音 波による重送検知が正常に機能しない場合があります。
  - 付箋紙やラベルなどの隙間を重送として誤検知するような ときは、ISIS/TWAIN ドライバの設定によって非検知領 域を設定することができます。(→ P.8-19 「重送検知」)

■ 斜行検知

長い原稿が斜行した場合、原稿が給紙口や搬送路の端に接触して原 稿が破損することがあります。

本スキャナは、斜行した原稿が搬送路の端に接触したことを検知し たときにエラーメッヤージを表示して搬送を停止させます。

シャコウヲ ケンチシマシタ J018

- 原稿が搬送路の端に当たらない場合、斜行してもセンサー には検知されません。 重要
  - ISIS/TWAIN ドライバには、画像から原稿の斜行を検知 して、画像をまっすぐに補正する斜行補正機能がありま す。

■ ステープル検知

ステープル検知は、ステープルで綴じられた原稿が給紙されたとき に発生する原稿の跳ね上がりを給紙口の両側にあるセンサーで検知 して搬送を停止させます。

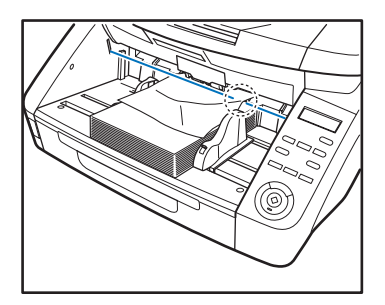

- ステーブル検知は原稿の4隅の1箇所だけが綴じられて いる場合に発生する原稿の跳ね上がりを検知します。
  - 以下の場合、原稿の跳ね上がりが発生しないためステープ ル検知が正常に動作しないことがあります。
    - ・2箇所以上綴じられた原稿
    - ・A5 サイズより小さい原稿
    - ・左右の原稿ガイドの位置を変えて、原稿が右または左に 寄っている場合(→P.3-8「原稿ガイドの調整」)
- ステーブル検知は、ISIS/TWAIN ドライバによって設定し、ユーザーモードで検知精度を設定します。
   (→ P.4-10 [ステープル検知レベルの設定])
  - カウントオンリーモード時のステーブル検知はユーザー モードで設定します。
     (→ P.4-10「ステープル検知の設定」)

### ■ 半折りスキャン

半折りスキャンは、大判の原稿(最大サイズ:A1)を半分に折った状態で両面スキャンを行い、スキャンした表裏の画像を1枚の画像に合成します。

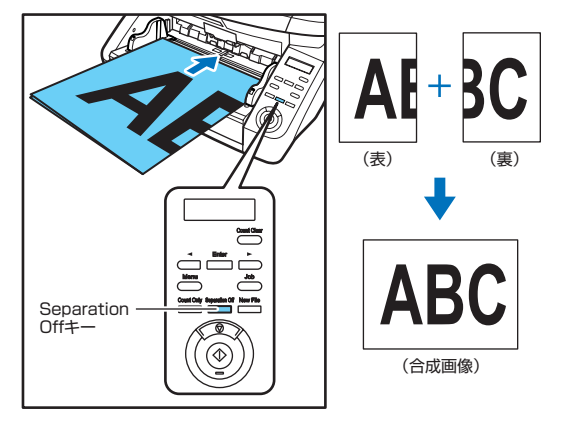

- 半折りスキャンは、手差し給紙 (Separation Offキーが 点灯) で1枚ずつ給紙します。
  - 原稿の折り目はしっかり付けてください。原稿の折り目に よっては紙詰まりや画像のずれの原因になります。
  - 原稿の折り目や原稿をセットした位置のずれなどにより、 画像を合成したときのつなぎ目は残ります。
  - 原稿は折り目を右側にしてセットします。
  - おもて面の画像が合成された画像の左半分になります。
  - 半折りスキャンできる原稿の最大サイズはA1サイズの原 稿です。
  - A1 サイズの原稿は縦長で半折りにし、以下の設定でス キャンを行います。

スキャナ:長尺モード [ON1] 用紙サイズ:自動サイズ検知

● 長尺モードを有効にしてスキャンすると、画像が欠けることがあります。 A1 サイズの原稿をスキャンするとき以外は長尺モードを[OFF]にしてください。

 読み取りモードをカラー、画像品質を「画質優先」、読み 取り面を「両面」にした組み合わせでスキャンすると、画 像が欠けることがあります。このようなときは、白黒にし たり、画像品質を低くしたり、読み取り面を「片面」にし てスキャンしてください。

半折りスキャンは、ISIS/TWAINドライバで読み取り面の設 定を「半折り」に設定してスキャンを行います。(→P.8-9)

### インプリンタ(オプション)

スキャンした後の原稿に任意の文字列を印字するインプリンタがオ プションで用意されています。詳細については、お買い求めの販売 店または、担当サービスにお問い合わせください。

- 印字する文字列や印字位置は、ISIS/TWAIN ドライバで 指定します。(→ P.8-24)
  - インプリンタを装着しない場合でも、設定した文字列を画像にアドオンすることができます。

**3**. ユーザーモード

ユーザーモードは、本機の機能の一部をユーザーが任意に変更することができる機能です。

# ユーザーモードの操作手順

ユーザーモードは以下の手順で操作します。

ユーザーモードの機能によっては操作手順が異なります。詳細については、それぞれの該当ページを参照してください。

**1.** 操作パネルの「Menu」キーを押します。

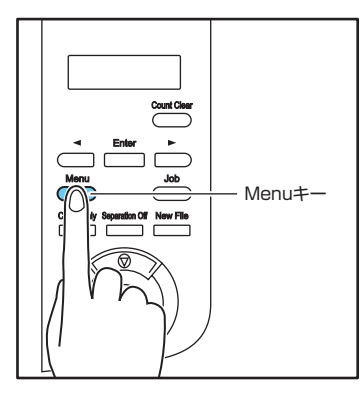

ユーザーモードになります。

| ゚゚゚゚゚゚゚゚゚゚゙゙゙゙゙゙゙゙゙゚゚゚゚゙゙゙゙゙゙゙゙゚゚゚゚゚゚゚゚ | - t | ッテイ   |     |
|-----------------------------------------|-----|-------|-----|
| [ON                                     | 2 ] | O N 1 | OFF |

**2.** [◀]、[▶] キーを押してユーザーモードを選択します。

| チョウシ゛ | ャク モー | ۲ <sup>*</sup> |
|-------|-------|----------------|
| O N 2 | O N 1 | [OFF]          |

ユーザーモードは次の順に表示されます。

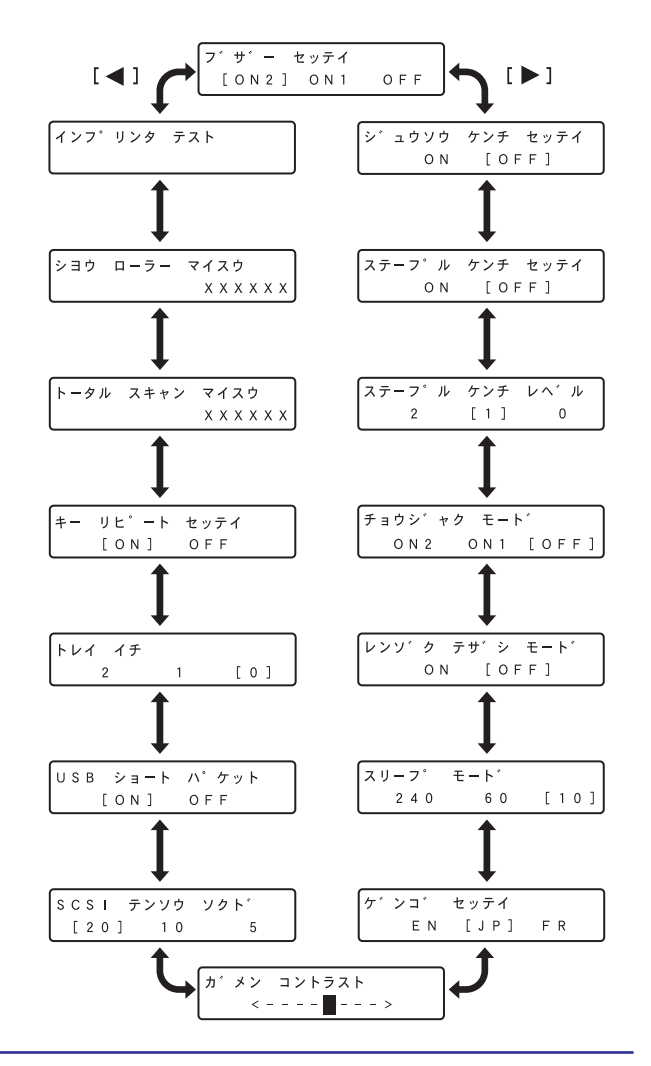

**3.** [Enter] キーを押します。

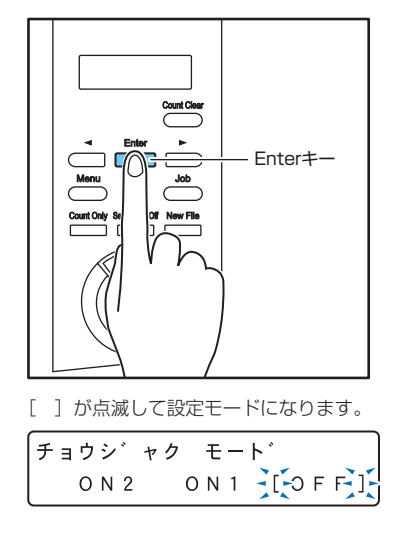

**4.** [◀]、[▶] キーで選択し、[Enter] キー で確定します。

5. ストップキーを押してユーザーモードを終了します。

4. ユーザーモードの機能

ユーザーモードには以下の機能があります。

#### ■ ブザーの設定

操作パネルのキーを押したときや、本機がエラーを起こしたときに ブザーを鳴らします。

**ON2:** スキャナエラーと操作パネルのキーを操作したときにブ ザーを鳴らします。

ON1: スキャナがエラーのときにブザーを鳴らします。 OFF: ブザー音なし。

#### 重送検知の設定

カウントオンリーモード時の重送検知機能の有効/無効を設定し、 [ON]にするとカウントオンリーモードで搬送中の重送検知を有効 にします。

重送検知機能については P.4-5「重送検知」を参照してください。

#### ■ ステープル検知の設定

| ステーフ゜ル | ケンチ セッテイ |
|--------|----------|
| ON     | [OFF]    |

カウントオンリーモード時のステーブル検知を設定します。 ステープル検知機能についてはP.4-6「ステープル検知」を参照し てください。

ON : カウントオンリーモード時にステーブルを検知します。 OFF: カウントオンリーモード時にステーブルを検知しません。 ■ ステープル検知レベルの設定

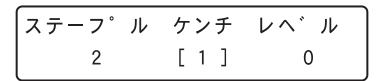

ステープル検知の感度を設定します。

出荷時は [1] (標準) に設定され、[2] で感度を強く、[0] で感 度を弱く設定します。

### ■ 長尺モードの設定

チョウシ゛ャク モート゛ のN2 のN1 [OFF]

用紙サイズを自動検知にしてスキャンしたときに、3,000mmまでの長さの原稿を検知してスキャンできるようにします。 (→P.3-4「長尺モードの設定」)

- **ON2:** 3,000mmまでの長さの原稿を自動検知でスキャンできます。
- **ON1:** 1,000mmまでの長さの原稿を自動検知でスキャンできます。
- **OFF**: 432mmまでの長さの原稿を自動検知でスキャンできます。

自動検知でスキャンできる長さを越える原稿を搬送したとき は紙詰まりで搬送を停止します。

#### ■ 連続手差しモードの設定

レンソ゛ク テサ゛シ モート゛ ON [OFF]

ピックアップローラーによる原稿の引き込みを無効にし、セットした原稿の束を作業者が1枚ずつ手で送り込みます。 (→P.3-11「連続手差しモード|)

**ON**:ローラーによる原稿の引き込みを無効にします。 **OFF**:ピックアップローラーで原稿を引き込みます。

■ スリープモードの設定

| スリーフ゜ | モート゛ |   |   |   |   |
|-------|------|---|---|---|---|
| 240   | 6 0  | Γ | 1 | 0 | ] |

スキャナを放置してからスリープモードに移行するまでの時間 (240分、60分、10分)を選択します。

### ■ 表示言語の設定

パネルに表示させる言語(英語/日本語/フランス語)を設定しま す。

EN:パネルを英語表示にします。JP:パネルを日本語表示にします。FB:パネルをフランス語表示にします。

### ■ 画面コントラストの調整

表示パネルのコントラストを調整します。

### ■ SCSI 転送速度の設定

| SCSI | テンソウ | ソクト゛ |
|------|------|------|
| [20] | ] 10 | 5    |

SCSIの転送速度を設定します。

SCSIの転送速度の初期値は [20] (20MByte/sec.) に設定さ れており、初期値の設定でスキャナが正常に動作しない場合に転送 速度を [10] (10MByte/sec.) または [5] (5MByte/sec.) に 下げて使用します。

### ■ USB ショートパケットの設定

| USB | ショート | ハ゜ケット |
|-----|------|-------|
| ]   | ON]  | OFF   |

USBインターフェースで使用し、スキャナが正常に動作しないときに[OFF]に設定を変更します。

### ■ トレイ位置の設定

| トレイ イチ |   |     |
|--------|---|-----|
| 2      | 1 | [0] |

給紙トレイの基準位置をセットする原稿の量に合わせて設定します。(→P.3-6「給紙トレイの準備」)

#### DR-6050C の場合

| <b>0</b> :300枚以下 |
|------------------|
| 1:100枚以下         |
| DR-9050C の場合     |
| <b>0</b> :500枚以下 |
| 1:300枚以下         |
| <b>2</b> :100枚以下 |

# ■ キーリピートの設定

キー リヒ゜ート セッテイ [ON] OFF

パネルの表示方法を設定します。

ON: キーを押し続けるとパネルの表示をスクロールします。 OFF: キーを押すごとにパネルの表示をスクロールします。

- キーリピートは以下のときに有効になります。
   メーゴ機能を使用するとき
  - ・ ジョブ機能を使用するとき
- ヒント・ユーザーモードの各機能を設定するとき

■ トータルスキャン枚数

トータル スキャン マイスウ X X X X X X

本機が用紙を搬送した総枚数を表示します。

### ■ 使用ローラー枚数

| シヨウ | ローラー | マイスウ |
|-----|------|------|
| l   |      | X    |

給紙ローラー(ピックアップローラー、フィードローラー、リター ドローラー)を交換し、カウンタをリセットしてからの搬送枚数を 表示します。(→P.5-6「カウンタ(搬送枚数)の確認とリセット」)

インプリンタテスト

インフ゜リンタ テスト

オプションのインブリンタが搭載されているときに、インプリンタの印字テストを実行します。(→P.5-18「インプリンタテスト」)

# 第5章 メンテナンス

| 1. 日常のお手入れ                                        | 5-2                          |
|---------------------------------------------------|------------------------------|
| 本体の清掃                                             | 5-2                          |
| センサーの清掃                                           | 5-2                          |
| 読み取りガラスとローラーの清掃                                   | 5-3                          |
| 電源プラグ                                             | 5-4                          |
| 2. 給紙ローラーの交換                                      |                              |
| ローラーの交換時期                                         | 5-5                          |
| カウンタ(搬送枚数)の確認とリセット                                | 5-6                          |
| ローラーの取り外し/取り付け                                    | 5-7                          |
| 3. インクカートリッジの交換と清掃<br>(インプリンタをお使いの場合              | )5-14                        |
| インプリンタについて                                        | 5-14                         |
|                                                   |                              |
| インクカートリッジの交換                                      | 5-14                         |
| インクカートリッジの交換<br>印字位置の調整                           | 5-14<br>5-17                 |
| インクカートリッジの交換<br>印字位置の調整<br>インプリンタの清掃              | 5-14<br>5-17<br>5-17         |
| インクカートリッジの交換<br>印字位置の調整<br>インプリンタの清掃<br>インプリンタテスト | 5-14<br>5-17<br>5-17<br>5-18 |

1. 日常のお手入れ

本機の読み取り品質を維持するために、以下のような日常の清掃を行ってください。

- 🔶 清掃の際は、スプレー容器は使用しないでください。精密機器が濡れて破損する恐れがあります。
- 注意 シンナーやアルコールなどの有機溶剤はけっして使用しないでください。外装が変形、変色したり溶解する恐れがあり、故障の原因 になります。
  - 上部ユニットを開閉するときは手をはさまないように注意してください。

# 本体の清掃

### ■ クリーニングクロスについて

本機に同梱されているクリーニングクロスは、本体の内部の清掃の 際に使用してください。

### 本体表面の清掃

本体表面は、水を含ませて固くしぼった布で汚れを落とした後、き れいな乾いた布で拭きます。

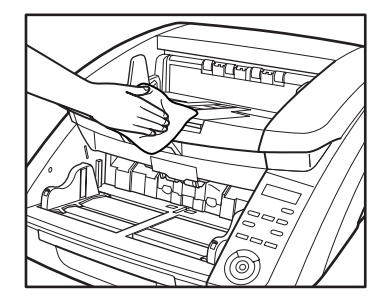

### ■ 給紙口、搬送路の清掃

給紙口や本体内部の搬送路にほこりや紙粉がたまると、スキャンし た画像にすじが入る原因になります。給紙口や搬送路にたまったほ こりや紙粉はブロワーなどを使って定期的に取り除いてください。 また大量の原稿をスキャンした後は、必ず紙粉の除去を行ってくだ さい。

# センサーの清掃

センサーにほこりやゴミがたまると誤検知の原因になります。セン サー部にたまったほこりなどはブロワーなどを使い定期的に取り除 いてください。

本体内部下側

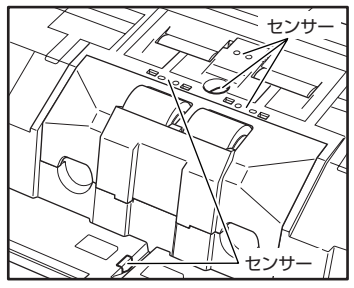

本体内部上側(上部ユニット)

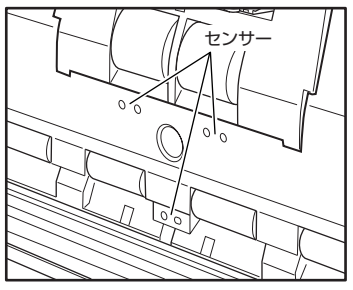

# 読み取りガラスとローラーの清掃

スキャンした画像にすじが入ったり、スキャンした原稿が汚れてい たりする場合には、本体内部にある読み取りガラスや搬送ローラー が汚れている可能性があります。定期的に清掃してください。

- 読み取りガラスにキズがあるとスキャンした画像にすじが 入ったり、搬送エラーの原因になります。読み取りガラスに キズがあるようなときは、お買い求めの販売店または、担当 サービスに連絡して読み取りガラスを交換してください。
- 7. 電源スイッチをオフにし、電源プラグをコンセントから 抜きます。
- **2.** 排紙補助トレイが開いているときは排紙補助トレイを閉じます。
- **3.** 開閉ボタンを押しながら、上部ユニットを止まるところ まで静かに開きます。

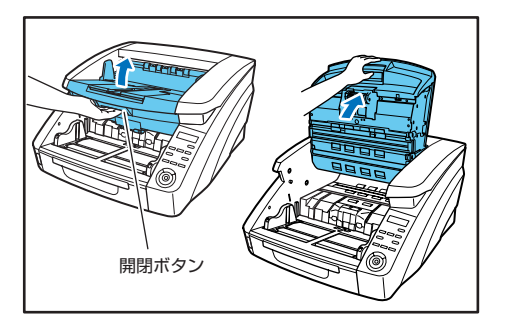

**4.** クリーニングクロスまたはきれいな乾いた布で、読み取 りガラスの汚れを拭き取ります。

読み取りガラスは上下に2つあります。両方ともきれいに拭いて ください。

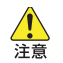

水や中性洗剤を直接スプレーしないでください。光源などの精密機器が破損する恐れがあります。

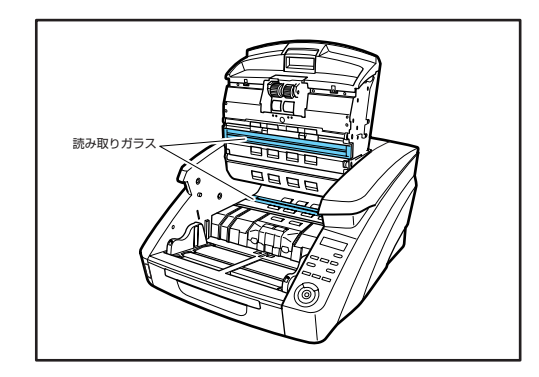

**5.** 水を含ませて固くしぼった布で、ローラーを回転させな がら汚れを拭き取ります。

ローラーは図で示した箇所にあります。

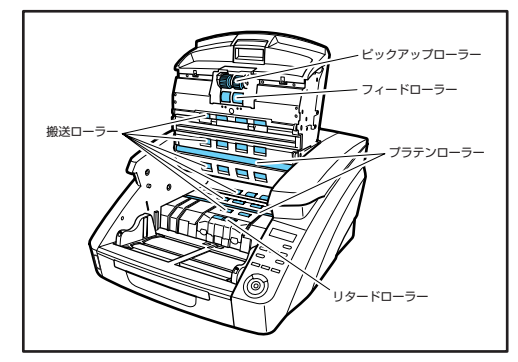

**6.** ピックアップローラー、フィードローラー、リタード ローラーを取り外します。(→P.5-7 「ローラーの取り外 し / 取り付け」)

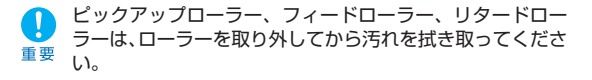

**7.** 水を含ませて固くしぼった布で、取り外したローラーの 汚れを拭き取ります。

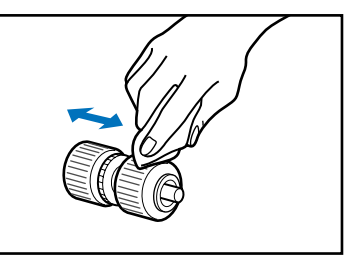

- 8. 取り外したローラーを取り付けます。(→ P.5-7「ロー ラーの取り外し/取り付け」)
- 9. 上部ユニットを静かに閉じます(①)。そして、上部ユニットの両端を押して確実に閉じたことを確認してください。(②)

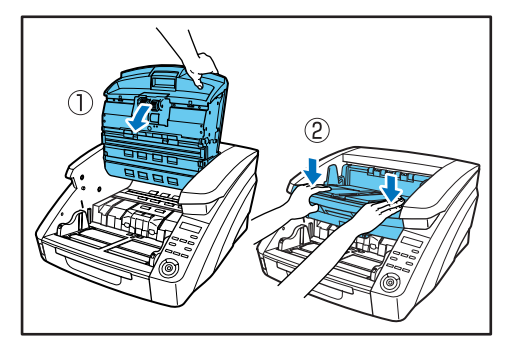

ローラーを清掃しても、紙詰まりや重送(原稿が重なって送られること)がたびたび起こる場合は、ローラーが磨耗している可能性があります。その場合はローラーの交換が必要です。お買い求めの販売店または担当サービスに連絡してください。

# 電源プラグ

電源プラグを長期間コンセントに接続したままにすると、コンセントの接続部分にほこりがたまり、火災や感電の原因になります。定期的に清掃してください。

# 2. 給紙ローラーの交換

給紙ローラーが磨耗してくると、搬送性能が低下して紙詰まりなど原稿の搬送エラーが起きやすくなります。 ローラーの清掃を行っても原稿の搬送エラーの発生が改善されないようなときは、交換ローラーキットをお買い求めになり給紙ロー ラー(ピックアップローラー、フィードローラー、リタードローラー)を交換してください。

### ローラーの交換時期

給紙ローラーは消耗品で、搬送枚数25万枚を目安に交換が必要に なります。

ローラーの搬送枚数が25万枚を越えた場合、スキャナの電源をオンにしたときにローラー交換のメッセージがパネルに表示されます。また、コンピュータを再起動してスキャナを認識したときにコンピュータの画面にもローラー交換のメッセージが表示されます。

ローラー コウカンシ゛キテ゛ス

- ローラー交換のメッセージが表示されたら交換ローラー キットをお買い求めになり、取り外し/取り付けの手順に 従ってローラーを交換してください。
  - ・ピックアップローラー (→P.5-7)
  - ·フィードローラー (→P.5-9)
  - ・リタードローラー (→P.5-11)
  - ローラーが磨耗してくると紙詰まりや原稿が正しく給紙されないなどの不具合が起きやすくなります。このようなときは搬送枚数にかかわらず、ローラーの交換を行ってください。
  - パネルに表示されたメッセージは、Count Clear キーで クリアされます。ただし、ローラーカウンタをリセットす るまではスキャナの電源をオンにしたときに必ず表示され ます。
  - ローラーを交換したら、ローラーカウンタを必ずリセットしてください。
     (→ P.5-6「カウンタ(搬送枚数)の確認とリセット」)

### ■ 交換ローラーキットについて

交換ローラーキットは、ピックアップローラー、フィードローラー とリタードローラーの交換用キットです。詳細についてはお買い求 めの販売店または担当サービスにお問い合わせください。

商品名:交換ローラーキット

商品コード:4009B001

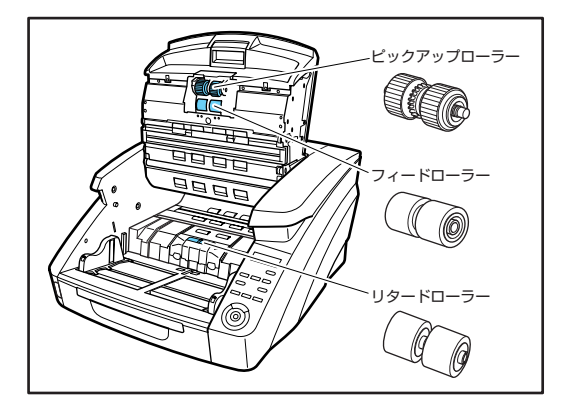

# カウンタ(搬送枚数)の確認とリセット

使用中のローラーのカウンタは、ユーザーモードの「シヨウ ロー ラー マイスウ」で確認とリセットを行います。

- ●「ショウ ローラー マイスウ」は、交換したローラーの搬送枚数をカウントします。ローラーを交換したときは、カウンタのリセットを必ず行ってください。
  - ●「トータル スキャン マイスウ」は、搬送した原稿の累計 枚数を表示し、「トータル スキャン マイスウ」はリセッ トできません。
- **7.** 操作パネルの「Menu」キーを押してユーザーモードに入ります。

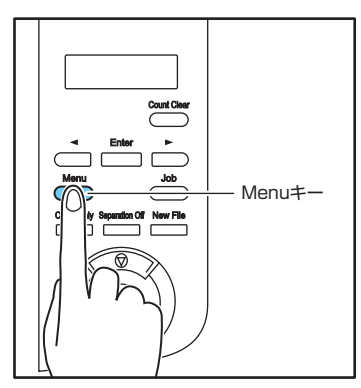

**2.** [◀] キーを2回押して [ショウ ローラー マイスウ] を表示させます。

3. ローラーの搬送枚数を確認し [Enter] キーを押します。

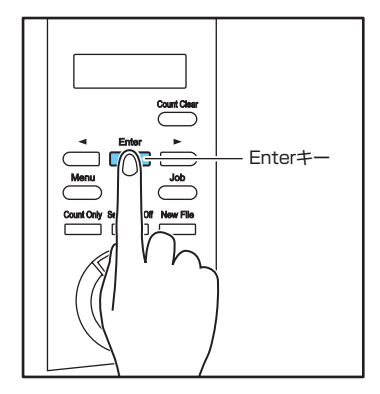

カウンタのリセットモードになります。

ショウ ローラー マイスウ リセット [キャンセル]

**4.** [◀] キーを押して [リセット] を選択し、[Enter] キー を押します。

カウンタが0にリセットされます。

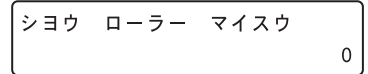

5. ストップキーを押してユーザーモードを終了します。

# ローラーの取り外し / 取り付け

ピックアップローラー、フィードローラー、リタードローラーの清 掃および交換の際は、以降の手順に従ってローラーの取り外し、取 り付けを行ってください。

- ▲ ローラーの取り外し、取り付けを行うときには、電源 スイッチをオフにし、電源プラグをコンセントから抜いてください。電源が入ったまま作業をすると感電の 原因になります。
  - ローラーの取り外し、取り付けを行うときには、ローラーに無理な力を加えないでください。ローラーの変形による搬送エラーの原因になります。

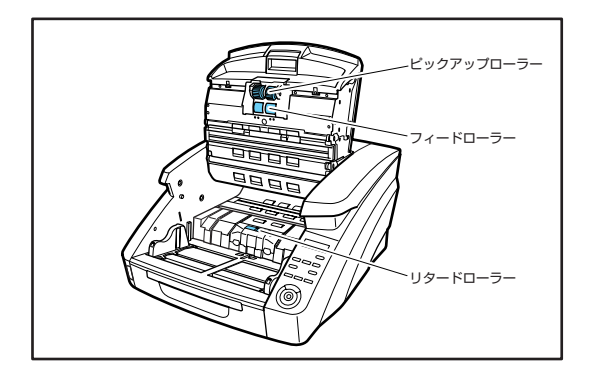

- ピックアップローラーの取り外し/取り付け
- **1.** 開閉ボタンを押しながら、上部ユニットを止まるところ まで静かに開きます。

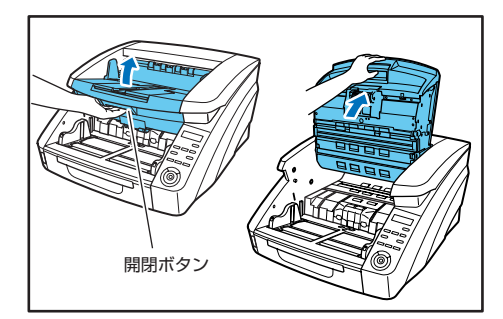

**2.** ローラーカバーを開きます。

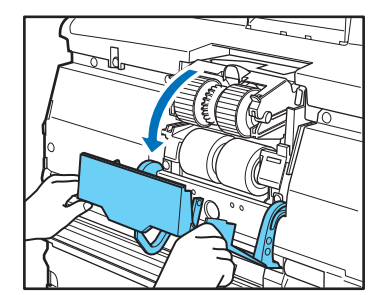

**3.** ローラーホルダを開きます。

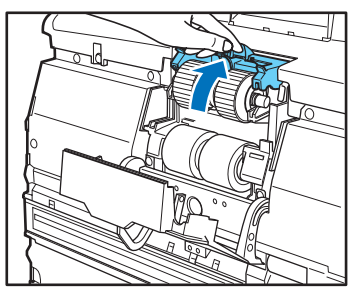

- ローラーホルダは手を放すと元の位置に戻ります。 ヒント
- 4. ピックアップローラーを取り外します。

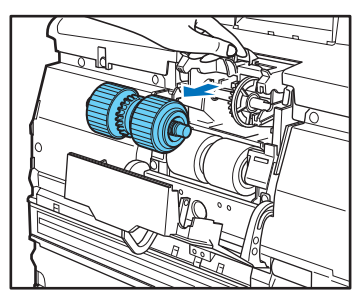

**5.** ローラーホルダを開き、ピックアップローラーをセットします。

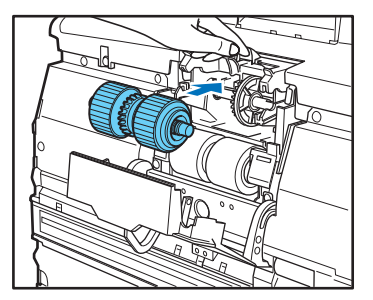

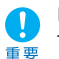

ピックアップローラーは歯車がついている側を左側にして セットしてください。

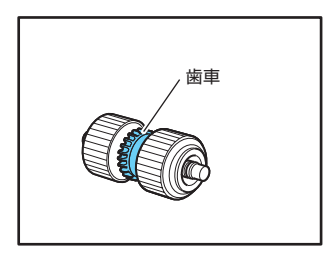

**6.** ローラーカバーを閉めます。カチッと音がして確実に元 の位置に戻ったことを確認します。

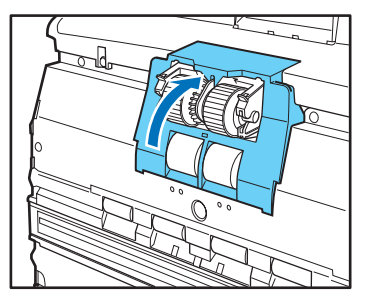

ローラーホルダ、ローラーカバーがしっかり閉じていないと 給紙エラーの原因になります。ローラーホルダ、ローラーカ バーがしっかり閉じていることを必ず確認してください。

7. 上部ユニットを静かに閉じます(①)。そして、上部ユニットの両端を押して確実に閉じたことを確認してください。(②)

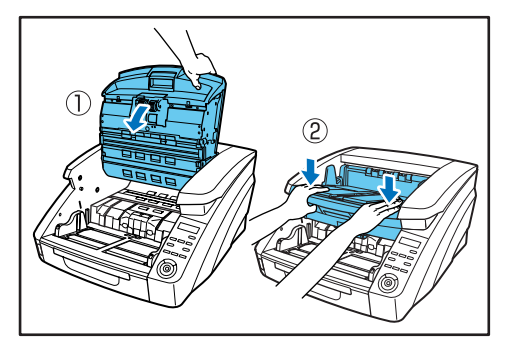

- フィードローラーの取り外し/取り付け
- **7.** 開閉ボタンを押しながら、上部ユニットを止まるところ まで静かに開きます。

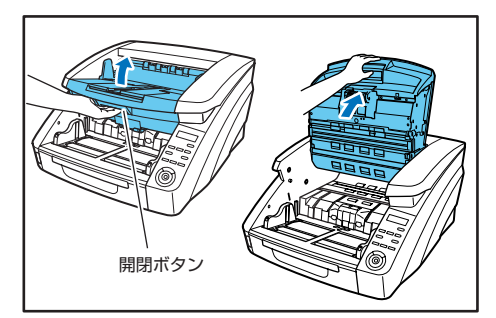

**2.** ローラーカバーを開きます。

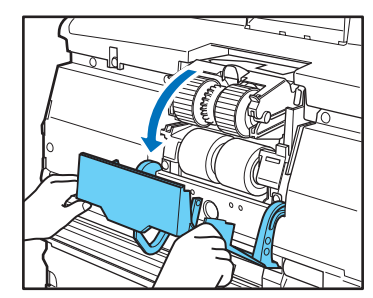

**3.** ローラー固定レバーを手前に倒します。

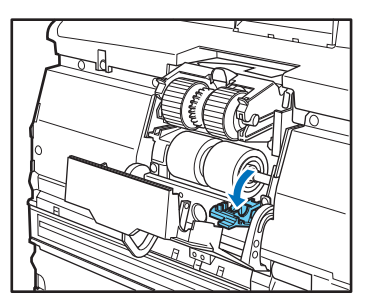

します。

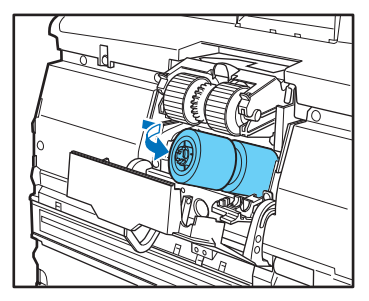

5. フィードローラーを取り外します。

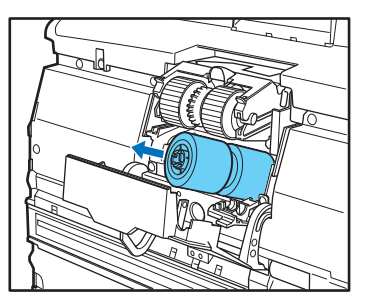

**6.** フィードローラーをピンにセットします。

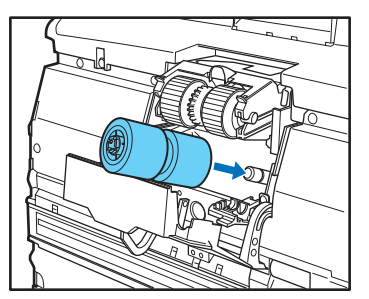

**4.** フィードローラーを右方向にスライドさせて手前に起こ **7.** フィードローラーをセットし (①)、ローラーの切り欠き 部を本体の軸に合わせます。(2)

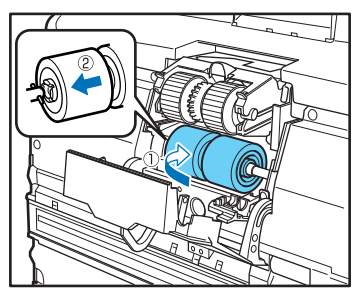

8. ローラー固定レバーを起こしてフィードローラーを固定 します。

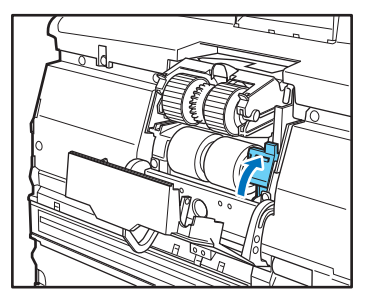

**9.** ローラーカバーを閉めます。カチッと音がして確実に元 の位置に戻ったことを確認します。

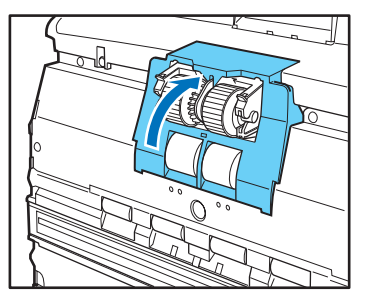

■要 ローラーカバーがしっかり閉じていないと給紙エラーの原因 になります。ローラーカバーがしっかり閉じていることを必 ず確認してください。

**10.**上部ユニットを静かに閉じます(①)。そして、上部ユ ニットの両端を押して確実に閉じたことを確認してくだ さい。(②)

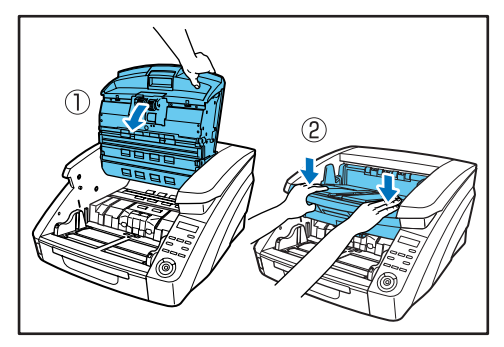

- リタードローラーの取り外し/取り付け
- **1.** 開閉ボタンを押しながら、上部ユニットを止まるところ まで静かに開きます。

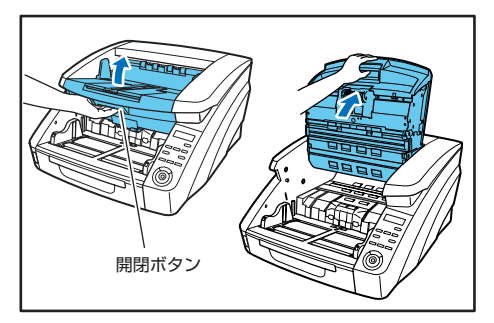

2. ローラーカバーに指をかけて取り外します。

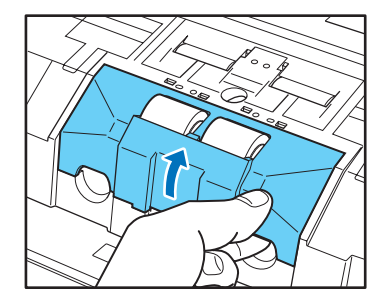

**3.** ローラー固定レバーを  $(1) \rightarrow (2)$  の順に動かします。

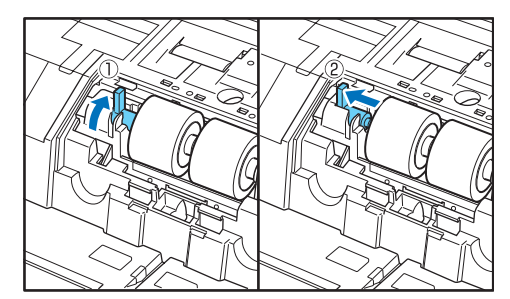
4. リタードローラーを取り外します。

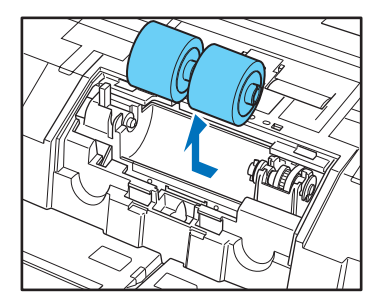

**5.** リタードローラーをセットします。

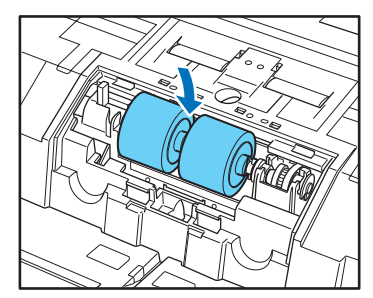

**6.** ローラーの切り欠き部を本体の軸に合わせて、ローラー 固定レバーを矢印方向にスライドさせます。

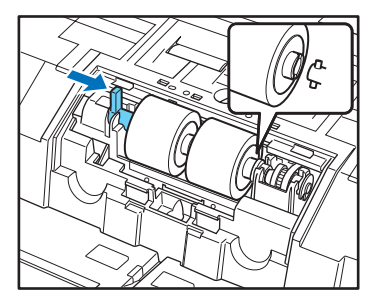

**7.** ローラー固定レバーを倒してリタードローラーを固定します。

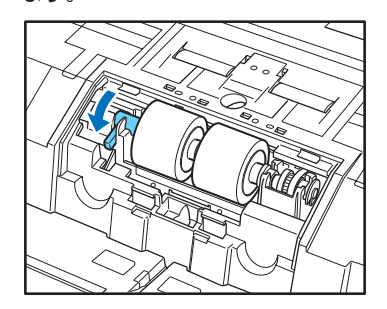

**8.** ローラーカバーをセットします。

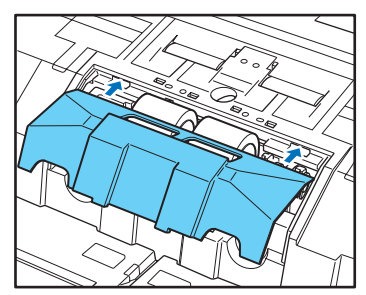

**9.** ローラーカバーの手前を押し込みます。カチッと音がして確実に元の位置に戻ったことを確認します。

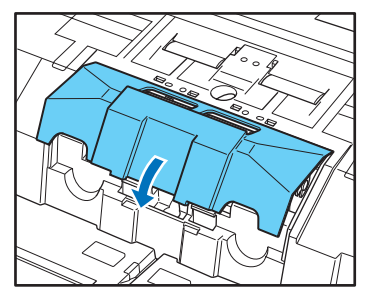

**10.**上部ユニットを静かに閉じます(①)。そして、上部ユニットの両端を押して確実に閉じたことを確認してください。(②)

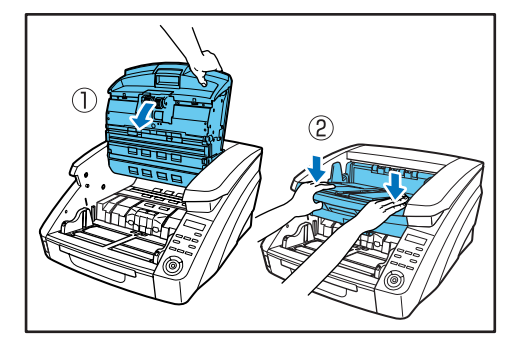

フックが完全に引っ掛かり、ローラーカバーが浮いていないことを確認してください。ローラーカバーが浮いた状態だと、給紙トレイが引っ掛かり、正常に動作しない原因になります。

# 3. インクカートリッジの交換と清掃(インプリンタをお使いの場合)

オプションのインプリンタをお使いの場合、インクが消耗すると印字が擦れたり印字できなくなります。インクカートリッジは予備 のカートリッジを用意することをお勧めします。

## インプリンタについて

スキャンした原稿に印字するインプリンタのインクカートリッジは 以下の場所に収納されています。

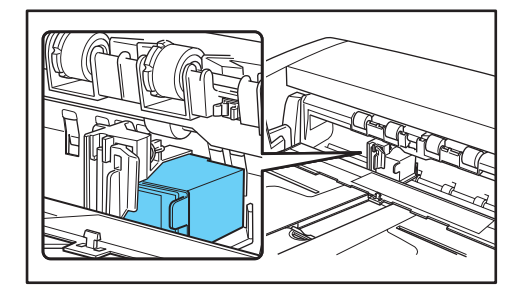

#### ■ インクカートリッジの準備

インクカートリッジにはHP社製のインクカートリッジを使用し、 青、赤、緑の3色が用意されています。詳細についてはお買い求め の販売店または担当サービスにお問い合わせください。

商品名:インクカートリッジ(青) 商品コード:3693A002

商品名:インクカートリッジ(赤) 商品コード:3693A003

商品名:インクカートリッジ(緑) 商品コード:3693A004

# インクカートリッジの交換

インクカートリッジの交換は、以下の手順で行います。

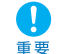

インクカートリッジを交換したら、テスト印字で印字状態を 確認します。(→P.5-18「インプリンタテスト」)

- 1. 原稿ガイドを左右いっぱいに開きます。
- **2.** インプリンタカバーの矢印部を指で押し込んでから離します。

インプリンタカバーのロックが外れ、手前に開きます。

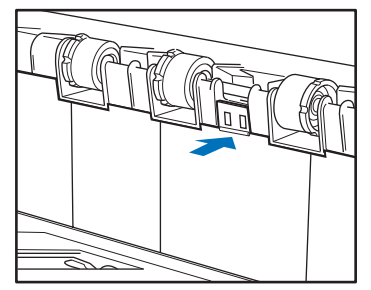

3. インプリンタカバーを排紙トレイに当たるまで開きます。

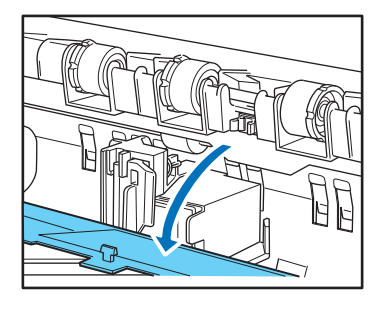

- インプリンタカバーは、完全に開いた状態で作業を行ってく ださい。
- **4.** ロックレバーを手前に引いて(①) インクカートリッジ のロックを外します(②)。

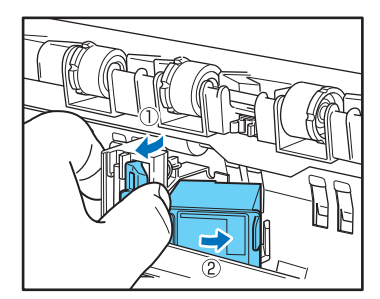

5. インクカートリッジを取り外します。

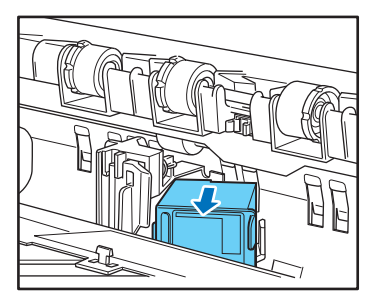

**6.** 新しいインクカートリッジの吐出部を覆っているシール を剥がします。

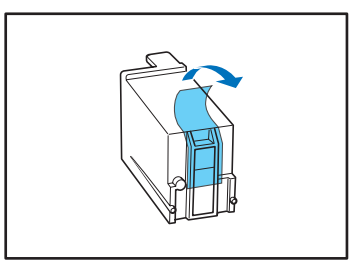

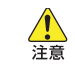

インクカートリッジの吐出部を覆っているシールは、使用 するまで剥がさないでください。また、インクカートリッ ジの接点やインクの吐出部には絶対に触らないでくださ い。

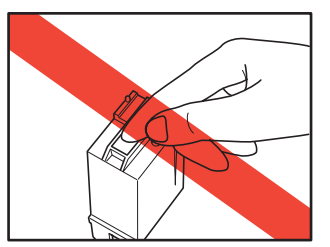

7. インクカートリッジの叶出部が右側にくるようにして キャリッジにセットします。

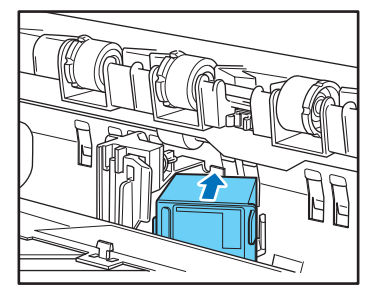

8. インクカートリッジを矢印方向に「カチッ」と音がする まで押し込みます。

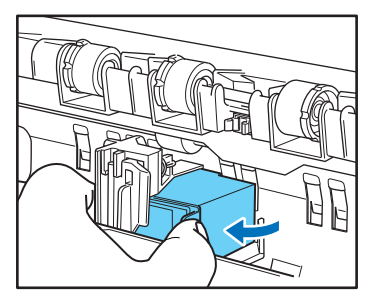

9. キャリッジを左右に動かして、クリック感がある位置に キャリッジを調整します。(→P.5-17「印字位置の調 整|)

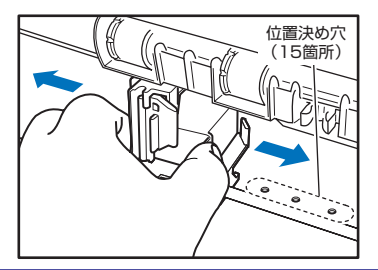

クリック感がない場合、キャリッジの位置が位置決めの穴と Ö ずれていますので、必ずクリック感がある位置に調整してく ビント ださい。

# 10. インプリンタカバーを閉じます。

インプリンタカバーの矢印部を指で押し込んでロックします。

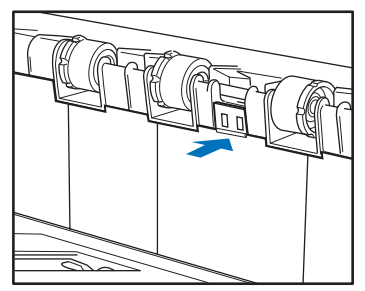

インプリンタカバーは、キャリッジが位置決めの穴に正しく **Ö** 入っていないと閉じることができません。インプリンタカ ヒント バーが閉じないときは、キャリッジの位置を確認してくださ い。

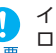

インプリンタカバーを閉じたとき、インプリンタカバーが ロックされて開かないことを確認してください。インプリン 重要 タカバーが開いているとエラーが表示されます。

# 印字位置の調整

原稿の水平方向の印字位置を調整します。

キャリッジを左右に動かして、位置決め用の穴(15箇所)にキャ リッジを合わせます。

1. ロックレバーの先端を目安にして印字位置を合わせます。

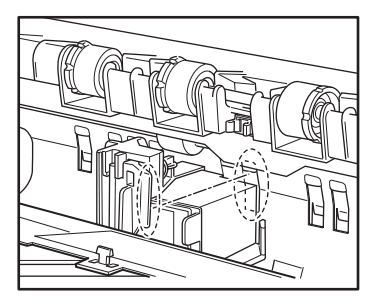

- ロックレバーは、先端の位置が印字位置と同じになるように 設計されています。
- **2.** キャリッジを左右に動かして、クリック感がある位置に キャリッジを調整します。

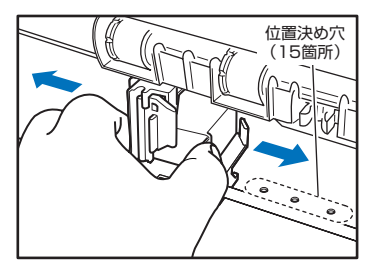

- クリック感がない場合、キャリッジの位置が位置決めの穴とすれていますので、必ずクリック感がある位置に調整してください。
  - インプリンタカバーは、キャリッジが位置決めの穴に正しく入っていないと閉じることができません。インプリンタカバーが閉じないときは、キャリッジの位置を確認してください。

# インプリンタの清掃

# ■ ガイド板の清掃

インプリンタ奥のガイド板にインクが付着していると、スキャン時 に原稿が汚れることがあります。水や中性洗剤を含ませて固くし ぼった布でガイド板に付着したインクを落とした後、きれいな乾い た布で拭いてください。

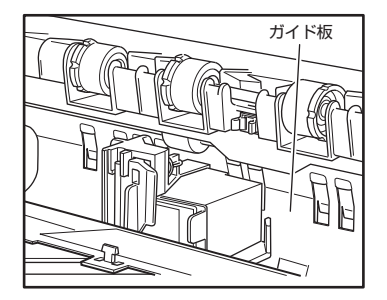

# ■ インクカートリッジの清掃

インプリンタのインクヘッドの吐出口がインクで汚れていると印字 が擦れたり、原稿を汚す原因になります。インクヘッドは定期的に 取り外して乾いた柔らかい布や綿棒などで清掃してください。

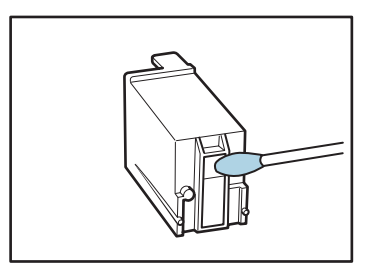

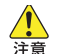

インクカートリッジの接点部には、手を触れないでくださ インクカートリッジの接点部には、手を触れない 注意 い。接触不良やドット抜けの原因になります。

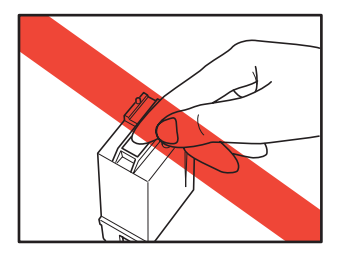

# インプリンタテスト

インクカートリッジを交換したときや、インクヘッドを清掃したと きにテスト印字を実行して印字を確認します。テスト印字は、ユー ザーモードの「インプリンタテスト」で実行します。

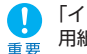

「インプリンタテスト」を実行する前に、テスト印字をする 用紙を用意して、給紙トレイにセットします。

# ■ インプリンタテストの実行

「インプリンタテスト」は以下の手順で実行します。

1. 給紙トレイに印字テストを行う用紙を1枚セットします。

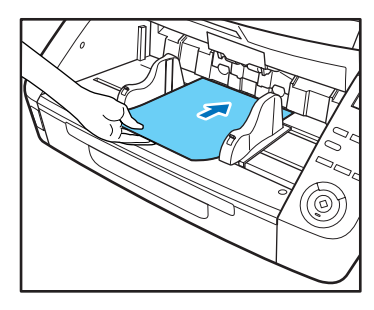

**2.** 操作パネルの「Menu」キーを押します。

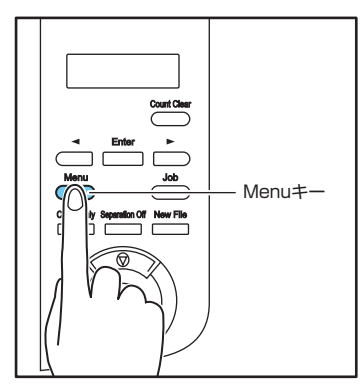

ユーザーモードの表示になります。

フ゛サ゛ー セッテイ [ON2] ON1 OFF

**3.** [◀] キーを1回押して「インプリンタテスト」を表示 させます。

インフ゜リンタ テスト

**4.** [Enter] キーを押します。

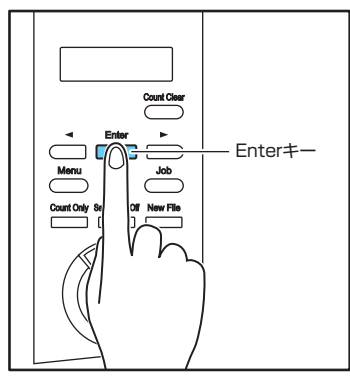

インプリンタテストモードになります。

| インフ゜ | リンタ | テスト     |
|------|-----|---------|
|      | 0 К | [キャンセル] |

# **5.** [◀] キーを押して [OK] を選択し、[Enter] キーを 押します。

セットされているインプリンタのテスト印字を実行して終了しま す。

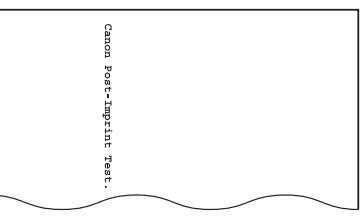

- テスト印字をする用紙がセットされていない場合、テスト印 字を実行しないで終了します。
- 6. ストップキーを押してユーザーモードを終了します。

# 第6章 こんなときは

| 1. メッセージ                | 6-2    |
|-------------------------|--------|
| ステータス表示                 | 6-2    |
| エラーメッセージ                | 6-3    |
| 2. 困ったときは               | 6-5    |
| トラブルの種類                 | 6-5    |
| 現象と対処方法                 | 6-5    |
| 3. ソフトウェアのアンインストール…     | 6-9    |
| ISIS/TWAIN ドライバのアンインスト- | ール 6-9 |

# **1.** ×yセージ

表示パネルに表示されるメッセージには、スキャナの状態を表示する「ステータス表示」と、スキャナにトラブルが発生したときに 表示する「エラーメッセージ」があります。

# ステータス表示

スキャナの状態によって表示パネルには以下のメッセージが表示されます。

● カウントチュウ…

状態: カウントオンリーモードで動作中です。

● スタートキーヲ オシテクダサイ

スタートキーヲ オシテクタ゛サイ

- **状態**: 待機中です。原稿をセットして、スタートキーを押してく ださい。
- スキャン カノウ

スキャン カノウ 00000

状態: スキャナが使用可能です。

● スキャン チュウ…

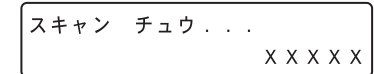

状態: スキャン中です。

スリーフ゜チュウ...

- **状態**: スリープモードに移行しています。どれかキーを押すと復帰します。
- シバラク オマチクダサイ

シハ゛ラク オマチクタ゛サイ

状態: スキャナが処理中です。表示が変わるまでお待ちください。

● ベリファイチュウ…

状態: ベリファイスキャン中です。

● ローラー コウカンジキデス

状態: 使用中のローラーの搬送枚数が交換目安の25万枚を越えました。ローラーの状態を確認してください。 (→ P.5-5「ローラーの交換時期」)

## エラーメッセージ

表示パネルに以下のメッセージが表示された場合、本機にエ ラーが発生しています、対処方法に合わせて処理を行ってくださ い。

#### ■ インプリンタエラー

インフ<sup>®</sup> リンタエラー H 0 0 1

#### エラーコード:H001

現象: インプリンタにインクカートリッジが装着されていません。 対処: インクカートリッジを装着してください。

#### ■ カバーガ アイテマス

カハ゛ーカ゛ アイテマス C001

- エラーコード:C001
- 現象: 上部ユニットが開いています。
- 対処: 上部ユニットを閉じてください。(→P.5-4)
- エラーコード:C009
- 現象: インプリンタカバーが開いています。
- 対処: インプリンタカバーを閉じてください。 (→P.5-16)
- エラーコード:C010
- 現象: ピックアップローラーカバーが開いています。
- 対処: ピックアップローラーカバーを閉じてください。 (→ P.5-9)

カミガツマリマシタ

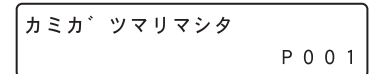

- エラーコード:Pxxx
- 現象: 紙詰まりです。
- 対処: 上部ユニットを開いて詰まっている原稿を取り除いてください。(→ P.3-20)
- 🏹 エラーコードは、詰まった原稿の位置によって変わります。
- ・ PO01、PO02:給紙口付近に原稿が詰まっています。
  - ・ POO4:スキャナ内部に原稿が詰まっています。
  - · P006、P007: 排紙口付近に原稿が詰まっています。
  - \* P001、P006は、原稿の搬送速度が速過ぎたり、原稿 の先端が正常に搬送されなかった等の原因が考えられま す。
- サービス コール エラー

エラーコード:Exxx

- 現象: スキャナの内部エラーです。
- 対処: 電源を入れ直してください。電源を入れ直してもエラーが 表示されるときにはエラーコードを控えて、担当サービス に連絡してください。(→ P.7-7)

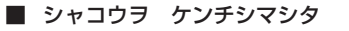

シャコウヲ ケンチシマシタ J018

エラーコード:J018

現象: 原稿が斜行して搬送路の壁に接触しました。 対処: 原稿を取り除いて確認してください。

■ ジュウソウヲ ケンチシマシタ

シ゛ュウソウヲ ケンチシマシタ D004

- エラーコード:D002
- 現象: 原稿の長さで重送を検知しました。
- **対処**: 原稿を確認し、スキャンをやり直してください。 (→ P.3-21)
- エラーコード:D004
- 現象: 超音波で重送を検知しました。
- 対処: 原稿を確認し、スキャンをやり直してください。 (→ P.3-21)
- ジュウソウヲ ケンチシマシタ(継続モード時)

シ゛ュウソウヲ ケンチシマシタ [ムシスル] ヤリナオス

現象: 継続モードでスキャン中に原稿の重送を検知しました。 対処: 原稿を確認し、スキャンを継続してください。(→P.3-22)

■ ステープルヲ ケンチシマシタ

ステーフ<sup>°</sup>ルヲ ケンチシマシタ 」001

- エラーコード: J001
- 現象: ステープルで綴じられた原稿を検知しました。
- 対処: ステープルを取り除いてからやり直してください。

■ トレイ エラー

トレイ エラー E021

エラーコード:E021

**現象**: 給紙トレイの動作エラーです。

対処: 電源を入れ直してください。

■ マイスウガ イッチ シマセン

マイスウカ゛ イッチ シマセン し 0 0 1

- エラーコード:U001
- 現象: 設定した枚数でスキャンが終了しません。
- 対処: 原稿の枚数を確認してからやり直してください。
- エラーコード:U002
- 現象: 設定した枚数より少ない枚数でスキャンが終了しました。
- 対処: 原稿の枚数を確認してからやり直してください。

# 2. 困ったときは

スキャナを使用するときに起こりうるトラブルと対処方法について説明します。

### トラブルの種類

トラブルには以下のような現象が考えられます。

- 電源が入らない
- スキャナが認識されない
- スキャンできない (→ P.6-6)
- スキャン速度が遅い(→ P.6-6)
- 保存した画像ファイルが開けない (→ P.6-7)
- スキャン結果がおかしい (→ P.6-7)

問題が解決しないときは、お買い求めの販売店または担当サービス、サービス窓口にご相談ください。

#### 現象と対処方法

#### ■ 電源が入らない

スキャナの電源が入らないときは最初に次のことを確認してください。

- ✔ 電源コードが正しく接続されているか?
- ✔ 電源プラグがコンセントに差し込まれているか?

#### ■ スキャナが認識されない(USB 接続の場合)

USB接続でスキャナが認識されないときは最初に次のことを確認 してください。

- ✓ スキャナとPCがケーブルで正しく接続されているか?
- スキャナの電源がオンになっているか?

その他、以下のような原因が考えられます。

#### 原因 お使いのUSBインターフェースにスキャナが対応し ていない

対処方法本製品は、すべてのUSBインターフェースでの動作 を保証していません。詳細については、お買い求めの 販売店またはサービス窓口にご相談ください。 原因 USB ケーブルにスキャナが対応していない

対処方法 同梱の USB ケーブルをお使いください。

原因 USB ハブを使用している

対処方法 USB ハブを取り外してお使いください。

#### ■ スキャナが認識されない(SCSI 接続の場合)

SCSI接続でスキャナが認識されないときは最初に次のことを確認 してください。

- ✓ スキャナとPCがケーブルで正しく接続されているか?
- スキャナの電源がオンになっているか?
- ✓ お使いのSCSIカードが正常に動作しているか?
- ✔ PCの電源をオンにしてからスキャナの電源をオンにしていないか。
- SCSIの場合、スキャナの電源を後からオンにするとPCが 正常に認識できない場合があります。

その他、以下のような原因が考えられます。

原因 お使いの SCSI インターフェースにスキャナが対応 していない

原因 SCSI ID の重複

- 対処方法 ディジーチェーン接続で使用している他のSCSI機器 と SCSI ID が重複しないように設定してください。
- 原因 SCSI ターミネータの設定ミス
- 対処方法 本機とPCの間にSCSI機器を接続する場合、ターミネータは必ずオフに設定してください。

原因 ディジーチェーン接続による不具合

対処方法 ディジーチェーン接続を中止してお使いください。

対処方法 推奨の SCSI カードをお使いください。(→ P.2-3)

スキャンできない

読み取りの操作を行ってもスキャンできないときは最初に次のこと を確認してください。

- ✓ スキャナと PC がケーブルで正しく接続されているか?
- ✓ スキャナの電源がオンになっているか?

その他、以下のような原因が考えられます。

#### 原因 ISIS/TWAINドライバとジョブ登録ツールが正常に インストールされていない

- 対処方法 ISIS/TWAIN ドライバとジョブ登録ツールをアンイ ンストールして、インストールを最初からやり直して ください。
- システムエラーなどによりスキャナがまったく動作しなく なったときは、スキャナの電源をオフにし、10秒以上
   ● ジステムエラーなどによりスキャナがまったく動作しなく
  - 待ってからスキャナの電源をオンにしてください。 その 後、エラーが続けて発生するようなときは、スキャナとコ ンピュータを再起動してください。
  - コンピュータのメモリ容量を多く使用する設定でスキャンした場合、1度目のスキャンでは正常にスキャンできますが、同じ設定でもう一度スキャンするとメモリ不足エラーとなってスキャンできないことがあります。この場合は、使用するアプリケーションを再起動し、設定を変更してから再度スキャンしてください。

■ スキャン速度が遅い

スキャン速度が遅いときは最初に次のことを確認してください。 USBインターフェースがHi-Speed USB2.0の速度を得られてい ない環境では、スキャン速度が低下します。

- ✓ USB インターフェースにUSB Full-Speed (USB1.1 相当) を使用していないか?
- ✓ USBケーブルは同梱品 (Hi-Speed USB2.0 に対応) を使用 しているか?
- ✔ USBハブでUSB1.1相当のデバイスを同時に使用していない か?

その他、以下のような原因が考えられます。

- 原因 他のアプリケーションが起動している
- 対処方法 起動中のアプリケーションを終了させてください。
- 原因 ウィルス対策アプリケーションなど常駐しているアプ リケーションによりメモリが不足している
- 対処方法 常駐しているアプリケーションを終了させてくださ い。
- 原因
   ハードディスクの空き容量が少ないため、TEMP

   フォルダに一時ファイルを作成できない

#### ■ 正しく給紙されない

原稿が正しく給紙されないときは、最初に次のことを確認してくだ さい。

- ✔ 静電気などで原稿が密着していないか?
- ✓ スキャナが対応していないサイズや紙厚、紙質の原稿を使用していないか? (→P.3-3「原稿について」)
- ✓ 給紙ローラーが汚れていないか?
- ✔ 給紙ローラーが磨耗していないか?
- 原稿が密着していると重送の原因になったり、紙厚や紙質によっては紙詰まりの原因になります。原稿をセットする前には、原稿をよく確認してからセットしてください。
  - ローラーは消耗品です。ローラーを清掃しても改善が見られないようなときは、お買い求めの販売店または担当サービスに連絡し、「交換ローラーキット」をお買い求めになり給紙ローラー(ピックアップローラー、フィードローラー、リタードローラー)の交換を行ってください。 (→P.5-5「給紙ローラーの交換」)

その他、以下のような現象と原因が考えられます。

- 原因 連続手差しモードになっている
- 対処方法 ユーザーモードで連続手差しモードを[OFF]にしま す。(→ P.3-12「連続手差しモードの設定」)

対処方法 ハードディスクのファイルを整理して空き容量を増や してください。

#### ■ 保存した画像ファイルが開けない

CapturePerfect 3.0 で保存した画像ファイルが他のアプリケー ションで開けないときは最初に次のことを確認してください。

✔ 開こうとしたアプリケーションがCaptureperfect3.0で保存 した画像ファイル(\*.bmp、\*.tif、\*.jpg、\*.pdf)に対応しているか?

その他、以下のような原因が考えられます。

#### 原因 マルチページ TIFF ファイルに対応していない

対処方法 マルチページ TIFF ファイルに対応したアプリケー ションで開いてください。または、CapturePerfect 3.0で保存する TIFF ファイルをシングルページ TIFF ファイルで保存してください。

#### 原因 CapturePerfect 3.0で設定する圧縮形式に対応し ていない

対処方法 CapturePerfect 3.0 で画像ファイルを開き、圧縮 形式を [なし] にして保存し直してください。

#### ■ スキャン結果がおかしい

スキャンした画像がおかしかったりするときは、ISIS/TWAINドラ イバの設定が適切でない場合が多くあり、また、お使いのアプリ ケーションによっては、本機の機能に対応していないためにスキャ ンした画像がおかしくなる場合があります。

#### 現象 スキャンした画像が濃い(または薄い)

#### 原因 明るさの設定が適正な値になっていない。

対処方法 画像が濃いときは明るさの設定値を高く、画像が薄い ときには明るさの設定値を低く調整してください。

#### 現象 原稿の裏面の文字が写り込む

#### 原因 明るさの設定値が低い。

- 対処方法 明るさの設定値を高くします。または、「裏写り/地 色除去」の設定を有効にします。
- 原因 紙厚が薄い
- 対処方法 複写機で原稿をコピーしてからスキャンします。

#### 現象 両面スキャンができない

読み取り面の設定が「片面」になっている 原因 対処方法 読み取り面を「両面」にてスキャンします。 読み取り面の設定を「白紙をスキップする」にする と、白紙の面の画像が保存されません。 現象 スキャンした画像の周りに黒い枠ができる 原因 指定したサイズより小さい原稿をスキャンした。また は、セットした原稿の位置がずれている。 対処方法以下の対処方法から選択します。 (1) 用紙サイズの設定を「自動検知」にする (2) マージンの設定を一方向に調整する (3) 「黒枠消し」を有効にする スキャンした画像が斜めになる(斜行) 現象 原稿ガイドの位置が原稿より広くなっています。 原因 対処方法原稿ガイドの位置を原稿の幅に合わせます。 現象 画像にすじや汚れが入る 原因 読み取りガラスやローラーが汚れています 対処方法 読み取りガラスおよびローラーを清掃してください。 (→ P.5-2 [日常のお手入れ]) 読み取りガラスにキズが付いている場合にも画像にす

じが入る原因になります。このようなときは、お買い 求めの販売店に連絡してください。

#### 現象 原稿によって画像が異常になる

- 原因 黒枠消しなどの検知機能を有効にしてスキャンした原 稿の中に、原稿の端まで文字や写真などがある原稿が 含まれている(原稿の端を正常に処理できない)
- 対処方法 原稿の端まで文字や写真などがある原稿が含まれてい るときは、検知機能をオフにしてスキャンするか、原 稿を分けてスキャンしてください。

#### 現象 アプリケーションによって画像が異常になる

#### 原因 アプリケーションが対応していない機能を使用した

対処方法 自動サイズ検知などの設定は、アプリケーションが対応していない場合があり、このような機能を使用してスキャンした場合、スキャン結果が異常になることがあります。 アプリケーションによって画像が異常になるときは、

検知機能をオフにしてスキャンしてください。

# 3. ソフトウェアのアンインストール

スキャナが正常に動作しないようなときは、ソフトウェアを再インストールすることにより解決することがあります。ソフトウェア を再インストールするときは、以下の手順でソフトウェアをアンインストールしてから再インストールを行ってください。

# ISIS/TWAIN ドライバのアンインストール

本項ではISIS/TWAIN ドライバの手順を例に説明します。ジョブ 登録ツール、CapturePerfect 3.0 についても同様の手順で行い ます。それぞれの手順に置き換えてお読みください。

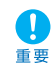

ソフトウェアをアンインストールするときは、必ずAdministrator 権限のアカウントでWindowsにログインしてくだ さい。

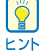

本項では、Windows Vista での操作を例に説明します。

**1.** [スタート] ボタンをクリックし [コントロールパネル] をクリックします。

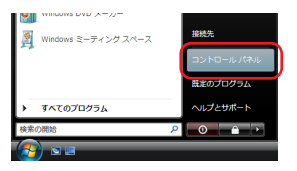

コントロールパネルが表示されます。

# **2.**[プログラムのアンインストール]をクリックします。

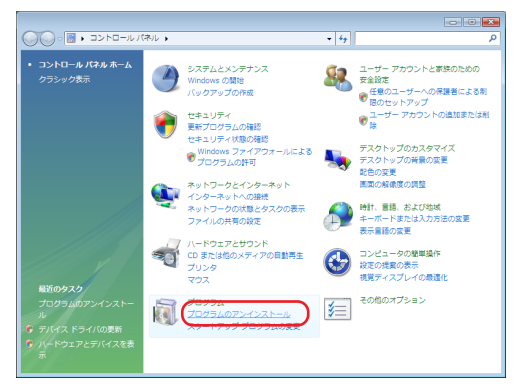

 プログラムの一覧から削除するアプリケーションを選択し、 (アンインストール)ボタンをクリックします。

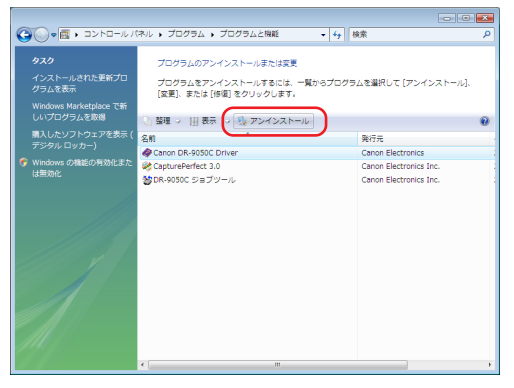

「ユーザーアカウント制御」画面が表示されます。

4. [続行] ボタンをクリックします。

| ユーザー アカウ<br>・ です ま の す で の ち の ち の ち の ち の ち の ち の ち の ち の ち の | シント制剤 💽 📷 📷                                                         |
|----------------------------------------------------------------|---------------------------------------------------------------------|
| あなたが開始                                                         | した操作である場合は、統行してください。<br>アプリケーションのアンインストールまたは変更<br>Microsoft Windows |
| ( <u>D</u> ) لَقَقَقَةُ ( <u>D</u> )                           | (現行(C)) キャンセル                                                       |
| ユーザー アカ<br>されるのを防ち                                             | ウント制御は、あなたの許可なくコンピュータに変更が適用<br>ぎます。                                 |

ファイル削除の確認画面が表示されます。

**5.** [はい]ボタンをクリックしてアンインストールを実行します。

| DR-9050C セットアップ 🕴                 |
|-----------------------------------|
| 選択したアプリウーション、およびすべての機能を完全に削除しますか? |
| (注い(Y) いいえ(N)                     |

**6.** アンインストールが完了したら[完了] ボタンをクリックして終了します。

| DR-9050C セットアップ |                                                                    |
|-----------------|--------------------------------------------------------------------|
|                 | <b>アンインストール完了</b><br>JostalShinid Woard ば DR-00000 のインストールを完了しました。 |
|                 | < 戻る(B) 売7 キャンセル                                                   |

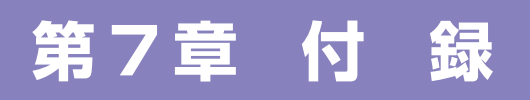

| 1. 仕 様         | 7-2 |
|----------------|-----|
| 本体仕様           | 7-2 |
| 別売品            | 7-3 |
| 消耗品            | 7-3 |
| 外形寸法図          | 7-4 |
| 2.オプション仕様      | 7-5 |
| バーコード仕様        | 7-5 |
| インプリンタ仕様       |     |
| 3. 保証とアフターサービス | 7-7 |
| 保証とアフターサービス    | 7-7 |
| サービス&サポートのご案内  | 7-7 |
| 保守サービスのご案内     | 7-8 |
| 4.索引           |     |

# 1.仕 様

| 本体仕様          |                                  | 読み取り速度(A4 縦送り)                   |                                         |
|---------------|----------------------------------|----------------------------------|-----------------------------------------|
| 形式            | 貞 ト刑シートフルーフキャナ                   | DR-6050C DR-90                   | 50C                                     |
| シュアション        |                                  | 白黒 片面 200dpi 60枚/分 90枚           | (/分                                     |
| 読の取り<br>尿向リイン |                                  | 300dpi 60 枚 / 分 90 枚             | (/分                                     |
|               |                                  | 両面 200dpi 120 面/分 180 面          | ā/分                                     |
|               | 長さ、 70 - 432 mm                  | 300dpi 120 面/分 180 面             | ā/分                                     |
|               | 厚さ、 52 - 209 g/III <sup>e</sup>  | <b>グレー</b> 片面 200dpi 60枚/分 90枚   | (/分                                     |
|               | (U.U6mm - U.25mm)                | 300dpi 60枚/分 90枚                 | モ/分                                     |
|               |                                  | 両面 200dpi 120 面/分 180 面          | ā/分                                     |
|               | 42 - 255 g/m²                    | 300dpi 120 面/分 180 面             | ā/分                                     |
|               | (U.U5mm - U.3mm)                 | <b>カラー</b> 片面 200dpi 60枚/分 90枚   | モ/分                                     |
|               | (手差し結紙)                          | 300dpi 60枚/分 90枚                 | モ/分                                     |
| 給紙方法          | 連続給紙/手差し給紙/連続手差し給紙               | 両面 200dpi 120 面/分 180 面          | ā/分                                     |
| 積載枚数          |                                  | 300dpi 120面/分 170面               | ā/分                                     |
| DR-6050C      | 上質紙300枚または高さ28 mm以下 (最大)         | その他 重送検知、斜行補正、ユーザ-               | ーモード、長                                  |
| DR-9050C      | 上質紙500枚または高さ48 mm以下 (最大)         | ド、半折りスキャン                        |                                         |
| 読み取りセンサー      | コンタクトイメージセンサー                    | 外形寸法         480 (W) × 531 (D) × | 311 (H)                                 |
| 光源            | LED                              | 最大外形寸法(給紙補助トレイ / ワイヤ、排紙補         | 1111日 11日 11日 11日 11日 11日 11日 11日 11日 1 |
| 読み取り面         | 片面 / 両面 / 白紙スキップ                 | トッパーを開いた状態)                      |                                         |
| 読み取りモード       | 白黒、誤差拡散、アドバンストテキストエンハ            | 480 (W) $\times718$ (D) $\times$ | 390 (H)                                 |
|               | ンスメント、アドバンストテキストエンハンス            | 質量約22.5kg                        |                                         |
|               | メント II、256 階調グレー、24 ビットカラー       | 電源 AC100V 50/60Hz                |                                         |
| 読み取り解像度       | 100dpi /150dpi /200dpi /240dpi / | 消費電力 動作時(最大):86 W                |                                         |
|               | 300dpi /400dpi /600dpi           | Sleep Mode時: 3.3 W               |                                         |

|      | , i hered |                              |   |  |
|------|-----------|------------------------------|---|--|
|      |           | 300dpi 60枚/分 90枚/分           |   |  |
|      | 両面        | 200dpi 120面/分180面/分          |   |  |
|      |           | 300dpi 120面/分180面/分          |   |  |
| グレー  | 片面        | 200dpi 60枚/分 90枚/分           |   |  |
|      |           | 300dpi 60枚/分 90枚/分           |   |  |
|      | 両面        | 200dpi 120面/分180面/分          |   |  |
|      |           | 300dpi 120面/分180面/分          |   |  |
| カラー  | 片面        | 200dpi 60 枚 / 分 90 枚 / 分     |   |  |
|      |           | 300dpi 60枚/分 90枚/分           |   |  |
|      | 両面        | 200dpi 120面/分180面/分          |   |  |
|      |           | 300dpi 120面/分170面/分          |   |  |
| その他  |           | 重送検知、斜行補正、ユーザーモード、長尺モー       | _ |  |
|      |           | ド、半折りスキャン                    |   |  |
| 外形寸法 |           | 480 (W) ×531 (D) ×311 (H) mm |   |  |
| 最大外形 | 寸法(       | 給紙補助トレイ / ワイヤ、排紙補助トレイ / 排紙ス  | ζ |  |
| トッパー | を開い       | た状態)                         |   |  |
|      |           | 480 (W) ×718 (D) ×390 (H) mm |   |  |
| 質量   |           | 約 22.5kg                     |   |  |
| 電源   |           | AC100V 50/60Hz               |   |  |
| 消費電力 |           | 動作時(最大):86 W                 |   |  |
|      |           | Sleep Mode時: 3.3 W           |   |  |
| 騒音   |           | 72 dB以下                      |   |  |
| 使用環境 |           | 温度:10℃-32.5℃                 |   |  |
|      |           | 湿度:20%-80%RH                 |   |  |

\* 製品改良のため仕様は予告なく変更することがあります。

### 別売品

#### インプリンタユニット(商品コード:4009B003)

スキャンした後の原稿に任意の文字列を印字するためのインプリン タユニットです。(→P.4-7「インプリンタ」)

バーコードモジュール(商品コード:8927A003)
ISIS/TWAINドライバでバーコードを認識させるためのアドオンソフトウェアです。
(→ P.8-21 「バーコードダイアログボックスの設定」)

パッチコードデコーダ(商品コード:4009B002) 原稿内にあるパッチコードを検知するためのユニットです。

(→P.3-18「パッチコードシートの利用」)

## 消耗品

交換ローラーキット(商品コード:4009B001) 給紙ローラー(ピックアップローラー、フィードローラー、リター ドローラー)の交換用キットです。(→P.5-5「給紙ローラーの交 換」)

・給紙ローラーは消耗品です。ローラーが磨耗してくると

紙詰まりや原稿が正しく給紙されないなどの不具合が起きやすくなります。このようなときは搬送枚数にかかわらず、ローラーの交換を行ってください。

 ・交換ローラーキットについての詳細については、お買い 求めの販売店または担当サービスにお問い合わせください。

インクカートリッジ:青(商品コード:3693A002) インプリンタで使用する青色のインクカートリッジです。(→P.5-14「インクカートリッジの交換」)

インクカートリッジ:赤(商品コード:3693A003) インプリンタで使用する赤色のインクカートリッジです。

インクカートリッジ:緑(商品コード:3693A004) インプリンタで使用する緑色のインクカートリッジです。 外形寸法図

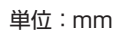

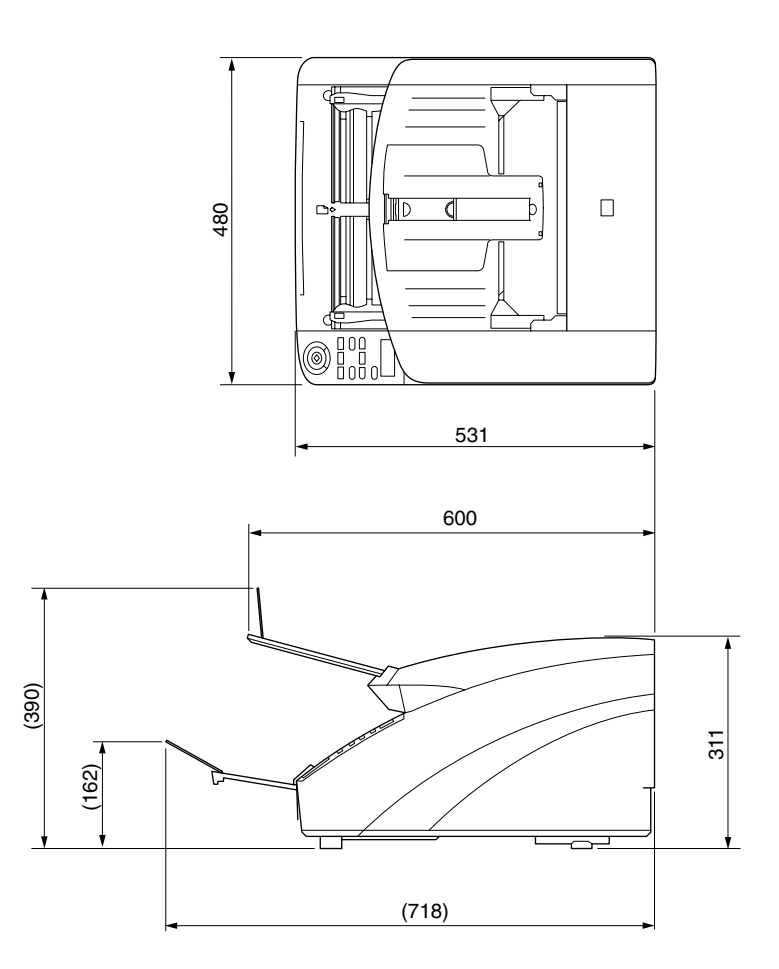

# 2.オプション仕様

本項では、別売品 (→P.7-3) のバーコードモジュールとインプリンタの仕様について説明します。パッチコードデコーダで検知するパッチコードの仕様については「パッチコードシートの利用」(→P.3-18) を参照してください。

# バーコード仕様

バーコードは、オプションのバーコードモジュールをインストール することにより以下の仕様のバーコードを読み取ることができま す。

#### ■ バーコードの種類

| コード     | 桁数                                                            | チェックデジット      |
|---------|---------------------------------------------------------------|---------------|
| EAN/JAN | 8または13                                                        | モジュラス10/ウェイト3 |
| CODABAR | 3~32<br>(START/STOP CHARACTER<br>含む)                          | モジュラス16、7DR   |
| CODE39  | 3~32<br>(START/STOP CHARACTER<br>含む)<br>(スタンダードASCII/フルASCII) | モジュラス43       |
| ITF     | 2~32 (偶数桁のみ)                                                  | モジュラス10/ウェイト3 |
| CODE128 | 1~32 (有効データのみ)                                                | モジュラス103      |
| UPC-A   | 13                                                            | モジュラス10/ウェイト3 |
| UPC-E   | 8                                                             | モジュラス10/ウェイト3 |

\* EAN/JAN, UPC-A, UPC-E はアドオンに対応

#### ■ 認識条件

| 項目     | 条件                                                                                      |  |  |
|--------|-----------------------------------------------------------------------------------------|--|--|
| 印刷面    | 表または裏面 (両面可、ただし速度低下あり)                                                                  |  |  |
| 向き     | 搬送方向に対し直角(0度)および水平(90度)                                                                 |  |  |
|        | ★ (0度) (0度) (90度) あらかじめ読み取り方向を指定すること                                                    |  |  |
|        | 注)両方向を指定した場合は速度低下あり                                                                     |  |  |
| 大きさ    | ライン幅<br>O.3 mm ~1.0 mm<br>CODE128、UPC-A、UPC-E、<br>EAN/JANはモジュール幅が0.508 mmを<br>越えると誤認識する |  |  |
|        | コード幅 105 mm以下(クワイエットゾーン含む)                                                              |  |  |
|        | バー高さ 10 mm以上                                                                            |  |  |
|        | 余白 片側につき1キャラクタ以上                                                                        |  |  |
| 傾き     | ±3度以内                                                                                   |  |  |
| エレメント比 | 2.2~3.0                                                                                 |  |  |
| PCS值   | 0.60以上 (白の反射率75%以上)                                                                     |  |  |
| 位置     | 搬送方向 原稿端部から 2mm 以上内側                                                                    |  |  |
|        | 幅方向 原稿端部から 5mm 以上内側                                                                     |  |  |
| 数      | 最大4個/1原稿                                                                                |  |  |
| 間隔     | 5mm 以上                                                                                  |  |  |
| 条件     | バーコードに背景、かぶりなきこと                                                                        |  |  |

# インプリンタ仕様

 

 印字面
 おもて面

 印字位置
 ISIS/TWAIN ドライバで設定(→ P.8-26) 15箇所

 印字内容
 ISIS/TWAIN ドライバで設定

 印字内容
 ISIS/TWAIN ドライバで設定

 印字フォント
 12x12 ドット、12x 8 ドット

 文字間設定
 あり(ISIS/TWAIN ドライバで設定)

 印字桁数
 最大 32 文字

 印字紙
 撥水処理をしていない普通紙

 インクカートリッジ
 HP 社製インクカートリッジ

 直像密度
 12 ノズル/スラント1列(96dpi)

 インク
 水系インク

3.保証とアフターサービス

## 保証とアフターサービス

#### ● この商品には保証書が付いています

保証書は、お買い上げ販売店でお渡しします。お買い上げ日、販 売店名などの記入をお確かめの上、内容をよくお読みになり大切 に保管してください。

#### 保証期間

保証期間はお買い上げ日より1年間です。

#### 修理サービスのご相談 修理サービスのご相談は、お買い上げの販売店またはお客様相 談センターへご相談ください。

#### ● 修理を依頼される前に

「困ったときは」(→P.6-5)にそって故障かどうかお確かめく ださい。それでも直らない場合は、直ちに電源プラグをコンセン トから抜き、修理をご依頼ください。

#### ● 修理を依頼されるときに、ご連絡いただきたいこと

- お客様のお名前
- ご住所、お電話番号
- 商品の品番
- 故障の内容(できるだけ詳しく)

#### ● 補修用性能部品について

保守サービスのために必要な補修用性能部品の最低保有期間は、 製品の製造打ち切り後5年間です。(補修用性能部品とは、その 製品の機能を維持するために必要な部品です。)

## サービス&サポートのご案内

#### ● お客様相談センター

取り扱い方法および修理に関するご相談は、お買い上げいただい た販売店または下記の窓口にご相談ください。

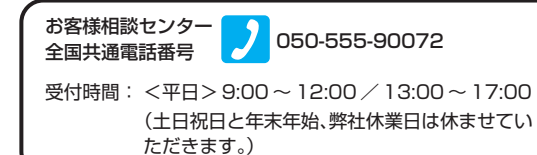

※ 上記番号は050から始まるIP電話(株式会社エヌ・ティ・ティ エムイー(NTT-ME)のXePhion Call Direct)を利用してい ます。

NTTの固定電話(一般回線)から地域・時間帯にかかわらず同 一通話料金(10.4円/3分)でご利用になれます。

- ※ 携帯電話・PHSをご利用の場合、ご契約先携帯電話事業者の定 める通話料金となります。詳しくはご契約の携帯電話事業者にお 問い合わせください。尚、一部のPHSからはご利用いただけま せんのでご了承願います。
- ※ お客様が050から始まるIP電話をご利用の場合、プロバイダー のサービスによってつながらない場合があります。IP電話から のご利用は、IP電話事業者間の接続状況によります。NTT-ME のXePhion Call Directの上記番号との通話(接続)可否につ いては、ご契約のプロバイダーにお問い合わせください。IP電 話からつながらない場合の事象(話中音、アナウンス、ブザー音 など)はプロバイダーによって異なります。

また、IP電話の相互通話であっても上記番号との通話料金はプロバイダーによって異なります。詳しくはご契約のプロバイダーにお問い合わせください。

- ※ 上記番号におかけになってもつながらない場合は、NTTの固定 電話(一般回線)からおかけいただくか、043-211-9156 に おかけくださいますようお願いいたします。
- ※お客様相談センターの詳細につきましてはキヤノンホームページ (http://cweb.canon.jp/e-support/rc/)をご参照ください、

消耗品の入手方法

消耗品はお買い上げいただいた販売店、お近くのキヤノン製品取 扱店およびキヤノンマーケティングジャパン(株)販売窓口にて ご購入ください。尚、ご不明な場合はお客様相談センターにご相 談ください。

- キヤノンホームページ <u>http://canon.jp/</u>
- ※ http://canon.jp/supportでは、製品情報、ドライバのダウン ロード、QA検索などの情報が掲載されています。是非ご利用く ださい。
- ※ ホームページのレイアウトは、予告なく変更する場合があります。ご了承ください。
- ※ 通信料はお客様のご負担になります。

## 保守サービスのご案内

ご購入製品をいつまでもベストの状態でご使用いただくために

このたびはドキュメントスキャナをご購入いただき誠にありがとうございます。さて、毎日ご愛用いただくドキュメントスキャナの無償修理保証期間経過後の保守サービスとして「キヤノン保守契約制度」を用意しています。当制度はキヤノン製品を、いつも最高の状態で快適に、ご使用いただけますように充実した内容となっており、キヤノン認定の「サービスエンジニア」が責任を持って機能の維持・管理など、万全の処置を行います。お客様と、キヤノンをしっかりとつなぐ保守サービスで、キヤノン製品を未永くご愛用賜りますようお願い申しあげます。

# キヤノン保守契約制度とは

ご購入後、定められた無償修理保証期間中に万一発生したトラブ ルは無償でサービスを実施します。保守契約制度とは、この無償 修理保証期間の経過後の保守サービスを所定の料金で実施する サービスです。(製品により無償修理保証期間が異なります。ま た一部無償修理保証期間を設けていない製品もあります。)

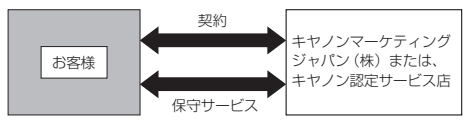

#### ● 精密機器だからこそ保守契約が必要です

ご購入いただきました機器は精密機器です。万一、思いがけない トラブルが発生した場合、時間的なロスだけでなく、予期せぬ出 費が発生します。そこで、トラブルが起こってからではなく、事 前に一定の料金をお支払いいただくことで、ご愛用の機器の修理 に備えるのがキヤノンの保守契約制度です。

#### キヤノン保守契約制度のメリット

#### ● 都度の修理料金は不要

保守契約料金には、訪問料、技術料、部品代が含まれて います。

万一のトラブル時も予期せぬ出費が発生することがあり ません。

### ● 保守点検の実施

お客様のご要望により、機器の保守点検を追加できま す。(別途、有料となります。)

※天災、火災、第三者の改造などに起因するトラブルは除きます。 ※消耗品およびキヤノン指定の部品は対象外となります。

### 購入時契約のお勧め

ご愛用品を安心してお使いいただく為に、保守契約に加入をお勧めいたします。また、ご購入時に加入いただきますと、手続きなどの手間は一度ですみ便利です。

キヤノン保守契約に関するお申し込み、お問い合わせはお買い上 げの販売店もしくはキヤノンマーケティングジャパン(株)まで お願いします。

# 英字

| CapturePerfect 3.0 |  |
|--------------------|--|
| SCSI コネクタ          |  |
| SCSI 接続            |  |
| USB コネクタ           |  |
| USB 接続             |  |

# ア行

| 安全にお使いいただくために | 1-2       |
|---------------|-----------|
| インクカートリッジ     |           |
| インクカートリッジの交換  |           |
| インクヘッドの清掃     |           |
| インプリンタ        | 4-7, 5-14 |
| インプリンタカバー     |           |
| インプリンタテスト     |           |
| エラーメッセージ      | 6-3       |
| 選んでインストール     |           |
| おまかせインストール    |           |
|               |           |

# 力行

| カウンタ        | 5-6 |
|-------------|-----|
| カウントオンリーモード |     |
| 各部の名称と機能    |     |
| 紙詰まり        |     |
| 給紙トレイ       | 3-6 |
| トレイ位置       | 3-6 |
| 給紙方法        |     |
| 手差し給紙       |     |
| 連続給紙        |     |
| 連続手差しモード    |     |
| 給紙補助トレイ     |     |
| 給紙ローラーの交換   |     |
| 交換時期        | 5-5 |
| クリーニングクロス   |     |

| 継続モード      |  |
|------------|--|
| 原稿ガイド      |  |
| 調整         |  |
| 原稿について     |  |
| 現象と対処方法    |  |
| 交換ローラーキット  |  |
| 困ったときは     |  |
| コンピュータとの接続 |  |

# サ行

| ホチ1丁快丸                                                                         |                                                               |
|--------------------------------------------------------------------------------|---------------------------------------------------------------|
| 重送                                                                             | 3-20                                                          |
| 重送検知                                                                           | 3-21, 4-5                                                     |
| 上部ユニット                                                                         |                                                               |
| ジョブ機能                                                                          |                                                               |
| スキャナの移動                                                                        |                                                               |
| スキャナの認識                                                                        |                                                               |
| スキャン                                                                           |                                                               |
| ステータス表示                                                                        | 6-2                                                           |
| ステープル検知                                                                        | 4-6                                                           |
| 清掃                                                                             |                                                               |
| ガラス                                                                            |                                                               |
|                                                                                |                                                               |
| センサー                                                                           |                                                               |
| センサー<br>電源プラグ                                                                  | 5-2<br>5-4                                                    |
| センサー<br>電源プラグ<br>本体                                                            | 5-2<br>5-4<br>5-2                                             |
| センサー<br>電源プラグ<br>本体<br>ローラー                                                    |                                                               |
| センサー<br>電源プラグ<br>本体<br>ローラー<br>設置場所                                            | 5-2<br>5-4<br>5-2<br>5-3<br>1-2                               |
| センサー<br>電源プラグ<br>本体<br>ローラー<br>設置場所<br>セットアップ                                  | 5-2<br>5-4<br>5-2<br>5-3<br>1-2<br>2-2                        |
| センサー<br>電源プラグ<br>本体<br>ローラー<br>設置場所<br>セットアップ<br>セットアップメニュー                    | 5-2<br>5-4<br>5-2<br>5-3<br>1-2<br>2-2<br>2-4                 |
| センサー<br>電源プラグ<br>本体<br>ローラー<br>設置場所<br>セットアップ<br>セットアップメニュー<br>操作パネル           | 5-2<br>5-4<br>5-2<br>5-3<br>1-2<br>2-2<br>2-4<br>             |
| センサー<br>電源プラグ<br>本体<br>ローラー<br>設置場所<br>セットアップ<br>セットアップメニュー<br>操作パネル<br>その他の機能 | 5-2<br>5-4<br>5-2<br>5-3<br>1-2<br>2-2<br>2-4<br>1-10<br>1-10 |

| ソフトウェア   |     |
|----------|-----|
| アンインストール | 6-9 |
| インストール   |     |

# タ行

| ターミネータ     | 2-8      |
|------------|----------|
| 超音波重送検知    |          |
| 長尺モード      |          |
| ディジーチェーン接続 |          |
| デバイスマネージャ  |          |
| 電源スイッチ     | 2-9, 3-2 |
| 電源について     | 1-2      |
| 電源のオン / オフ |          |
| 動作環境       |          |
| トラブルの種類    | 6-5      |
|            |          |

# ナ行

| 日常のお手入れ5-2 | 2 |
|------------|---|
| 日常の取り扱い1-3 | 3 |

# 八行

| 廃棄         | 1-4 |
|------------|-----|
| 排紙ストッパー    |     |
| 排紙トレイ      |     |
| 排紙補助トレイ    |     |
| はじめに       | i   |
| パッチコードシート  |     |
| パッチコードパターン |     |
| 半折りスキャン    | 4-6 |
| ベリファイカウント  |     |
| ベリファイスキャン  |     |

# マ行

| マニュアルの構成 | i   |
|----------|-----|
| マニュアルを読む |     |
| メッセージ    | 6-2 |

# ヤ行

| -          |   |
|------------|---|
| ユーザーモード    | 8 |
| 操作手順       | 8 |
| ューザーモードの機能 | D |

# ユーザーマニュアル(機能詳細編)

# 「ソフトウェア編」

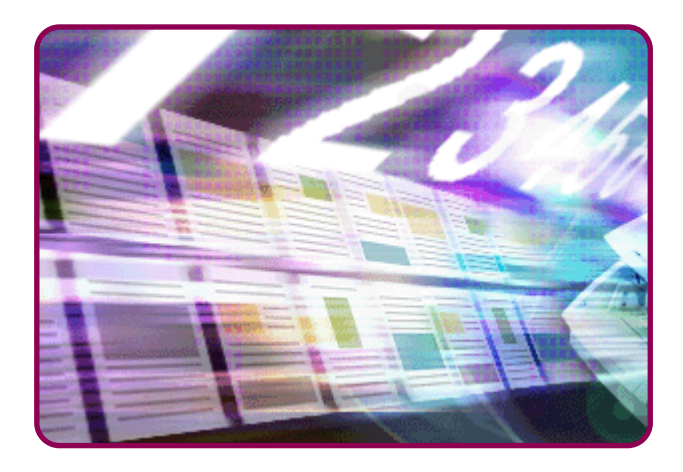

ご使用前に必ず本書をお読みください。 将来いつでも使用できるように大切に保管してください。

# 目次

## 第8章 ISIS/TWAIN ドライバの設定

| 1. お使いになる前に                  | 8-2   |
|------------------------------|-------|
| 2. ISIS/TWAIN ドライバ設定ダイアログボック | ス 8-4 |
| 「基本」タブ                       | 8-6   |
| 「明るさ」タブ                      | 8-13  |
| 「画像処理」タブ                     | 8-16  |
| 「その他」タブ                      | 8-18  |
| 「インプリンタ / アドオン」タブ            | 8-24  |
|                              |       |

# 第9章 ジョブ登録ツールの設定

| 1. お使いになる前に        | 9-2 |
|--------------------|-----|
| ジョブ機能              | 9-2 |
| ジョブ登録ツールの起動        | 9-2 |
| 2. ジョブ登録ツール        | 9-3 |
| 3. 設定ダイアログボックス     | 9-4 |
| 「新規 / 編集」ダイアログボックス | 9-4 |
| 「管理」ダイアログボックス      | 9-7 |

# 第10章 こんなときは

| 1. 基本纬 | 条件の設定について           | 10-2 |
|--------|---------------------|------|
| 読み取    | Qりの基本条件の確認          | 10-2 |
| 2. こんね | よときは                | 10-3 |
| 用紙さ    | サイズに登録されていない原稿の読み取り | 10-3 |
| スキャ    | ▽ン領域の指定             | 10-4 |
| 目的に    | 合わせたスキャナ設定          | 10-5 |
| 設定の    | D登録                 | 10-9 |
|        |                     |      |

# 第8章 ISIS/TWAIN ドライバの設定

- 2. ISIS/TWAIN ドライバ設定ダイアログボックス 8-4
  - 「基本」タブ ...... 8-6

  - 「画像処理」タブ ...... 8-16
  - 「その他」タブ ...... 8-18

# 1. お使いになる前に

本機をISIS/TWAIN互換アプリケーションで使用するためには、最初に使用するスキャナとして本機を選択する必要があります。本 頃では、CapturePerfect3.0(ISIS 互換アプリケーション)でのスキャナの選択方法について説明します。スキャナの選択方法は 使用するアプリケーションによって手順が異なるので、使用するアプリケーションの使用説明書を参照してスキャナの選択を行って ください。

1. [スタート]ボタンをクリックし、[すべてのプログラム]-[CapturePerfect3.0]-[CapturePerfect3.0]をク リックします。

| <ul> <li>● 説定のプログラム</li> <li>■ Canon DR-9050C</li> <li>■ CapturePerfect 3.0</li> <li>※ CapturePerfect 3.0</li> </ul> | コンピュータ<br>ネットワーク                |
|----------------------------------------------------------------------------------------------------|---------------------------------|
| ■ 操作サイド<br>■ Extras とアップグレード<br>■ アクセサリ<br>■ ゲーム                                                                     | 世紀元<br>コントロール パネル<br>・ 既定のプログラム |
| <ol> <li>前に戻る</li> <li>検索の開始</li> </ol>                                                                              |                                 |
|                                                                                                    |                                 |

CapturePerfect3.0 が起動します。

| CapturePerfect 3.0                    |             |        |      |   |  |
|---------------------------------------|-------------|--------|------|---|--|
| ファイル(ド) スキャン(5) 編集(E) 表示(V) ページ(F) オブ | ション(0) へんプ( | 1)     |      |   |  |
| 🗭 🗏 😂 🌦 🏯 😂 📫 カラー文書                   |             |        |      | 8 |  |
|                                       |             |        |      |   |  |
|                                       |             |        |      |   |  |
|                                       |             |        |      |   |  |
|                                       |             |        |      |   |  |
|                                       |             |        |      |   |  |
|                                       |             |        |      |   |  |
|                                       |             |        |      |   |  |
|                                       |             |        |      |   |  |
|                                       |             |        |      |   |  |
|                                       |             |        |      |   |  |
|                                       |             |        |      |   |  |
|                                       |             |        |      |   |  |
|                                       |             |        |      |   |  |
|                                       |             |        |      |   |  |
|                                       |             |        |      |   |  |
|                                       |             |        |      |   |  |
|                                       |             |        |      |   |  |
|                                       |             |        |      |   |  |
|                                       |             |        |      |   |  |
|                                       |             |        |      |   |  |
|                                       |             |        |      |   |  |
|                                       |             |        |      |   |  |
| Ready                                 | [           | スキャナ論を | <br> |   |  |

2. [スキャン] メニューから[スキャナ選択]をクリックしま

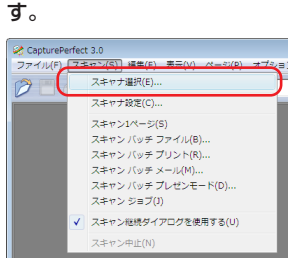

「スキャナ選択」ダイアログボックスが表示されます。

3. [CANON DR-XXXX]を選択し、[設定] ボタンをクリッ クします。(XXXX はお使いの機種により異なります)

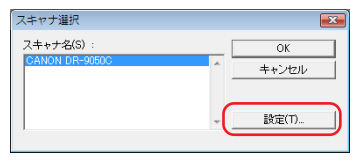

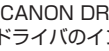

重要

[CANON DR-XXXX]が表示されないときは、ISIS/TWAIN ドライバのインストールをやり直してください。

4. 用紙サイズの初期値を設定し、[OK] ボタンをクリック します。

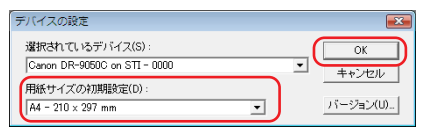

- ISIS ドライバの設定ダイアログボックスで [初期値] ボ タンをクリックしたときに、ここでの設定が反映されま す。
  - TWAIN ドライバの場合、用紙サイズの初期値はA4 に設定され変更はできません。
- **5.** [OK]ボタンをクリックしてスキャナの選択を終了します。

# **2**. ISIS/TWAIN ドライバ設定ダイアログボックス

CapturePerfect3.0やジョブ登録ツールなどのアプリケーションでスキャナの設定を行うメニューやボタンを選択すると、以下の ISIS/TWAINドライバの設定ダイアログボックスが表示されます。ISIS/TWAINドライバの設定ダイアログボックスは「基本」、「明 るさ」、「画像処理」、「その他」、「インプリンタ/アドオン」のタブで構成されます。詳細についてはそれぞれのタブの説明を参照し てください。

スキャニングアプリケーションからスキャンを実行する手順については、「CapturePerfect3.0 について」(→ P.3-14)を参照してください。

#### ISIS ドライバ設定ダイアログボックス

|              | )<br>登録           | ELIR#      |
|--------------|-------------------|------------|
| T - k(M) -   |                   | ra unav    |
| -E - I-(W) - | j⊟≛.              |            |
| 用紙サイズ(P):    | A4 - 210 × 297 mm | •          |
| 解像度(R):      | 300 dpi           | -          |
| 読み取り面(S):    | 片面                | -          |
|              |                   | 設定(T)      |
|              | □ 斜行補正(W)         |            |
| モアレ除去(0):    | なし                | -          |
| 画像品質(Q):     | 速度優先              | Y          |
|              | 領域(A)             | バージョン情報(B) |
|              |                   |            |
|              |                   |            |
|              |                   |            |
|              |                   |            |

#### TWAIN ドライバ設定ダイアログボックス

|               |                   | -          |
|---------------|-------------------|------------|
|               | 登録                | 育郎余        |
| €-ド(M):       | 白黒                | •          |
|               |                   | 設定(E)      |
| 用紙サイズ(P):     | A4 - 210 × 297 mm | •          |
| 解像度(R):       | 300 dpi           | •          |
| 読み取り面(S):     | 片面                | •          |
|               |                   | 設定(T)      |
|               | □ 斜行補正(W)         |            |
| モアレ除去(0):     | なし                | -          |
| 画像品質(Q):      | 速度優先              | Y          |
| スキャンオブション(G): | 標準                | •          |
|               | 領域(A)             | バージョン情報(B) |
|               |                   |            |

#### ・「基本」 タブ→ P.8-6

| Canon DR-9050C on STI - 0000の設定 | [                 | ×            |
|---------------------------------|-------------------|--------------|
| 基本  明るさ   画像処理   その他   イン       | ブリンタ/アドオン         |              |
| ユーザ設定(F):                       |                   | •            |
|                                 | 登録                | 前順余          |
| モード(M):                         | 白黒                | •            |
|                                 |                   | 設定(E)        |
| 用紙サイズ(P):                       | A4 - 210 × 297 mm | •            |
| 解像度(R):                         | 300 dpi           | •            |
| 読み取り面(S):                       | 片面                | •            |
|                                 |                   | 設定(T)        |
|                                 | □ 斜行補正(W)         |              |
| モアレ除去(0):                       | なし                | •            |
| 画像品質(Q):                        | 速度優先              | <b>V</b>     |
|                                 | 領域(A)             | バージョン情報(B)   |
|                                 |                   |              |
|                                 |                   |              |
|                                 |                   |              |
|                                 |                   |              |
|                                 |                   |              |
| ОК                              | キャンセル 初期          | l値(D) ヘルプ(H) |

#### ・「明るさ」 タブ→ P.8-13

| Canon DR-9050C on STI - 0000の設定 |      |                   | x |
|---------------------------------|------|-------------------|---|
| 基本明るさ 画像処理 その他 インプリン            | /タ/ア | *オン               |   |
| □ 自動(A)                         |      |                   |   |
| 明るさ(8):                         | ÷    | ÷ 128             |   |
| コントラスト(0):                      | ۲    | • • • •           |   |
| □ 裏面の明るさを使用する(R)                |      | -                 |   |
| 裏面の明るさ(1):                      | *    | ' <u> </u>        |   |
| □ 裏面のコントラストを使用する(0)             |      | -                 |   |
| 裏面のコントラスト(T):                   | ۲    | <b>•</b> • •      |   |
| <u> ガンマ(Q).</u>                 |      | -                 |   |
| ОК                              | キャ   | ンセル 初期値(D) ヘルプ(H) | 1 |

#### ・「画像処理」 タブ→ P.8-16

| Canon DR-9050C on STI - 0000                                                                                                    | の設定                 | ×      |
|----------------------------------------------------------------------------------------------------|---------------------|--------|
| 基本  明るさ 画像処理  その他                                                                                                    | 1   インプリンタ/アドオン     | ,      |
| エッジ3年間(E):                                                                                                    |                     | /ャープ   |
| 画像回転(M):                                                                                                    | 0 度                 | -      |
| <ul> <li>□ 白黒反転(V)</li> <li>□ 文字向検知(X)</li> <li>□ 孤立点除去(o)</li> <li>□ 黒枠消し(R)</li> <li>□ パインダの穴を削除(P)</li> <li>□ 裏写リノ地色除去(C)</li> </ul> |                     |        |
| カラードロップアウト                                                                                                    |                     |        |
| 表(F):                                                                                                    | ねし                  | -      |
|                                                                                                    | 設定(0                |        |
| 襄(B):                                                                                                    | <b>なし</b><br>読定(T)。 |        |
| 744                                                                                                    | ャン キャンセル 初期値(D) へ   | .ルプ(H) |

#### ・「その他」 タブ→ P.8-18

| non DR-9050C on STI - 000 | 10の設定                 |
|---------------------------|-----------------------|
| 基本  明るさ  画像処理 その          | 他 【インプリンタ/アドオン】       |
|                           | □ 継続モード(V)            |
|                           | 厂 ステーブル検知(S)          |
|                           | □ JPEG 転送             |
|                           | 高圧縮 高画質               |
| 画像の圧縮率(C):                | 75                    |
| 重送樟知:                     | □ 長さで検知(L)            |
| <b>E</b> /2 (/) -         | 一 超音波で検知(U)           |
|                           | [設定(E)                |
| 給紙オプショ                    | ン(G): 標準給紙            |
|                           | 設定()                  |
| バッチ区切り(T):                | ねし                    |
| パッチコードの向き(0):             | 0度                    |
|                           | 厂 プレスキャン(N)           |
|                           | 「 ベリファイカウント(R)        |
| バーコード(B)                  |                       |
|                           |                       |
| (                         | OK キャンセル 初期値(D) ヘルプ(H |
#### ・「インプリンタ/アドオン」タブ→P.8-24

| Canon DR-9050C on STI - 00000 | )設定     |           |          |           | ×     |
|-------------------------------|---------|-----------|----------|-----------|-------|
| 基本  明るさ  画像処理   その他           | インプリンタル | アドオン      |          |           |       |
| ▼ インプリンタ(1)                   |         | □ アドオン(A) |          |           |       |
| 文字列(T):                       |         |           |          | 特殊文字(     | (U)   |
| 水平方向の印字位置(Z):                 |         | 155       | (r       | nm)       |       |
| 垂直方向の印字位置(V):                 |         | 0         | (0       | 0-500 mm) |       |
| 文字の向き(0):                     |         | 0度        |          | •         |       |
| 印字フォント(F):                    | 12×12   |           |          |           | -     |
| □ 文字間隔を広く(E)                  |         |           |          |           |       |
| アドオンタイブ(N):                   |         |           | -        |           |       |
| 画像に黒文子                        |         | 4         | <u>·</u> |           |       |
| カウンタ(0)                       |         |           |          |           |       |
|                               |         |           |          |           |       |
|                               |         |           |          |           |       |
|                               |         |           |          |           |       |
|                               |         |           |          |           |       |
|                               |         |           |          |           |       |
|                               |         |           |          |           |       |
|                               |         |           |          |           |       |
| ОК                            |         | キャンセル     | 初期値(D    |           | ,⊅(H) |

# ボタン

「OK1 ボタン

設定した内容を反映させてダイアログボックスを閉じます。

TWAIN ドライバで設定ダイアログボックスからスキャンを 上ナト 実行するアプリケーションの場合、[OK] ボタンの代わりに [スキャン] ボタンが表示され、設定した内容でスキャンを 実行します。(→ P.8-11 「スキャン領域ダイアログボック ス1)

[キャンセル] ボタン

設定した内容を反映させないでダイアログボックスを閉じます。

#### 「初期値] ボタン

設定を初期状態に戻します。

#### [ヘルプ] ボタン

開いているタブおよびダイアログボックスのヘルプを表示します。

# 「基本」タブ

「基本」タブでは、基本的なスキャン条件の設定を行い、使用 するアプリケーションによって設定できる項目が異なります。 実際に表示される画面に合わせて設定を行ってください。

# ■「基本」タブの種類

基本タブには、以下の種類があります。

# 「基本」タブ(ISIS/TWAIN ドライバ)

CapturePerfectやジョブ登録ツールなどのアプリケーションで表 示される「基本」タブです。

| Canon DR-9050C on STI - 0000の設定    |                     |  |  |  |  |  |
|------------------------------------|---------------------|--|--|--|--|--|
| 基本  明るさ   画像処理   その他   インプリンタ/アドオン |                     |  |  |  |  |  |
| ユーザ設定(F):                          | ユーザ設定(F):           |  |  |  |  |  |
|                                    |                     |  |  |  |  |  |
| モード(M):                            | 白黒                  |  |  |  |  |  |
|                                    | 設定(E)               |  |  |  |  |  |
| 用紙サイズ(P):                          | A4 - 210 × 297 mm   |  |  |  |  |  |
| 解像度(R):                            | 300 dpi             |  |  |  |  |  |
| 読み取り面(S):                          | 片面                  |  |  |  |  |  |
|                                    | 設定(T)               |  |  |  |  |  |
|                                    | □ 斜行補正(W)           |  |  |  |  |  |
| モアレ除去(0):                          | tau 💌               |  |  |  |  |  |
| 画像品質(Q):                           | 速度優先                |  |  |  |  |  |
| スキャンオプション(G):                      | 標準                  |  |  |  |  |  |
|                                    | 領域(A) バージョン情報(B)    |  |  |  |  |  |
|                                    |                     |  |  |  |  |  |
|                                    |                     |  |  |  |  |  |
| スキャン                               | キャンセル 初期値(D) ヘルプ(H) |  |  |  |  |  |

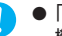

重要

- 「スキャンオプション」は、TWAIN ドライバで設定する 機能で、ISIS ドライバでは表示されません。
- 設定ダイアログボックスからスキャンを実行するTWAIN 互換アプリケーションの場合、[OK] ボタンの代わりに [スキャン] ボタンが表示されます。

# 「基本」タブ拡張版(ISIS ドライバのみ)

ISIS互換アプリケーションで、スキャンまたは設定用に用意された 独自のダイアログボックスから「DR-6050C/9050C ISIS ドラ イバ」を呼び出したときに表示される「基本」タブです。 この「基本」タブでは、独自の設定ダイアログボックスでサポート されない本機の機能の設定を行います。

| Canon DR-9050C on STI - 0000の設定 |                     |
|---------------------------------|---------------------|
| 基本 明るさ 画像処理 その他                 |                     |
| □ 白紙をスキップする(S)                  |                     |
| カラー白黒検知(A):                     | 設定(E)               |
| 用紙サイズ検知(Z)                      |                     |
| 文字強調モード(X):                     | <i>t</i> al. •      |
| マージン(1):                        | 0.0cm               |
|                                 | 斜行補正(W)             |
|                                 | □ 半折り(F)            |
| モアレ除去(0):                       | [tu. •]             |
| 画像品質(Q):                        | 速度優先                |
|                                 | バージョン情報(B)          |
|                                 |                     |
|                                 |                     |
|                                 |                     |
| ОК                              | キャンセル 初期値(D) ヘルプ(H) |

- ●「白紙をスキップする」、「カラー白黒検知」、「用紙サイズ
   検知」、「文字強調モード」、「マージン」、「半折り」については、以下の設定を参照してください。
  - ・ 「白紙をスキップする」→「読み取り面」
  - ・ 「カラー白黒検知」→「モード」
  - ・ 「用紙サイズ検知」→「用紙サイズ」
  - ・ 「文字強調モード」→「モード」
  - ・ 「マージン」→「スキャン領域」ダイアログボックス
  - ・ 「半折り」→「読み取り面」
  - [基本] タブ(拡張版)の[カラー白黒検知]は、ISIS互換アプリケーションの独自の設定ダイアログボックスで読み取りモードをカラーに設定している場合のみ有効です。

# ■「基本」タブの設定項目

基本タブでは以下の設定を行います。

#### ユーザ設定

「登録」ボタンをクリックすると「ユーザ設定の登録」ダイアログ ボックスが開きます。

| ーザ設定の登録       |    | <b>•</b> ו |
|---------------|----|------------|
| ユーザ設定の登録名(S): |    |            |
|               |    |            |
|               | ОК | キャンセル      |

「ユーザ設定の登録」ダイアログボックスは、現在の設定をユーザ 設定として名前を付けて登録します。

登録したユーザ設定をリストボックスから選択すると、選択した ユーザ設定の内容がダイアログボックスに反映されます。

↓ 入力できる文字数は、半角で32文字、全角で16文字以下 重要です。

#### <u>モード</u>

スキャンするモードを選択します。

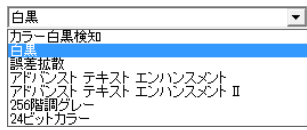

- ү モードの設定によって機能の一部が制限されます。
- ビント (→ P.8-10 「モードによる機能の制限」、P.8-13 「明る さタブ」)
  - アドバンストテキストエンハンスメントは、文字の背景に
     色や模様がある原稿を白黒で読み取るときに適したモードで、文字の周りの背景を除去または処理し、文字を強調させて読みやすくします。
  - アドバンストテキストエンハンスメントは背景の種類に合わせて2種類のモードが用意されています。原稿に適したモードを選択し、スキャン前にプレスキャンで画像を確認することをお勧めします。
  - 画像ファイルを JPEG で保存するときは [256 階調グ レー] または [24 ビットカラー] を選択します。
  - モードが [256階調グレー]、[24ビットカラー] の2種 類しか表示されないときは、[明るさ] タブのガンマ設定 が [e-文書モード] に設定されています。

[カラー白黒検知]

スキャンした原稿が、白黒かカラーかを検知して、白黒画像または カラー画像で保存します。

カラー白黒検知を選択すると[設定] ボタンが有効になり、「カラー 白黒検知設定」ダイアログボックスを開いてカラー白黒検知 の設 定を行います。

(→ P.8-11 「カラー白黒検知設定ダイアログボックス」)

アプリケーションによっては、「カラー白黒検知」を使用すると動作が不安定になる場合があります。このようなときは、「カラー白黒検知」を使用しないでください。

#### [白黒]

文字や線画の原稿を白黒2値で読み取ります。

#### [誤差拡散]

写真などの原稿を白黒2値で読み取るためのモードです。

#### [アドバンストテキストエンハンスメント]

背景色が濃い原稿や、背景が模様など均一でない原稿を読み取ると きに適しています。

- 背景が 均一のときは、文字の周りの背景を除去します。
- 背景が模様など均一でない場合には、文字が読みやすくなるように背景を処理します。

#### [アドバンストテキストエンハンスメントⅡ]

解像度が300dpi以下のときに表示され、背景色が均一で、文字や 背景が薄い原稿の読み取りに適しています。

● 文字の間隔が狭い部分の背景は除去できない場合があります。

- 文字が薄い原稿は、「明るさ」タブにあるコントラストを 調整することにより文字が読みやすくなります。
- 背景が模様など均一でない場合には、背景が表示され文字が読みにくくなることがあります。

[256 階調グレー]

写真などの原稿をグレースケールで読み取ります。

[24 ビットカラー]

カラー写真などの原稿をフルカラーで読み取ります。

#### 用紙サイズ

スキャンする原稿に合わせて読み取りサイズを選択します。

| A4 - 210 × 297 mm        | • |
|--------------------------|---|
| A4 - 210 × 297 mm        |   |
| A4R - 297 × 210 mm       |   |
| A5 - 148 × 210 mm        |   |
| A5R - 210 × 148 mm       |   |
| A6 - 105 x 148 mm        | = |
| A6R - 148 × 105 mm       |   |
| B4 (JIS) - 257 × 364 mm  | _ |
| B5 (JIS) - 182 × 257 mm  |   |
| B5R (JIS) - 257 x 182 mm |   |
| B6 (JIS) - 128 x 182 mm  | Ŧ |

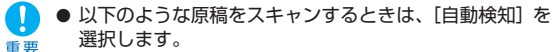

- ・非定形サイズの原稿
- ・サイズの異なる原稿が混在している場合
- ・長尺モードを使用する場合(→ P.3-4 「長尺モードの 設定」)
- [自動検知] を選択した場合、スキャン領域ダイアログ ボックスの領域の設定が無効になります。
- ●以下のようなときは、「自動検知」が正常に機能しないことがあります。このような原稿をスキャンするときは定形サイズ([A4]、[レター]など)を選択するか、[領域]ボタンをクリックしてカスタム用紙サイズを登録します。(→ P.8-11「スキャン領域ダイアログボックス」)
  - ・左右の端部に暗い部分がある原稿をスキャンする場合
  - 光沢のある、光を反射するような原稿をスキャンする 場合
  - ・明るさの設定が適切でない場合
  - ・ガンマ設定ダイアログボックスが、カスタム設定に なっている場合
- アプリケーションによっては、[自動検知]を使用すると 動作が不安定になる場合があります。このようなときは、 [自動検知]を使用しないでください。

#### 解像度

スキャンする解像度を選択します。

| 300 dpi                                  | • |
|------------------------------------------|---|
| 100 dpi<br>150 dpi<br>200 dpi<br>240 dpi |   |
| 300 dpi<br>400 dpi<br>600 dpi            |   |

- 解像度を高くすると画像はきれいになりますが、ファイル Ö サイズが大きくなります。 ヒント
  - 解像度が 300dpi 以下のときは「モアレ除去」の設定が 有効になり、解像度を400/600dpiにすると「画像品質| の設定が有効になります
  - 解像度が400/600dpiのときは、モードの「アドバンス」 トテキストエンハンスメントII」が使用できません。

#### 読み取り面

原稿をスキャンする面を選択します。

| 片面                                        |  |
|-------------------------------------------|--|
| <mark>片面</mark><br>両面<br>白紙をスキップする<br>半折り |  |

#### [片面]

原稿のおもて面(上側)をスキャンします。

#### 「両面]

原稿の両面をスキャンします。

#### [白紙をスキップする]

スキャンした画像から原稿が白紙であるかないかを判断し、白紙と 判断された画像の保存をスキップします。

● TWAIN ドライバで、読み取り面が [片面] で変更できな Ö. いときは、「基本」タブにあるスキャンオプションが [1 H Vh ページスキャン] に設定されています。(→P.8-10 [ス キャンオプション|)

| 片面 |
|----|
|----|

- 「白紙をスキップする」を選択すると、「設定」 ボタンが有 効になり、「白紙スキップの設定」ダイアログボックスを 開きます。
- 白紙がスキップされなかったり、白紙でない原稿がスキッ プされるようなときは「白紙スキップの設定」ダイアログ ボックスで、コンテンツ密度を調整します。

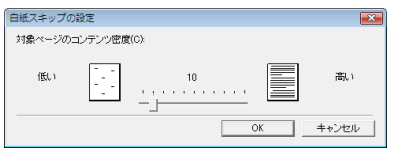

- コンテンツ密度は白紙スキップさせる原稿に合わせて調整 します。
  - ・白紙原稿がスキップされないときはコンテンツ密度を
     高く調整します。
  - ・ 白紙でない原稿がスキップされるようなときはコンテ
     ンツ密度を低く調整します。
- ガンマ設定ダイアログボックスが [カスタム]、[e-文書 モード]になっている場合、白紙スキップが正常に動作し ないことがあります。
- アプリケーションの設定に読み取り面の設定(片面、両 面)がある場合、片面に設定してください。

#### [半折り]

原稿を2つ折りにしてセットし、両面をスキャンしてできた表裏の 画像を1枚の画像に合成します。(→ P.4-6「半折りスキャン」)

「半折り」が表示されないときは、「その他」 タブにあるバッ Ö 🗾 チ区切りの設定が [パッチコード](オプション)になって います。(→ P.8-20 「バッチ区切り」)

# [斜行補正] チェックボックス

原稿が斜めに給紙されたとき、スキャンした画像で斜行を検知して 画像の傾きを修正します。

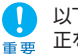

以下のようなときは斜行補正が正常に動作しません。斜行補 ■ 正をオフにしてください。

- ・ 周辺部に暗い部分がある原稿をスキャンする場合
- 光沢のある、光を反射するような原稿をスキャンする場 合
- 明るさの設定が適切でない場合
- ガンマ設定ダイアログボックスが、カスタム設定になっ ている場合

#### モアレ除去

解像度が300dpi以下のとき有効になり、スキャンした画像にモア レが発生するようなときに使用します。

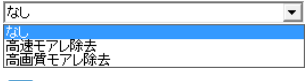

[高速モアレ除去]は、解像度が240dpi以下のとき表示さ **レンド** れます。

### [なし]

モアレ除去を行いません。

#### [高速モアレ除去]

読み取り速度を優先させるモードで、300dpi でスキャンした画像 から指定した解像度の画像を生成します。

#### [高画質モアレ除去]

画質を優先させるモードで、600dpi でスキャンした画像から指定 した解像度の画像を生成します。

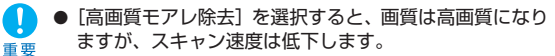

● 原稿サイズを「自動検知」にし、モードを「24ビットカ」 ラー1、読み取り面を「両面」にした組み合わせのときに 「高画質モアレ除去」を選択してスキャンすると、スキャ ナ本体のメモリ不足により、原稿の一部がスキャンできな いことがあります。このようなときは、「速度優先」で画 質を落としてスキャンするか、読み取り面を「片面」 にし てスキャンしてください。

#### 画像品質

解像度が400/600dpiのときに有効になり、[速度優先]、[画質 優先しを選択します。

| 速度優先 | • |
|------|---|
| 速度優先 |   |
| 画質優先 |   |

#### [速度優先]

読み取り速度を優先させるモードで、300dpi でスキャンした画像 から400/600dpiの画像を生成します。

#### 「画質優先]

画質を優先させるモードで、600dpi でスキャンを行います。

解像度が 400dpi の場合、スキャンした 600dpi の画像から 400dpiの画像を生成します。

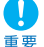

● [速度優先] を選択すると、読み取り速度は速くなります が画質が若干低下します。

● 原稿サイズを「自動検知」にし、モードを「24ビットカ」 ラー」、読み取り面を「両面」にした組み合わせのときに 「画質優先」を選択してスキャンすると、スキャナ本体の メモリ不足により、原稿の一部がスキャンできないことが あります。このようなときは、「速度優先」で画質を落と してスキャンするか、読み取り面を「片面」にしてスキャ ンしてください。

## スキャンオプション(TWAIN ドライバのみ)

TWAIN互換アプリケーションで連続スキャンをするときの動作を 設定します。

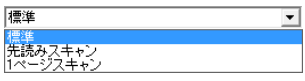

#### [標進]

スキャンした原稿を排紙してから次の原稿をスキャンします。

#### [先読みスキャン]

原稿を連続してスキャンするため [標準] にくらべてスキャン速度 が速くなります。

#### [] ページスキャン]

「基本」タブの読み取り面の設定が「片面」になり、原稿を1枚だ けスキャンします。

#### [領域] ボタン

「スキャン領域」ダイアログボックスを開き、スキャンする領域を 設定します。(→ P.8-11 [スキャン領域ダイアログボックス])

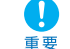

使用しているアプリケーション側に領域を設定する機能があ → るときは、[領域] ボタンは表示されません。

#### ■ モードによる機能の制限

モードの設定により以下のタブの機能の一部が無効になります。 「明るさ」タブの機能については「明るさ」タブ (→P.8-13) を 参照してください。

| 設定タブ                     | 基    | 本     |       |       | 画像   | 処理       |            |        | その他                  | ļ      |
|--------------------------|------|-------|-------|-------|------|----------|------------|--------|----------------------|--------|
| 詩J.mb.T. L               | 斜行補正 | モアレ除去 | エッジ強調 | 孤立点除去 | 黒枠消し | 裏写り/地色除去 | カラードロップアウト | JPEG転送 | (ISISドライバ)<br>バッチ区切り | プレスキャン |
| 読み取りモート                  |      |       | 0     |       |      | 0        | ×          |        |                      | ~      |
| カフー日黒快知                  | 0    | 0     | 0     | 0     | 0    | 0        | ×          | 0      | ×                    | ×      |
| 白黒                       | 0    | 0     | 0     | 0     | 0    | 0        | 0          | ×      | 0                    | 0      |
| 誤差拡散                     | 0    | 0     | 0     | ×     | 0    | 0        | 0          | ×      | 0                    | 0      |
| アドバンストテキスト<br>エンハンスメント   | 0    | 0     | 0     | 0     | 0    | ×        | 0          | ×      | 0                    | 0      |
| アドバンストテキスト<br>エンハンスメントII | 0    | 0     | ×     | 0     | 0    | ×        | 0          | ×      | 0                    | 0      |
| 256階調グレー                 | 0    | 0     | 0     | ×     | 0    | 0        | 0          | 0      | 0                    | 0      |
| 24ビットカラー                 | 0    | 0     | 0     | ×     | 0    | 0        | ×          | 0      | 0                    | 0      |

×:使用不可

#### ■ 「カラー白黒検知設定」ダイアログボックス

モードで [カラー白黒検知] を選択したときに、スキャンした原稿 をカラー原稿と判断するための設定と、白黒と判断したときのモー ドを選択します。

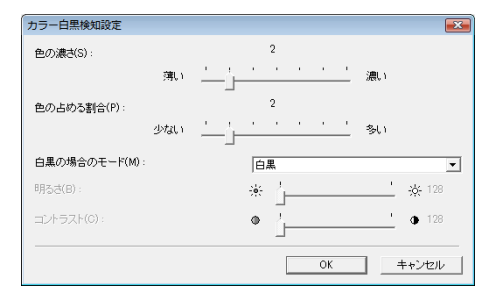

#### 色の濃さ / 色の占める割合

原稿をカラー原稿と判断するための設定です。 色の濃さにより原稿の色彩を検知し、色の占める割合でスキャンし た原稿をカラー原稿として判断します。

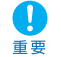

通常は、初期設定のまま使用し、色彩の薄い原稿を白黒原稿として判断させる場合に設定を変更します。

- ・ 色彩の薄い原稿を白黒原稿として判断させる場合、[色の濃さ]の設定値を高く(濃く)します。
- カラーの占める割合が少ない原稿を白黒原稿として判断させる場合は、〔色の占める割合〕の設定値を高く(多く)します。
- 初期設定でカラー原稿が白黒原稿として判断されてしまうような場合は、[24ビットカラー]を選択してください。

#### 白黒の場合のモード

原稿を白黒と判断したときの読み取りモードを設定します。

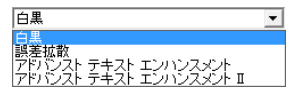

#### 明るさ/コントラスト

白黒の場合のモードで[アドバンストテキストエンハンスメント]、 [アドバンストテキストエンハンスメントI]を選択したときの明 るさとコントラストを調整します。その他のモードでの明るさは、 [明るさ] タブの明るさとコントラストの設定が反映されます。

#### ■ 「スキャン領域」 ダイアログボックス

用紙サイズで指定したサイズの原稿の一部を読み取るときや、非定 形の原稿サイズを登録するためのダイアログボックスです。 スキャン領域ダイアログボックスはISISドライバ、TWAINドライ バで異なり、TWAINドライバの場合、使用するアプリケーション によって2種類のダイアログボックスが表示されます。

#### スキャン領域ダイアログボックス(ISIS ドライバ)

| スキャン領域    |                                                                             |                  | ×         |
|-----------|-----------------------------------------------------------------------------|------------------|-----------|
| 用紙サイズ(P): | A4 - 210 x 297 mm<br>カスタム 首邦家                                               | •                |           |
| 領域        | 開始 X: 0cm<br>開始 Y: 0cm<br>幅(W): 209999cr<br>長さ(L): 296994cr<br>単位(U): センチメー | n<br>n<br>- トル - | (領域ウィンドウ) |
| マージン(I):  |                                                                             | 0.0cm<br>ルプ(H)   |           |

# スキャン領域ダイアログボックス(TWAIN ドライバ)

設定ダイアログボックスに [スキャン] ボタンが表示されるアプリ ケーションの場合

| スキャン領域     |                                                                                 |            |
|------------|---------------------------------------------------------------------------------|------------|
| 用紙サイズ(P):  | A4 - 210 x 297 mm     ・     0       力スタム<     前原     0                          |            |
| 領域         | 間始 X: 0cm<br>間始 Y: 0cm<br>幅(W): 205999cm<br>長さ(L): 295994cm<br>単位(U): センチメートル ▼ | 貢域ウィンドウ) • |
| マージXD:<br> | ・・・・・・・・・・・・・・・・・・・・・・・・・・・・・・・・・                                               |            |

ジョブ登録ツールなど、設定ダイアログボックスに[OK]ボタン が表示されるアプリケーションの場合、領域ウィンドウと[プレ ビュー]ボタンは表示されません。

| スキャン領域    |                  | <b>EX</b> |
|-----------|------------------|-----------|
| 用紙サイズ(P): | A4 - 210 × 297 m | m 💌       |
|           | カスタム             | 削除        |
| 領域        | 開始 X:            | Ocm       |
|           | 開始 丫:            | Ocm       |
|           | <b>4</b> 篇(W):   | 20.9999cm |
|           | 長さ(L):           | 29.6994cm |
|           | 単位(U):           | センチメートル・  |
| マージン(1):  |                  | 0.0cm     |
| [         | OK キャン           | セル ヘルプ(H) |

#### 用紙サイズ

「用紙サイズ」の設定と連動し、スキャンする原稿のサイズを選択 します。

- [カスタム]ボタンを押すと、「カスタム用紙サイズの登録」 ダイアログボックスが開き、非定型サイズの原稿をカスタム
  - 用紙サイズとして登録することができます。

| 名称(N): |           |
|--------|-----------|
| 幅(W):  | 20.9999cm |
| 長さ(L): | 29.6994cm |
| 単位(U): | センチメートル   |

#### 領域

ヒント

スキャンする領域を選択します。

- ( 以下の設定のとき、領域の設定は無効になります。
  - ・用紙サイズが[自動検知]
    - ・「画像処理」タブの〔文字向検知〕が有効
  - ●「基本」タブの〔斜行補正〕が有効になっていると、指定した領域がずれてスキャンされます。

#### 領域ウィンドウ

用紙サイズの設定に連動して領域ウィンドウの表示が変化し、領域 の設定に合わせて領域ウィンドウ内の領域が変化します。

- 領域ウィンドウ内の領域は、マウスで■をドラッグして領域を指定することもできます。
  - CapturePerfect では、最後にスキャンした画像が領域 ウィンドウに表示されます。

#### マージン

スキャン領域の上下左右にマージンを設定し、原稿の端が欠けない ようにしたり、画像の周りに黒い枠が付かないようにスキャン領域 を調整します。

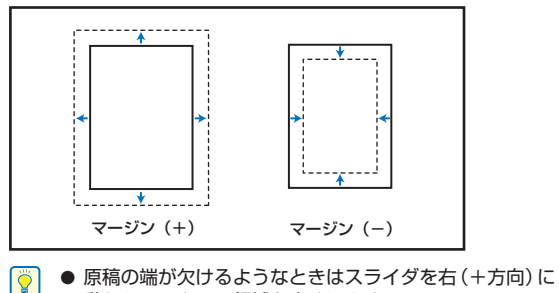

- 動かしてスキャン領域を広くします。 ヒント
  - 画像の周りに黒い枠が付かないようにするときにはスライ ダを左(一方向)に動かしてスキャン領域を狭くします。
  - ●マージンの単位は、「単位」の設定に合わせて変更します。 ただし、「基本」 タブ拡張版 (→ P.8-7) にあるマージン では「単位」の変更はできません。

# プレビューボタン(TWAIN ドライバのみ)

原稿をセットして「プレビュー」ボタンをクリックすると、原稿を 1枚スキャンして領域ウィンドウにプレビュー画像が表示されま す。

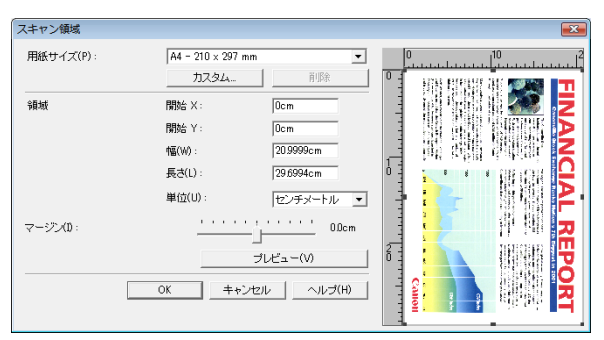

# 「明るさ」タブ

[ 🎽 ]

「明るさ」タブでは、スキャンするときの明るさとコントラス トの設定とガンマの設定を行います。明るさとコントラストの 設定は [基本] タブのモードの設定によって調整できる設定が 異なります。

| Canon DR-9050C on STI - 0000の設定 |                        | × |
|---------------------------------|------------------------|---|
| 基本 明るさ 画像処理 その他 インプリン           | /タ/アドオン                |   |
| □ 自動(A)                         |                        |   |
| 明るさ(B):                         |                        |   |
| コントラスト(0):                      | • <u>• • • •</u> • •   |   |
| □ 裏面の明るさを使用する(R)                | -                      |   |
| 裏面の明るさ(1):                      | * * 128                |   |
| □ 裏面のコントラストを使用する(0)             |                        |   |
| 裏面のコントラスト(T):                   | •                      |   |
| ガンマ(G)                          |                        |   |
| ОК                              | キャンセル / 初期値(D) / ヘルプ(H | 0 |

「明るさ」タブの設定がすべて無効になっているときは、ガ ▶ ンマ設定が [カスタム] または [e-文書モード] になってい ます。(→ P.8-14 「ガンマ設定ダイアログボックス」)

明るさとコントラストの設定は、「基本」タブのモードの設定 によって調整できる設定が以下のようになります。

| 設定 読み取りモード               | 自動 | 明るさ | コントラスト | 裏面の明るさ | 裏面のコントラスト |
|--------------------------|----|-----|--------|--------|-----------|
| カラー白黒検知                  | ×  | 0   | 0      | 0      | 0         |
| 白黒                       | 0  | 0   | 0      | 0      | 0         |
| 誤差拡散                     | ×  | 0   | 0      | 0      | 0         |
| アドバンストテキスト<br>エンハンスメント   | ×  | 0   | ×      | ×      | ×         |
| アドバンストテキスト<br>エンハンスメントII | ×  | 0   | 0      | ×      | ×         |
| 256階調グレー                 | ×  | 0   | 0      | 0      | 0         |
| 24ビットカラー                 | ×  | 0   | 0      | 0      | 0         |

 ・設定可 ×:設定不可または自動

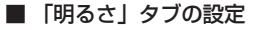

明るさタブでは以下の設定を行います。

#### [自動] チェックボックス

読み取りモードが [白黒] のときに有効になり、原稿に合わせて明 るさとコントラストを調整します。

### 明るさ

スキャンする画像の明るさを調整します。

- 画像が濃い場合や、裏面の文字が写り込むようなときには スライダを右に動かして設定値を高くします。
  - 画像が薄い場合にはスライダを左に動かして設定値を低くします。
  - ●[自動]チェックボックスがオンの場合、明るさの自動調整のレベルを調整します。

#### コントラスト

スキャンする画像のコントラストを調整します。

#### [裏面の明るさを使用する] チェックボックス

原稿の表裏の濃淡に差がある場合に、裏面の明るさを調整します。

#### [裏面のコントラストを使用する] チェックボックス

原稿の表裏の濃淡に差がある場合に、裏面のコントラストを調整します。

# ■ 「ガンマ設定」ダイアログボックス

ガンマ設定ダイアログボックスは、ガンマ補正値の設定を変更する ときに設定します。

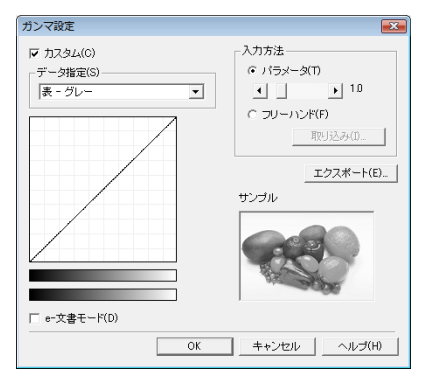

# [カスタム] チェックボックス

ガンマ補正をカスタム設定にする場合にチェックします。

# [e-文書モード] チェックボックス

カスタム設定を無効にし、ガンマ補正を e- 文書法に適した補正値 に自動調整します。

 ● [カスタム]または [e-文書モード] チェックボックスを オンにした場合、[明るさ] タブの設定はすべて自動にな ります。

基本 明るさ 画像処理 その他 インプリンタ/アドオン

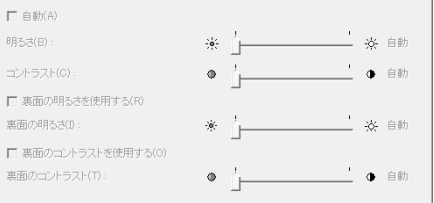

● [e-文書モード] チェックボックスをオンにした場合、読み取りモードは [256 階調グレー]、[24 ビットカラー] の2種類になります。

データ指定

カスタム設定を適用する面と色を指定します。

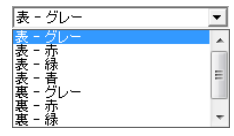

指定した色に合わせてカラーバー、サンプル画像の色が変わ **シント** ります。

# 入力方法

設定方法を選択してガンマ補正値を設定します。

[パラメータ]

スライダを左右に動かして0.2~5.0の範囲でガンマ補正値を指 定します。

- ガンマ補正値とガンマカーブグラフ、サンプル画像の色は Ö 連動して変化します。 ヒント
  - ガンマカーブグラフトのポイントをマウスでクリックする と、クリックしたポイントに合わせてガンマカーブ、サン プル画像の色が変化します。
  - ガンマカーブグラフトでマウスでドラッグして移動させる と、ガンマカーブが追従します。

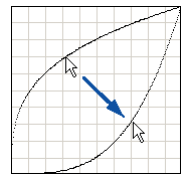

[フリーハンド]

ガンマテーブルの入力値に対する出力値をマウスで指定します。

- ◎ ガンマカーブグラフ上のポイントをマウスでクリックする
- と、クリックしたポイントに出力値が設定されます。 E Zh
  - ガンマカーブグラフ上でマウスでドラッグして移動させる と、マウスの動きに合わせて出力値が設定されます。

# [取り込み] ボタン

「エクスポート」ボタンで書き出したガンマテーブルデータ (\*.pxg)を取り込みます。

取り込んだガンマデータは、ガンマカーブグラフに反映され Ĩ **レント**ます。

# [エクスポート] ボタン

設定したガンマ補正値を、ガンマテーブルデータ(\*.pxg)として ファイルに書き出します。

| 🤣 名前を付けて保存                   |                            | < |
|------------------------------|----------------------------|---|
|                              | <ul> <li>✓ 4 検索</li> </ul> | ρ |
| ファイル名(N):                    |                            | - |
| ファイルの種類(工): ガンマ テーブル (*.PXG) |                            | - |
| ▼ フォルダの参照( <u>B</u> )        | 保存(S) キャンセル                |   |

# 「画像処理」タブ

「画像処理」タブでは、スキャンした画像を処理するための設 定を行います。設定項目の一部については、「基本」タブのモー ドの設定によって無効になる機能があります。詳細については 「モードによる機能の制限」(→P.8-10)を参照してください。

| Canon DR-9050C on STI - 0000の設定                                                                                                    |                                          |  |
|----------------------------------------------------------------------------------------------------|------------------------------------------|--|
| 基本  明るさ 画像処理  その他   インプ                                                                                                    | リンタ/アドオン                                 |  |
| エッジ強調(E):                                                                                                    | ソフト ・・・・・・・・・・・・・・・・・・・・・・・・・・・・・・・・・・・・ |  |
| 画像回転(M):                                                                                                    | 0度                                       |  |
| <ul> <li>□ 白黒灰観(V)</li> <li>□ 文字内核知(X)</li> <li>□ 孤立点時去(C)</li> <li>□ 黒灰特礼(R)</li> <li>□ バインダの穴で領塚(P)</li> <li>□ 裏导) / 地色除去(C)</li> </ul> |                                          |  |
| カラードロップアウト                                                                                                    |                                          |  |
| 表(F):                                                                                                    | tal. 💌                                   |  |
|                                                                                                    | 設定(1)                                    |  |
| 襄(8):                                                                                                    | <b>なし</b><br>単定(T)…                      |  |
| スキャン                                                                                                    | キャンセル 初期値(D) ヘルブ(H)                      |  |

#### ■「画像処理」タブの設定項目

「画像処理」タブでは以下の設定を行います。

#### エッジ強調

画像の輪郭を調整します。 スライダを 「ソフト」 方向に動かすと画 像の輪郭が柔らかくなり、「シャープ」方向に動かすと画像の輪郭 がくっきりとします。

#### 画像回転

画像の向きが正常になるように回転角度を指定します。

| 0度             | - |
|----------------|---|
| 0度<br>90度      |   |
| 180 度<br>270 度 |   |

セットした原稿の向きと指定した角度によりスキャンした画 像が以下のように回転します。 H YA

| 原稿の向き | ABC | ABC | АВС  | ABC  |
|-------|-----|-----|------|------|
| 画像回転  | 0度  | 90度 | 180度 | 270度 |
| 出力画像  | ABC | ABC | ABC  | ABC  |

#### [白黒反転] チェックボックス(TWAIN ドライバのみ)

白黒2値でスキャンした画像を白黒反転させて出力します。

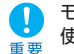

モードが [256 階調グレー」、 [24 ビットカラー] のときは 使用できません。

#### [文字向検知] チェックボックス

画像の中にある文字の向きを検知し、文字の向きが正常になるよう に画像を90度単位で回転させます。

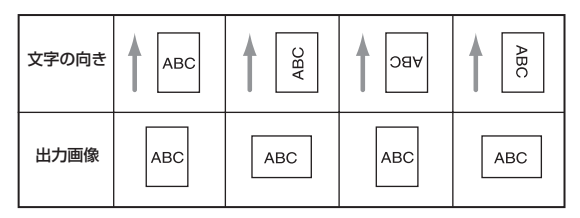

重要

● 文字向き検知を有効にすると、[画像回転] と、スキャン 領域ダイアログボックスの領域の設定が無効になります。

● アプリケーションによっては文字向き検知に対応していな い場合があります。文字向き検知を有効にするとアプリ ケーションが正常に動作しなくなるようなときは、文字向 き検知を無効にしてください。

#### [孤立点除去] チェックボックス

白地の中で孤立した3×3ドット以内の黒い点を除去します。

### [黒枠消し] チェックボックス

スキャンしたとき、画像の周りにできる黒い部分を削除します。

#### [バインダの穴を削除] チェックボックス

バインダに綴じられていた原稿をスキャンしたときにできる黒い穴 の部分を削除します。

文字や図形の上に穴が開けられている場合、穴の部分が図形として認識されるため、削除されないことがあります。

#### [裏写り / 地色除去] チェックボックス

薄い原稿や裏面が濃い原稿をスキャンしたときに起きる裏写りや、 原稿の地色を除去します。

# カラードロップアウト

読み取りモードが [24 ビットカラー] 以外のときに有効で、赤/ 緑/青色の読み飛ばし (ドロップアウト) または、色強調を設定し ます。

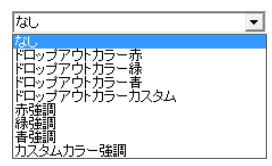

[ドロップアウトカラーカスタム]、[カスタムカラー強調]を選択 すると[設定]ボタンが有効になり、「色の設定」ダイアログボッ クスで色の範囲を指定してドロップアウトまたは、色強調させるこ とができます。

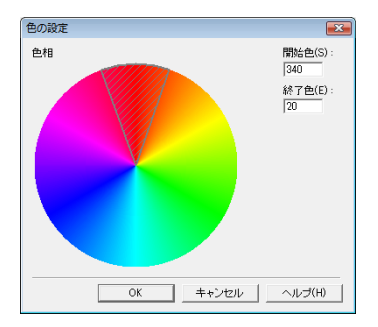

- ・ 斜線部の領域の色がドロップアウトまたは、色強調されます。

   ・

   ・

  - ・ 斜線部の枠をマウスでドラッグすると、領域の範囲を変更することができます。
  - モニタ上で指定した色と実際にドロップアウト/強調される色はお使いのコンピュータの環境により異なり、指定した色が処理されない場合もあります。

# 「その他」タブ

「その他」タブはISIS ドライバ、TWAIN ドライバで設定でき る機能が異なります。また、設定項目の一部については、「基 本」タブのモードの設定によって無効になる機能があります。 詳細については「モードによる機能の制限」(→P.8-10) を参 照してください。

| 本  明るさ 画像処理 その | 也  インブリンタ/アドオン   |       |
|----------------|------------------|-------|
|                | □ 継続モード(V)       |       |
|                | □ ステーブル検知(S)     |       |
|                | 厂 JPEG 転送        |       |
|                | 高圧縮              | 高画質   |
| 画像の圧縮率(C) :    |                  | 75    |
| 重送検知:          | □ 長さで検知(L)       |       |
|                | [] 超音波で検知(U)     |       |
|                |                  | 設定(E) |
| 給紙オプショ:        | ∠(G) : 標準給紙      | •     |
|                |                  | 設定(1) |
| 「ッチ区切り(T):     | なし               | •     |
| パッチコードの向き(0):  | 0度               |       |
|                | ,<br>□ プレスキャン(N) | _     |
|                | 一 ペリファイカウント(R)   |       |
| ノバーコード(B)      |                  |       |
|                |                  |       |

「バッチ区切り」、「パッチコードの向き」はISIS ドライバで 設定する機能で、TWAIN ドライバでは表示されません。

# ■ 「その他」 タブの設定

「その他」タブでは以下の設定を行います。

#### [継続モード] チェックボックス

読み取り中に紙詰まりなどで搬送が停止したときに、アプリケー ション側にエラーを送信しないで読み取りを中断します。搬送が停 止した原因を処理した後、通常の操作で読み取りを継続することが できます。

# [ステープル検知] チェックボックス

ステーブルで綴じられた原稿を搬送しようとしたときに起きる原稿 の跳ね上がりをセンサーで検知して搬送を停止させます。 (→ P.4-6「ステーブル検知」)

#### [JPEG 転送] チェックボックス

スキャンした画像データを JPEG 圧縮してコンピュータに出力します。

- スキャンした画像データは、ISIS/TWAIN ドライバ、またはアプリケーションからの要求により「非圧縮転送」または「JPEG 転送」によりスキャナから出力されます。
  - 「非圧縮転送」は、読み取った画像データを圧縮しない で出力します。そのため、画像データが大きい場合、ス キャナからコンピュータへのデータ転送に時間を要し ます。
  - ・「JPEG転送」は、グレースケール、カラー画像の出力 に有効で、読み取った画像データをスキャナ内部で JPEG 圧縮した画像データを出力します。
  - 出力される画像データを小さくすることにより、ス キャナからコンピュータへのデータ転送時間が短くな ります。
  - JPEG 転送をオンにすると、スキャナからの画像データ は、必ず JPEG 圧縮された画像データが出力されます。
    - アプリケーションでの保存形式が非圧縮のファイル形 式になっている場合、JPEG 圧縮された画像データを 非圧縮データに伸長してからアプリケーションに転送 します。そのため、画質が若干劣化します。
    - アプリケーションが「JPEG 転送」を要求している場合、JPEG 転送の設定は無視されます。
    - アプリケーションからの要求は、アプリケーションの 仕様により異なります。

#### 画像の圧縮率

スキャンした画像データの圧縮率を調整します。スライダを「高画 質」方向に動かすと圧縮率が下がり画質が良くなります。「高圧縮」 方向に動かすと圧縮率が上がります。画質は低下しますがファイル のサイズは小さくなります。

#### 重送検知

原稿が重なって搬送されたことを検知して搬送を停止させる機能 で、スキャンする原稿に合わせて検知方法を選択します。 (→P.4-5「重送検知」)

#### [長さで検知]

サイズの同じ原稿の束をスキャンするときに有効な検知方法で、1 枚目の原稿の長さを基準とし、基準の長さより35mm以上長い、 または短い原稿を検知したときに重送として判断して搬送を停止さ せます。

#### [超音波で検知]

サイズの異なる原稿の束をスキャンするときに有効な検知方法で、 超音波センサーで重なって搬送された原稿と原稿の隙間を検知した ときに重送として判断して搬送を停止させます。

2種類の検知方法を併用して使用することができます。 ヒント

#### [設定] ボタン

[超音波で検知]を選択すると有効になり、「重送検知設定」ダイア ログボックスを表示させます。

「重送検知設定」ダイアログボックスでは、検知するセンサーの位置の選択や、切手やラベルが貼られている領域を重送として検知させないための「非検知領域」を設定することができます。

| 重送検知設定     | <b>•••</b>  |
|------------|-------------|
| センサの位置:    | ☑ 中央(C)     |
| 非検知領域      |             |
| 垂直開始位置(B): | 0 (0-432mm) |
| 垂直終了位置(E): | 0 (0-432mm) |
|            | OK キャンセル    |

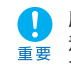

原稿の重なりが50mmないときや、静電気などで原稿が密 着しているときには超音波による重送検知が正常に検知でき ない場合があります。

#### 給紙オプション

原稿の給紙方法を選択します。

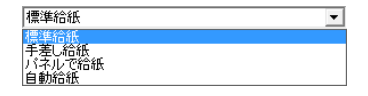

#### [標準給紙]

原稿をセットしてからアプリケーションでスキャンを開始し、セットした原稿がなくなるとスキャンを停止します。

#### [手差し給紙] (Separation Off)

操作パネルの [Separation Off] キーと連動し、[手差し給紙] を 選択すると [Separation Off] キーが点灯して給紙トレイが上昇 します。

アプリケーションでスキャンを開始し、原稿を1枚ずつ手差しで セットします。スキャナが原稿を検知してスキャンを行い、ストッ プキーでスキャンを停止します。

操作パネルの [Separation Off] キーを押すと、給紙オプ ションは [手差し給紙] になります。

#### [パネルで給紙]

アプリケーションでスキャンを開始し、原稿をセットした後スター トキーでスキャンを開始します。

セットした原稿がなくなると待機状態になり、次の原稿をセットしてスタートキーを押すとスキャンを継続します。原稿がなくなった らストップキーでスキャンを停止します。

「パネルで給紙」は、サイズの異なる原稿が混在していると きなど、原稿をセットした後に原稿ガイドの位置を調整しな がらスキャンすることができます。

#### [自動給紙]

アプリケーションでスキャンを実行し、スキャナが原稿を検知する とスキャンを開始します。

セットした原稿がなくなると待機状態になり、次の原稿をスキャナ が検知するとスキャンを継続します。原稿がなくなったらストップ キーでスキャンを停止します。

### [設定] ボタン

[自動給紙]を選択すると有効になり、原稿を検知してからスキャンを開始するまでの時間を設定します。

| 待ち時間設定   |                  |
|----------|------------------|
| 待ち時間(L): | 」 · · · · · · 0秒 |
|          | OK キャンセル         |

### バッチ区切り

給紙オプションの設定で選択肢が異なり、アプリケーションでバッ チ区切りを有効にしてスキャンを開始したときのバッチ区切りのタ イミングを選択します。

給紙オプションが [標準給紙] の場合、バッチ区切りは使用できま せん。

| 標準給紙 |       |
|------|-------|
|      | 設定(1) |
| なし   | V     |

給紙オプションが [手差し給紙] の場合

| 手差し給紙     | •     |
|-----------|-------|
|           | 設定(I) |
| バネル       | •     |
| なし<br>バネル |       |

給紙オプションが [パネルで給紙]、[自動給紙]の場合

| バネルで給紙   | •     |
|----------|-------|
|          | 設定(1) |
| バネル      | •     |
| なし<br>自動 |       |
| パネル      |       |

# [自動]

原稿の束ごとにバッチが区切られます。

# [パネル]

操作パネルの [New File] キーを押してスキャンを開始 / 継続したときにバッチが区切られます。

# バッチ区切り(パッチコードデコーダを装着の場合)

オプションのパッチコードデコーダを装着している場合、給紙オプ ションのすべての設定に対してパッチコードによるバッチ区切りが 有効になります。

#### 給紙オプションが [標準給紙] の場合

| 標準給紙 |       | • |
|------|-------|---|
|      | 設定(1) |   |
| なし   |       | • |
| なし   |       |   |

給紙オプションが [手差し給紙] の場合

| 手差し給紙     |       | • |
|-----------|-------|---|
|           | 設定(1) |   |
| なし        |       | - |
| なし<br>バネル |       |   |
| パッチコード    |       |   |

#### 給紙オプションが [パネルで給紙]、[自動給紙] の場合

| バネルで給紙          | <b>•</b> |
|-----------------|----------|
|                 | 設定(1)    |
| なし              | •        |
| なし<br>自動<br>バネル |          |
| パッチコード          |          |

#### [パッチコード]

原稿の間に挿入されたパッチコードシートを検知したときにバッチ が区切られます。詳細については「パッチコードシートの利用」(→ P.3-18)を参照してください。

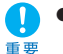

- [パッチコード]を選択すると「基本」タブの読み取り面の設定から[半折り]が選択できなくなります。
- アプリケーションでマルチストリームが有効になっている と[パッチコード]は表示されません。

# パッチコードの向き (ISIS ドライバのみ)

オプションのパッチコードデコーダを装着し、バッチ区切りの設定 を 「パッチコード」 にしたときに有効になり、パッチコードシート のパッチコードの向きに合わせて設定します。

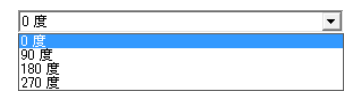

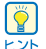

原稿内のパッチコードと「パッチコードの向き」設定は以下 のようになります。

| PATCH T<br>(FILE A)  |          |     |      |      |
|----------------------|----------|-----|------|------|
| PATCH II<br>(FILE B) | <b>↑</b> |     |      |      |
| バッチコードの向き            | 0度       | 90度 | 180度 | 270度 |

# [プレスキャン] チェックボックス

スキャン開始時に原稿を1枚スキャンしてプレスキャンパネルを表 示します。スキャンした画像をプレスキャンウィンドウに表示し、 明るさとコントラストを確認 / 調整してからスキャンを続行しま す。

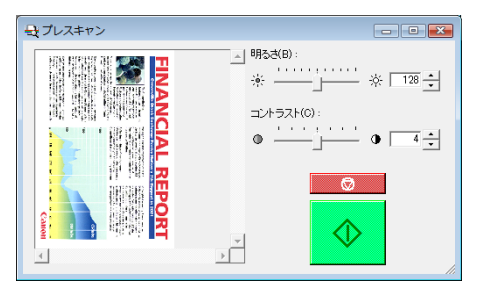

# [ベリファイカウント] チェックボックス

スキャナのカウントオンリーモードでカウントした枚数または、任 意に設定した枚数を基準としてスキャンを行い、設定した枚数とス キャンした枚数が異なるときにメッセージを表示します。 (→ P.4-4 「カウントオンリーモード」)

# [バーコード] ボタン

オプションの「バーコードモジュール」をインストールすると有効 になり、「バーコード」ダイアログボックスを開いて原稿内にある バーコードを検知する設定を行います。

# ■ 「バーコード」ダイアログボックスの設定

[バーコード] ダイアログボックスは、[バーコード]ボタンをクリッ クしたときに表示されるダイアログボックスで、バーコードの検知 に関する設定を行います。

| ✓ √ √                                                                                                    |
|----------------------------------------------------------------------------------------------------|
| マリトーコード検知有効がい         Barcode module Ver30107121900           ●数面で検知         マ本面で検知         マッカ           「東美面で検知         マッカ         マッカ           「原協のパトコードの刻(G):         4         (1-4)           方向(T):         一方方(T):         「カ           一枚お前舗(S):         「サメックデジットを出力」         マオる           「オカ」         「フルアスキー         デオックデジットを出力           「サメックデジットを出力」         「マオる           水中方向開始位置(mm):         〇0           ●直方向除了(位置(mm):         〇0           ●「オう         「チェックデジットを出力」           「アドオン:         「オフ・           「マオる         「アドスックデジットを出力」           「アドスクデジットを出力」         「DPC-E           「アバスタージアジットを出力」         「サメックデジットを出力」           「マオる         「アドスックデジットを出力」           「マオる         「シッグデジットを出力」           「アバスタージアジットを出力」         「ハダーを出力」           「レア・         「マメックデジットを出力」           「マメックデジット目前方法:         「マメックデジット           「マメックデジット         「マメックデジット           「マメークデジット         「マメークデジット           「マメークデジット         「マメークデジット           「マメークデジット         「マメークデジット           「マメークデジット         「マメークデジット           「マメークデジット         「マメークデジット <t< td=""></t<> |

- 重要
  - バーコードの仕様については「バーコード仕様」(→ P.7-5)を参照してください。
  - 検知したバーコードの情報はアプリケーションが対応して いる場合に有効で、CapturePerfect 3.0の場合は指定 したログファイルにバーコード情報が保存されます。

# [バーコード検知有効]チェックボックス

このチェックボックスをオンにすると、読み取った原稿の中のバー コードを検知します。

- バーコード検知は、スキャン領域内にあるバーコードに対して有効です。
  - 複数のバーコードが混在する原稿をスキャンするときに、
     特定のバーコードだけを検知させたいときは、バーコードの領域設定で検知する領域を設定してください。

#### [検知する面]

原稿のバーコードを検知する面を選択します。

#### [表面で検知]

原稿の表面のバーコードを検知します。

#### [裏面で検知]

原稿の裏面のバーコードを検知します。

#### [原稿のバーコードの数]

原稿1ページの中で検知するバーコードの数(1-4)を設定します。

#### [方向]

検知するバーコードの向きを設定します。

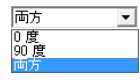

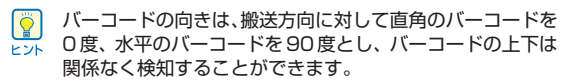

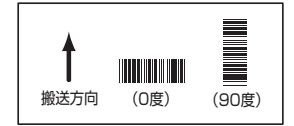

#### [検知領域]

[有効]チェックボックス

原稿の一部の領域にあるバーコードを検知する検知する場合にこの チェックボックスをオンにし、水平方向と垂直方向の開始/終了位 置を入力します。

- 表面の領域を指定する場合、給紙方向に対して給紙口の左 側を水平方向の基準とします。
  - 裏面の領域を指定する場合、給紙方向に対して給紙口の右 側を水平方向の基準とします。
  - 垂直方向の基準は用紙の先端からの長さを入力します。

#### EAN/JAN

EAN/JAN コードのバーコードを検知します。

| -EAN/JAN |    |   |
|----------|----|---|
| ▼ する     |    |   |
| アドオン:    | オフ | - |

# [する]

EAN/JAN コードのバーコードを検知して読み取ります。

#### [アドオン]

バーコードに含まれるアドオンコードの読み取りを設定します。

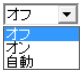

オフ:アドオンコードを読み取りません。

- オン:アドオンコードを読み取ります。
- 自動:アドオンコードを自動で検知して読み取ります。

#### Code39

Code 39 コードのバーコードを検知します。

```
-Code 39 -
レ する
```

▼ > ○

□ チェックデジット

- ✓ チェックデジットを出力
- □ ST/SPを出力

# [する]

Code 39 コードのバーコードを検知して読み取ります。

#### [フルアスキー]

バーコードをフルアスキーコードで読み取ります。

### [チェックデジット]

バーコードに含まれるチェックデジットを読み取ります。

### [チェックデジットを出力]

[チェックデジット]をオンにしたときに有効になり、読み取った チェックデジットを出力します。

# [ST/SP を出力]

このチェックボックスをオンにするとスタート/ストップコードを 出力します。

#### Codabar

Codabar コードのバーコードを検知します。

| -Codabar  |
|-----------|
| ▼ する      |
| 🔲 チェックデジッ |
| ▶ チェックデジッ |

□ ST/SPを出力 チェックデジット計算方法: モジュラス16

・を出力

# [する]

Codabar コードのバーコードを検知して読み取ります。

#### [チェックデジット]

バーコードに含まれるチェックデジットを読み取ります。

[チェックデジットを出力] [チェックデジット]をオンにしたときに有効になり、読み取った チェックデジットを出力します。

[ST/SPを出力] バーコードに含まれるスタート/ストップコードを出力します。

[チェックデジット計算方法] チェックデジットの計算方法を設定します。

# Code128

▶ する

# [する]

Code128 コードのバーコードを検知して読み取ります。

# ITF

ITF コード (インダストリアル 2 of 5 含む) のバーコードを検知 します。

| - ITF         |  |
|---------------|--|
| ▼ する          |  |
| 🗆 チェックデジット    |  |
| ▶ チェックデジットを出力 |  |

# [する]

ITF コードのバーコードを検知して読み取ります。

[チェックデジット]

バーコードに含まれるチェックデジットを読み取ります。

# [チェックデジットを出力]

[チェックデジット]をオンにしたときに有効になり、読み取った チェックデジットを出力します。

## UPC

UPC-A/UPC-E コードのバーコードを検知します。

| - UPC      |    |   |
|------------|----|---|
| ▶ する       |    |   |
| アドオン :     | オフ | • |
| -UPC-A     |    |   |
| □ チェックデジ   | ット |   |
| □ ヘッダーを出   | 力  |   |
| LIDC-E     |    |   |
|            |    |   |
| 📃 🗖 チェックデジ | ット |   |
| □ ヘッダーを出   | th |   |
|            |    |   |

# [する]

UPC-A/UPC-E コードのバーコードを検知して読み取ります。

### [アドオン]

バーコードに含まれるアドオンコードの読み取りを設定します。

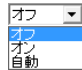

オフ:アドオンコードを読み取りません。

オン:アドオンコードを読み取ります。

自動:アドオンコードを自動で検知して読み取ります。

#### [チェックデジット]

バーコードに含まれるチェックデジットを読み取ります。

#### [ヘッダーを出力]

このチェックボックスをオンにすると、ヘッダーコードを出力しま す。

- アドオンコードの付いているバーコードと付いていない
- バーコードを同時に検知する場合は、アドオンの設定を [自動]にしてからスキャンしてください。
  - バーコードの種類が不明の場合は、すべてのバーコードの 読み取りをオン(自動検知)にし、チェックデジットの読 み取りをオフに設定してスキャンします。

# 「インプリンタ / アドオン」タブ

「インプリンタ / アドオン」タブはスキャンした原稿および画 像に任意の文字列やカウンタを印字 / アドオンするための設定 を行い、「インプリンタ」チェックボックスは、オプションの インプリンタユニットを装着しているときに有効になります。

| Canon DR-9050C on STI - 00000 | 殿定          | <b>E</b>      |
|-------------------------------|-------------|---------------|
| 基本  明るさ  画像処理   その他           | インプリンタノアドオン |               |
| マ インプリンタ(0)                   | □ アドオン(A)   |               |
| 文字列(T):                       |             | 特殊文字(L)       |
| 水平方向のEP字位置(Z):                | 155         | (mm)          |
| 重直方向の印字位置(V):                 | 0           | (0-500 mm)    |
| 文字の向き(0):                     | 0.02        | -             |
| 印字フォント(F):                    | 12x12       | ·             |
| □ 文字間隔を広く(E)                  |             |               |
| アドオンタイプ(N):                   |             |               |
| 曲像に黒文平                        | <b>T</b>    |               |
|                               |             |               |
|                               |             |               |
|                               |             |               |
|                               |             |               |
|                               |             |               |
|                               |             |               |
|                               |             |               |
|                               |             |               |
| OK                            | <u></u>     | N期値(D) ヘルプ(H) |

# ■ 「インプリンタ / アドオン」タブの設定

「インプリンタ / アドオン」タブでは以下の設定を行います。

# <u>チェックボックス</u>

[インプリンタ] チェックボックス

スキャンした原稿に任意の文字列やカウンタを印字するための設定 を行います。

インプリンタを使用するときはインクカートリッジが装着されていることを確認してください。インクカートリッジが装着されていない状態でスキャンを開始すると「インプリンタエラー」が表示されます。

[アドオン] チェックボックス

スキャンした画像に任意の文字列やカウンタをアドオンするための 設定を行います。

#### 文字列

印字 / アドオンする任意の文字列を入力します。

👸 入力できる文字列は以下のとおりです。

- ▶ ・ 数字:0~9
  - ・ アルファベット:A~Z、a~z
  - 記号:!" '#\$%&'()\*+-.,/:;<>=?@[]{}~`¥

カウンタや日時、矢印などの特殊文字は、[特殊文字] ボタンをク リックして表示されるリストから選択します。 文字列にはそれぞれの省略文字が入力されます。

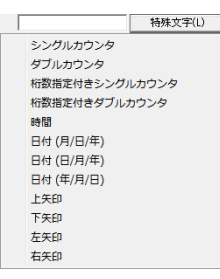

[シングルカウンタ] 省略文字: <C>

9桁のカウンタを1つ印字/アドオンします。

#### [ダブルカウンタ] 省略文字: <CC>

9桁のカウンタを2つ印字/アドオンします。

[桁数指定付きシングルカウンタ] 省略文字: <Cx>

シングルカウンタの桁数を指定するダイアログボックスが表示されます。指定した桁数のカウンタを印字/アドオンします。

[桁数指定付きダブルカウンタ] 省略文字: <CxCx>

ダブルカウンタの桁数を指定するダイアログボックスが表示されま す。指定した桁数のカウンタを印字/アドオンします。

#### [時間] 省略文字: <TIME>

スキャンした時刻を24時間表示で8桁印字/アドオンします。

[日付(月/日/年)] 省略文字: <MDY> スキャンした日付けを月/日/年の順に西暦表示で10桁印字/ア ドオンします。 [日付(日/月/年)] 省略文字: <DMY>

スキャンした日付けを日/月/年の順に西暦表示で10桁印字/ア ドオンします。

[日付(年/月/日)] 省略文字: <YMD> スキャンした日付けを年/月/日の順に西暦表示で10桁印字/ア ドオンします。

[上矢印] 省略文字: <U> 上向きの矢印(↑)を印字/アドオンします。

[下矢印] 省略文字:<D> 下向きの矢印(↓)を印字/アドオンします。

[左矢印] 省略文字: <L> 左向きの矢印(←)を印字/アドオンします。

[右矢印] 省略文字: <R> 右向きの矢印(→)を印字/アドオンします。

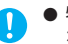

重要

特殊文字から入力できるカウンタは1種類です。カウンタを2種類入力して[OK] ボタンをクリックするとエラーメッセージが表示されます。

| エラー | <b>EX</b> |  |
|-----|-----------|--|
| À   | 間違った形式です。 |  |
|     | ок        |  |

 印字/アドオンできる文字数は最大32文字で、フォント サイズによって入力できる文字数が制限されます。
 入力した文字数が制限値を越えた場合、[OK]ボタンをク リックするとエラーメッセージが表示されます。

| エラー      |           |
|----------|-----------|
| <u> </u> | 文字列が長すぎます |
|          | ОК        |

#### 水平方向の印字位置

給紙口左端からの距離を入力します。

#### 垂直方向の印字位置

用紙の先端からの距離を入力します。(0-500mm)

- 長尺モードが有効になっている場合、入力範囲が変わりま
- す。入力範囲は、長尺モードが [ON1] に設定されているときは (0-1,000mm)、[ON2] に設定されているときは (0-3,000mm) になります。

#### 文字の向き

印字 / アドオンする文字の向きを指定します。

| 0度           | • |
|--------------|---|
| 0度<br>90度    |   |
| 180度<br>270度 |   |

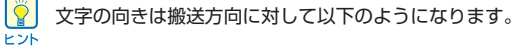

| 文字の向き | 0度   | 90度 | 180度   | 270度             |  |
|-------|------|-----|--------|------------------|--|
| アドオン  | ABC. | H C | ABC··· | A<br>B<br>C<br>: |  |

#### 印字フォント

印字 / アドオンするフォントのサイズを指定します。

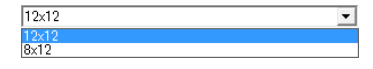

[文字間隔を広く] チェックボックス フォントの文字間を広くします。

# <u>アドオンタイプ</u>

画像の上に文字列をアドオンする方法を指定します。

| 画像に黒文字           | <b>•</b> |
|------------------|----------|
| 白地に黒文字<br>黒地に白文字 |          |
| 画像に黒文字           |          |

#### [白地に黒文字]

黒文字で背景色が白地の文字をアドオンします。

[黒字に白文字]

白文字で背景色が黒地の文字をアドオンします。

#### [画像に黒文字]

画像の上に黒文字を重ねます。

# [カウンタ] ボタン

[カウンタ] ダイアログボックスを開いてカウンタの設定を行います。

# ■ 「カウンタ」ダイアログボックス

アドオンするカウンタの設定を行います。

| カウンタ                                                     |                                         | <b>•••</b>                            |
|----------------------------------------------------------|-----------------------------------------|---------------------------------------|
| スタート値:<br>カウントアップ量:<br>カウントアップタイミング:<br>リセット値:<br>リセット値: | カウンタ1<br>0<br>1<br>毎ページ<br>0<br>ニューファイル | カウンタ2<br>0<br>1<br>ニューファイル<br>0<br>ねし |
|                                                          | 変更(C)                                   | 変更(N)       OK     キャンセル              |

## カウンタ 1

シングルカウンタまたは、ダブルカウンタのカウンタ1の設定を表示します。

設定の変更は[変更] ボタンをクリックして [カウンタ1] ダイアログボックスで行います。

### カウンタ2

シングルカウンタまたは、ダブルカウンタのカウンタ2の設定を表示します。

設定の変更は[変更] ボタンをクリックして [カウンタ2] ダイアログボックスで行います。

# ■ 「カウンタ 1」、「カウンタ 2」、ダイアログボックス

アドオンするカウンタの設定を行います。

| カウンタ1            |                 |
|------------------|-----------------|
| スタート値(S):        | 0 (0-999999999) |
| カウントアップ量(1):     | 1 (0-999999999) |
| カウントアップタイミング(M): | 毎ページ            |
| リセット値(R):        | 0 (0-999999999) |
| リセットタイミング(G):    | ニューファイル         |
|                  | OK キャンセル        |

| カウンタ2            |                 |
|------------------|-----------------|
| スタート値(S):        | 0 (0-999999999) |
| カウントアップ量(1):     | 1 (0-999999999) |
| カウントアップタイミング(M): | ニューファイル         |
| リセット値(R):        | 0 (0-999999999) |
| リセットタイミング(G):    | til. 💌          |
|                  | OK キャンセル        |

# スタート値

カウンタのスタート値を設定します。

#### カウントアップ量

カウンタの増加量を設定します。ここで設定した数ずつカウンタが 増加します。

# <u>カウントアップタイミング</u>

カウントアップするタイミングを指定します。

#### [ニューファイル] (ISIS ドライバのみ有効)

「その他」タブのバッチ区切りの設定でバッチが区切られたときに カウントアップします。(→ P.8-20「バッチ区切り」)

# [毎ページ]

1ページごとにカウントアップします。

[なし]

カウントアップしません。

### リセット値

カウンタがリセットされたときの最初の値を選択します。

### リセットタイミング

カウンタをリセットするタイミングを選択します。

#### [ニューファイル] (ISIS ドライバのみ有効)

「その他」タブのバッチ区切りの設定でバッチが区切られたときに リセットします。(→ P.8-20 「バッチ区切り」)

#### [毎ページ]

1ページごとにカウンタをリセットします。

#### [なし]

カウンタをリセットしません。

# 第9章 ジョブ登録ツールの設定

| 1. | お使いになる前に           | 9-2 |
|----|--------------------|-----|
|    | ジョブ機能              | 9-2 |
|    | ジョブ登録ツールの起動        | 9-2 |
| 2. | ジョブ登録ツール           | 9-3 |
| З. | 設定ダイアログボックス        | 9-4 |
|    | 「新規 / 編集」ダイアログボックス | 9-4 |
|    | 「管理」ダイアログボックス      | 9-7 |
|    |                    |     |

# 1. お使いになる前に

ジョブ登録ツールは、操作パネルの [Job] キーから実行するジョブを登録するためのアプリケーションです。本章では、ジョブ登録ツールの設定について説明します。ジョブ機能については「ジョブ機能について」(→ P.3-13)を参照してください。

## ジョブ機能

ジョブ機能は、ジョブ登録ツールによって登録されたジョブを操作 パネルの [Job] キーで選択/実行する機能で、ジョブ機能ではス キャニングアプリケーションを使用しないでスキャンが実行されま す。

- ジョブには、スキャン条件や、保存する画像データのファ イル形式、保存先が登録され、ジョブ機能でスキャンした 画像データはジョブに登録されている条件で処理されま す。
  - ジョブ登録ツールには最大99個のジョブを登録すること ができます。

# ジョブ登録ツールの起動

ジョブ登録ツールは以下の手順で起動します。

 [スタート]ボタンをクリックし、[すべてのプログラム]-[Canon DR-XXXX]-[ジョブ登録ツール]をクリックしま す。(XXXX はお使いの機種により異なります)

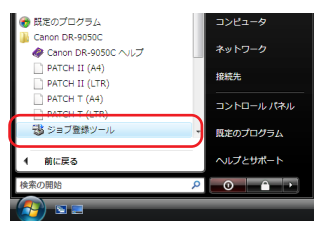

ジョブ登録ツールが起動します。

| DR-9050<br>編集(E) 音                                                          | )C ジョブ登録ツール<br>理(A) ヘルプ(H) |   |                                                         |        |
|-----------------------------------------------------------------------------|----------------------------|---|---------------------------------------------------------|--------|
| ·編集(E) 音<br>No.<br>01<br>02<br>03<br>04<br>05<br>06<br>07<br>08<br>09<br>10 | 理(A) ヘルプ(H)<br>ジョブタイトル     | H | 登録ジョブ猿報       登録ジョブ猿:       (保存場所:       ファイル名:       ( |        |
|                                                                             |                            | • |                                                         | 閉じる(L) |

# 2. ジョブ登録ツール

ジョブ登録ツールは、以下のメイン画面と、「新規 / 編集」、「管理」の2つのダイアログボックスで構成されます。ダイアログボックスについてはそれぞれのダイアログボックスの説明を参照してください。

| 😼 DR-9050 | )C ジョブ登録ツール |   |         | - • •  |
|-----------|-------------|---|---------|--------|
| 編集(E) 曾   | 理(A) ヘルプ(H) |   |         |        |
| No.       | ジョブタイトル     | * | 登録ジョブ情報 |        |
| 01        |             | E | 登録ジョブ数: | 0      |
| 02        |             |   |         |        |
| 03        |             |   | 保存場所:   |        |
| 04        |             |   | 1       |        |
| 05        |             |   | ファイル名:  |        |
| 06        |             |   |         |        |
| 07        |             |   | ファイル形式: |        |
| 08        |             |   | 1       |        |
| 09        |             |   |         |        |
| 10        |             |   |         |        |
| 1         |             | * |         | 開じる(L) |

#### メニューバー

[編集] メニュー

| 😼 DR-9050C ジョブ登録ツール | ŀ |         |
|---------------------|---|---------|
| 編集(E) 管理(A) ヘルプ(H)  |   |         |
| 新規/編集(N)            | A | 「登録ジョブ情 |
| 複製(C)<br>削除(D)      | E | 登録ジョブ数  |

ジョブー覧からジョブを選択して、ジョブの新規登録/編集および 複製や削除を行います。(→ P.9-4「新規/編集ダイアログボック ス」)

 
 ・登録されているジョブを選択すると、[複製] と [削除] が 有効になります。[複製] を選択すると、以下のダイアロ グボックスが表示され、複製先のジョブNo.とジョブタイ トルを指定して [OK] ボタンをクリックするとジョブが 指定したジョブ No. に複製されます。

| 複製                    |       |            |  |
|-----------------------|-------|------------|--|
| 複製先(C)<br>ジョブタイトル(J): | No.01 | -> No. 2 * |  |
|                       |       | OK キャンセル   |  |

- 削除を選択すると、確認のメッセージを表示します。
- [編集]メニューの項目は、ジョブをマウスの「右ボタン」
   でクリックするとサブメニューで表示されます。

| 10 11 | 》DR-9050<br>編集(E) 管 | C ジョブ登録ツ<br>理(A) ヘルブ | /ーノレ<br>(H) |       |        |
|-------|---------------------|----------------------|-------------|-------|--------|
|       | No.                 | ジョブタイトル              |             | A     | □ 登録ジ: |
|       | 01                  | Report_A4_BW         | <u>^</u>    |       |        |
|       | 02                  |                      |             | 複製(C) |        |
|       | 03                  |                      |             | 削除(D) |        |

#### [管理] メニュー

| 😼 DR-90 | )50C ジョブ登録ツール |        |
|---------|---------------|--------|
| 編集(E)   | 管理(A) ヘルプ(H)  |        |
| No.     | 管理設定(S)       | 金録ジョブ制 |

[管理] ダイアログボックスを開き、画像を保存するフォルダの監 視とジョブデータのバックアップについて設定します。(→P.9-7 [管理ダイアログボックス])

# [ヘルプ] メニュー

ジョブ登録ツールのヘルプおよび、バージョン情報を表示します。

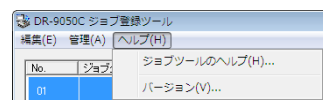

#### ジョブ一覧

ジョブ No. (01 ~ 99) とジョブタイトルを表示します。

#### 登録ジョブ情報

ジョブ一覧で選択されているジョブの情報を表示します。

#### [閉じる] ボタン

ジョブ登録ツールを終了します。

# 3. 設定ダイアログボックス

ジョブ登録ツールの設定ダイアログボックスは「新規/編集」ダイアログボックスと、「管理」ダイアログボックスで構成されます。 詳細についてはそれぞれのダイアログボックスの説明を参照してください。

ジョブ登録ツールで登録したジョブを実行する手順については、「ジョブ機能について」(→P.3-13)を参照してください。 ヒント

# 「新規 / 編集」ダイアログボックス

「新規 / 編集」ダイアログボックスでは、ジョブの新規登録と 登録されているジョブの編集を行います。

| 新規/編集         |       |   |            |       |
|---------------|-------|---|------------|-------|
| No.1          |       |   |            |       |
| ジョブタイトル(J):   |       |   |            |       |
| スキャナの設定:      |       |   |            | 設定(S) |
| ▼ ピクチャフォルダに保存 | する(T) |   |            |       |
| (保存場所(∀):     |       |   |            | 参照(B) |
| ファイル名(M):     |       |   |            |       |
| ファイル形式(Y):    | PDF   | • | 設定(E)      | ]     |
|               |       |   | アクセス権の設定(1 |       |
|               |       |   | ОК         | キャンセル |

#### ■「新規/編集」ダイアログボックスの開き方

ジョブー覧に表示されているジョブNo.をマウスの「左ボタン」で ダブルクリックすると「新規/編集」ダイアログボックスが開きま す。

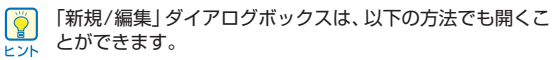

・ 登録するジョブ No. をマウスの「右ボタン」でクリックし、サブメニューの[新規/編集]をクリックします。

| <br>》DR-9050<br>編集(E) 管 | C ジョブ登録ツ<br>理(A) ヘルプ | ール<br>(H) |       |
|-------------------------|----------------------|-----------|-------|
| No.                     | ジョブタイトル              | ^         | - 登録ジ |
| 01                      |                      |           |       |
| 02                      |                      | 複製(C)     |       |
| 03                      |                      | 削除(D)     |       |

・ 登録するジョブNo. をマウスの「左ボタン」で選択し、編集メニューの「新規 / 編集」をクリックします。

| 😼 DR-9050C ジョブ登録ツール | ıL |          |
|---------------------|----|----------|
| 編集(E) 管理(A) ヘルプ(H)  |    |          |
| 新規/編集(N)            |    | □ 登録ジョブ制 |
| 複製(C)               | E  | 香緑ジョブ美   |
| HURF(U)             |    | エットノコノタ  |

### ■ 「新規 / 編集」ダイアログボックスの設定

「新規 / 編集」ダイアログボックスでは以下の設定を行います。

#### No.

選択したジョブの No. を表示します。

#### ジョブタイトル

操作パネルの表示パネルに表示させるジョブタイトルを入力しま す。

- ジョブタイトルに入力できる文字数は、半角英数カナで最
   大 29 文字です。
  - 半角カナの場合、濁音(゜)、半濁音(゜)も1文字になります。
  - ジョブタイトルに欧州言語の文字に使用されるアクセント 符号の付いた特殊文字を使用した場合、表示パネルにはア クセント符号は表示されません。

#### スキャナの設定

[設定]ボタンを押して、スキャナの設定を行います。

| T - ABORNA     |                   | 2          |
|----------------|-------------------|------------|
|                | 登録                | 前席         |
| モード(M):        | 白黒                |            |
|                |                   | 設定(E)      |
| 用紙サイズ(P):      | A4 - 210 × 297 mm |            |
| 解像度(R):        | 300 dpi           |            |
| 読み取り面(S):      | 片面                |            |
|                |                   | 設定(T)      |
|                | □ 斜行補正(W)         |            |
| モアレ除去(0):      | なし                |            |
| 画像品質(Q):       | 速度優先              |            |
| スキャンオプション(G) : | 標準                |            |
|                | 領域(A)             | バージョン情報(B) |
|                |                   |            |

#### [ピクチャフォルダに保存する]チェックボックス

Windowsにログインしているユーザーのピクチャフォルダに画像 ファイルを保存します。

● [ピクチャ]は、お使いの Windows の呼称に合わせて表示が変更します。

例) My Pictures, マイピクチャ、ピクチャ

● このチェックボックスをオフにすると。「保存場所」と「ア クセス権の設定」ボタンが有効になります。

#### 保存場所

[ピクチャフォルダに保存する]チェックボックスをオフにしたとき に有効になり、スキャンした画像を保存するフォルダ名を任意に指 定します。

#### ファイル名

保存するファイル名を入力します。

- ◎ ◆入力できる文字数は、半角英数カナで最大32文字です。
- ファイル名には、スキャンしたときのタイムスタンプが付加されます。

#### ファイル形式

保存するファイル形式を選択します。

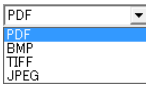

複数ページの原稿をスキャンしたときの画像ファイルはファイル形 式によって以下のようになります。

- PDF : 全ページが1つの画像ファイルに保存されます。
- BMP : 1ページ/1ファイルで画像ファイルが保存されます。
- TIFF :「設定」ボタンで表示される「TIFF設定」ダイアログボッ クスで複数ページの原稿をスキャンしたときの保存方法 を設定します。

JPEG: 1ページ/1ファイルで画像ファイルが保存されます。

- [TIFF]または[PDF]を選択すると「設定」ボタンが有効になり、設定ダイアログボックスを表示します。
  - スキャナの設定で[256階調グレー]、[24ビットカラー] 以外のモードが選択されているとき、[JPEG]を選択して [OK] ボタンをクリックするとエラーが表示されます。エ ラーが表示されたときは、ファイル形式を変更するか、ス キャナのモードを変更してください。

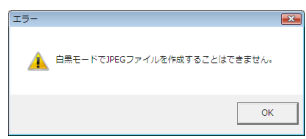

#### [設定] ボタン

ファイル形式で、[TIFF]または[PDF]を選択した場合に有効になり、 それぞれの設定ダイアログボックスを表示します。

### [アクセス権の設定]ボタン

[ピクチャフォルダに保存する]チェックボックスをオフにしたとき に有効になり、保存場所で指定したネットワーク上の共有フォルダ にアクセスするためのユーザー名とパスワードを設定します。

| アクセス権の設定               |          |
|------------------------|----------|
| ユーザー名(U):<br>パスワード(P): |          |
|                        | OK キャンセル |

ネットワーク上の共有フォルダには、アクセス権を設定して 利用者を制限している場合があります。この場合、ユーザー 名とパスワードを入力しなければ共有フォルダにアクセスす ることができません。コンピュータの管理者に共有フォルダ に設定されているアクセス権を確認し、ユーザー名とパス ワードを入力します。

# ■ 「PDF 設定」ダイアログボックスの設定

「PDF 設定」ダイアログボックスでは以下の設定を行います。

| PDF設定                                |                | <b>EX</b> |
|--------------------------------------|----------------|-----------|
| 圧縮率:<br>OCR対象言語(L):<br>マ OCR情報の付加(A) | ○ 標準(N) 日本語と英語 | ○ 高圧縮(H)  |
|                                      |                | 0K キャンセル  |

#### 圧縮率

PDF ファイルの圧縮率を [標準] と [高圧縮] から選択します。

- [標準] を選択すると、標準の圧縮率で保存されます。
- ●[高圧縮]を選択すると、ファイルが高圧縮で保存されます。画質は若干劣化しますがファイルのサイズは小さくなります。
- 圧縮率の設定は、スキャナ設定時に指定した読み取りのモードが [256 階調グレー]または [24 ビットカラー]の場合に有効です。読み取りのモードで[白黒]、[誤差拡散]などの2値画像を選択した場合、読み取る原稿によりファイルのサイズが変わります。

# OCR 対象言語

[OCR 情報の付加]チェックボックスをオンにしたとき、読み取る 活字の対象となる言語をリストボックスの中から選択します。

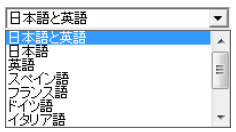

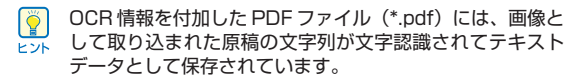

# ■ 「TIFF 設定」ダイアログボックスの設定

「TIFF 設定」ダイアログボックスでは以下の設定を行います。

| TIFF設定                   |           |             | x |
|--------------------------|-----------|-------------|---|
| マルチTIFF設定:<br>IF 圧縮する(C) | ○ 1ページ(S) | (● 補数ページ(M) |   |
|                          |           | OK キャンセル    |   |

# マルチ TIFF 設定

複数ページの原稿をスキャンしたときの画像ファイルの保存方法を 設定します。

- [1ページ]を選択すると、1ページ/1ファイルで画像ファ イルが保存されます。
  - [複数ページ] を選択すると、全ページが1つの画像ファ イルに保存されます。

# [圧縮する]チェックボックス

このチェックボックスをオンにすると、画像ファイルが圧縮されて 保存されます。画像の種類が白黒2値の場合「CCITT\_グループ4」、 画像の種類がグレーおよびカラーの場合は「JPEG」で圧縮されま す。このチェックボックスをオフにした場合、保存されるファイル サイズが大きくなります。

- ●「CCITT\_グループ4」は、FAX機器などのデータ通信で 使用されている圧縮形式で、白黒2値画像の圧縮形式とし
  - て使用されます。 ● 「JPEG」は、グレースケールやカラー画像の保存に使用 されている圧縮形式です。「圧縮する」を選択した場合は、 JPEG ファイルの標準の圧縮率が適用されます。

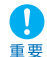

↑ お使いのアプリケーションが上記の圧縮形式に対応していな い場合、スキャンした画像ファイルが開けないことがありま す。このようなときは「圧縮する」をオフに変更してスキャ ンしてください。

# 「管理」ダイアログボックス

「管理」ダイアログボックスでは、画像を保存するフォルダの 監視とジョブデータのバックアップについて設定します。

| £                     |                     |       |
|-----------------------|---------------------|-------|
| :量警告設定<br>!録フォルダ(E) : | 1                   |       |
| □ 警告ダイアログを表示す?        | 5(D)                |       |
| 容量監視フォルダ(A):          |                     | 参照(0) |
| 警告を出すサイズ(W):          | 0- MB (0 - 1000000) |       |

#### ■「管理」ダイアログボックスの開き方

「管理」ダイアログボックスは、管理メニューの「管理設定」をク リックして開きます。

| 😼 DR-9 | )50C ジョブ登録ツール |          |
|--------|---------------|----------|
| 編集(E)  | 管理(A) ヘルプ(H)  |          |
| No.    | 管理設定(S)       | ▲ 登録ジョブ帽 |

#### 容量警告の設定

容量警告設定は、画像ファイルを保存するフォルダをあらかじめ特 定しておき、特定したフォルダに対して保存できる容量を設定しま す。スキャン開始時または、スキャン中にファイルの総容量が設定 したサイズを超えたときに警告メッセージを表示します。

| DR-9050C      | 23                |
|---------------|-------------------|
| ▲ キャンを継続しますか? | :既に指定サイズを超えています。ス |
|               | (はい(Y) いいえ(N)     |

#### 登録フォルダ

容量警告設定は、最大5つのフォルダに設定することができ、[登録フォルダ]で登録するフォルダの番号(1-5)を選択します。

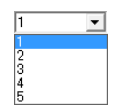

#### [警告ダイアログを表示する]チェックボックス

選択した登録フォルダの番号に対して容量制限を行う場合にチェックし、容量制限を監視するフォルダの指定と警告を出すサイズを設定します。

#### 容量監視フォルダ

容量制限を行うフォルダを指定します。

#### 警告を出すサイズ

指定したフォルダに保存されるすべてのファイルの合計の上限サイ ズを入力します。

- CD-Rなどの媒体に保存するときは、媒体に保存できる容 重要 量を指定します。
  - 容量制限が有効になっている場合、設定されたフォルダの中のファイルの総合計が上限サイズを超えていると、スキャン開始時に警告メッセージが表示されます。
  - 警告が表示されたときは、メッセージに従い、そのまま継続するか、保存先を変更してスキャンを行ってください。

# ■ ジョブのバックアップの設定

ジョブのバックアップは、登録したジョブのバックアップと、複数 のユーザーでWindowsにログインして使用するときや本機を複数 台使用しているときなど異なる環境で同じジョブを使用するときに 設定します。

# [バックアップ]ボタン

登録したジョブデータのバックアップファイル(\*.reg)を任意のフォ ルダに書き出します。

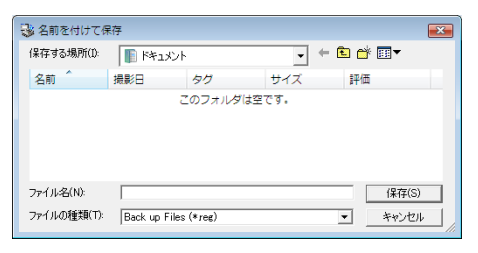

### [リストア]ボタン

書き出したバックアップファイル(\*.reg) を読み込んで、ジョブ データを復元します。

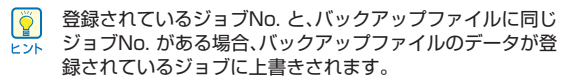

# 第10章 こんなときは

| 1. | 基本条件の設定について           | 10-2 |
|----|-----------------------|------|
|    | 読み取りの基本条件の確認          | 10-2 |
| 2. | こんなときは                | 10-3 |
|    | 用紙サイズに登録されていない原稿の読み取り | 10-3 |
|    | スキャン領域の指定             | 10-4 |
|    | 目的に合わせたスキャナ設定         | 10-5 |
|    | 設定の登録                 | 10-9 |

# 1. 基本条件の設定について

読み取りの設定を行う際に最低必要となる基本設定の項目の概略について説明します。設定の詳細については「第8章 ISIS/TWAIN ドライバの設定しを参照してください。

# 読み取りの基本条件の確認

原稿をスキャンするときは、基本タブで「モード」、「用紙サイズ」、 「解像度」、「読み取り面」の基本条件を必ず確認してください。

| 登録                | 百川民会                                                                        |
|-------------------|-----------------------------------------------------------------------------|
|                   | H.19/ <u>2</u> 2                                                            |
| 白黒                | •                                                                           |
|                   | 設定(E)                                                                       |
| A4 - 210 × 297 mm | •                                                                           |
| 300 dpi           | •                                                                           |
| 片面                | •                                                                           |
|                   | 設定(T)                                                                       |
| □ 斜行補正(W)         |                                                                             |
| なし                | •                                                                           |
| 速度優先              | Ψ.                                                                          |
| 領域(A)             | バージョン情報(B)                                                                  |
|                   |                                                                             |
|                   |                                                                             |
|                   |                                                                             |
|                   |                                                                             |
|                   | 白黒<br>A4 - 210 x 297 mm<br>300 dpi<br>月面<br>「料行補正(W)<br>なし<br>遠度優先<br>續域(A) |

# モード

スキャンするモードを選択します。

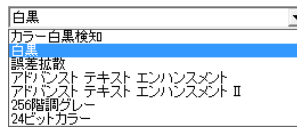

- [アドバンストテキストエンハンスメント] は、文字の周 Ö りの地色や背景を除去または処理し、文字を強調させて読 ヒント みやすくします。
  - [カラー白黒検知]は、カラー原稿の場合はカラー画像、モ ノクロ原稿のときは白黒画像で保存します。

# 用紙サイズ

スキャンする原稿に合わせて読み取りサイズを選択します。

| A4 - 210 × 297 mm        | • |
|--------------------------|---|
| A4 - 210 × 297 mm        |   |
| A4R - 297 × 210 mm       |   |
| A5 - 148 × 210 mm        |   |
| A5R - 210 x 148 mm       |   |
| A6 - 105 x 148 mm        | = |
| A6R - 148 × 105 mm       |   |
| B4 (JIS) - 257 × 364 mm  | _ |
| B5 (JIS) - 182 × 257 mm  |   |
| B5R (JIS) - 257 × 182 mm |   |
| B6 (JIS) - 128 × 182 mm  | Ŧ |

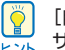

[自動検知]を選択すると、原稿のエッジを検知して原稿の サイズに合わせた画像が保存されます。

#### 解像度

| ζ‡ | ヤ | ン | ġ | 3 | 解 | 像 | 度 | を | 選 | 択 | U | ま | ġ | 0 |    |
|----|---|---|---|---|---|---|---|---|---|---|---|---|---|---|----|
|    |   |   |   |   |   |   |   |   |   |   |   |   |   | - | ۳. |

| 300 dpi                                  | <u> </u> |
|------------------------------------------|----------|
| 100 dpi<br>150 dpi<br>200 dpi<br>240 dpi |          |
| 300 dpi -                                |          |
| 400 dpi<br>600 dpi                       |          |
|                                          |          |

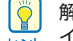

解像度を高くすると画像がきれいになりますが、ファイルサ └── イズが大きくなります。

#### 読み取り面

原稿をスキャンする面を選択します。

| 片面        | • |
|-----------|---|
| 片面        |   |
| 白紙をスキップする |   |
| 半折り       |   |

- Ĩ ● 読み取り面を [白紙をスキップする] にすると、白紙の面 の画像を削除して保存されます。 ヒント
  - [半折り] は、原稿の両面をスキャンしてできた表裏の画 像を1枚の画像に合成します。

# 2. こんなときは

読み取りの設定を行う際の、目的に合わせて設定する項目と概略について説明します。設定の詳細については「第8章 ISIS/TWAIN ドライバの設定しを参照してください。

# 用紙サイズに登録されていない原稿の読み取り

用紙サイズに登録されていない原稿は、以下の設定を行うことによ り読み取ることができるようになります。

- 432mm より長い原稿の読み取り(長尺モード) 432mm より長い原稿を読み取るときは、本機の設定を長尺モー ドに設定し、用紙サイズの設定を「自動検知」に設定することによ り3.000mmまで長さの原稿を読み取ることができます。
- 1. ユーザーモードで本機の「長尺モード」の設定を「ON11

または[ON2]にします。(→P.3-4「長尺モードの設定」)

チョウシ゛ャク モート゛ ON2 [ON1] OFF

**2.** 読み取りサイズを [自動検知] にして読み取ります。

| Canon DR-9050C on STI - 00000 | D設定         | ×       |
|-------------------------------|-------------|---------|
| 基本  明るさ   画像処理   その他          | インプリンタ/アドオン | ,       |
| ユーザ設定(F):                     |             | •       |
|                               | 登録          | 育場余     |
| モード(M):                       | 白黒          | •       |
|                               |             | 設定(E)   |
| 用紙サイズ(P):                     | 自動検知        | · · · ) |
| 解像度(R):                       | 300 dpi     | •       |

- 長い原稿をスキャンするときは、原稿を1枚ずつセットし てスキャンしてください。 重要
  - 長尺モードを [ON1] に設定してスキャンする場合、読 み取りモードをカラー、画像品質を「画質優先」にした組 み合わせでスキャンすると、画像が欠けることがありま す。このようなときは、白黒にしたり、画像品質を低くし てスキャンしてください。
  - 長尺モードを「ON2」に設定してスキャンする場合、 400/600dpiでスキャンしたり、読み取りモードを力 ラー、読み取り面を「両面」にした組み合わせでスキャン すると、画像が欠けることがあります。このようなとき は、解像度を低くしたり、白黒にしたり、読み取り面を「片 面」にしてスキャンしてください。

- 長尺モードでスキャンする場合、「高画質モアレ除去」、 「斜行補正」および画像回転の「90度」または「270度」 は使用できません。
- 給紙口より幅の広い原稿の読み取り(半折りスキャン)

給紙口より幅の広い原稿を読み取るときは、原稿を2つ折りにして 給紙トレイにセットし、読み取り面の設定を [半折り] に設定する ことにより給紙口より幅の広い原稿を読み取ることができます。  $(\rightarrow P.4-6)$ 

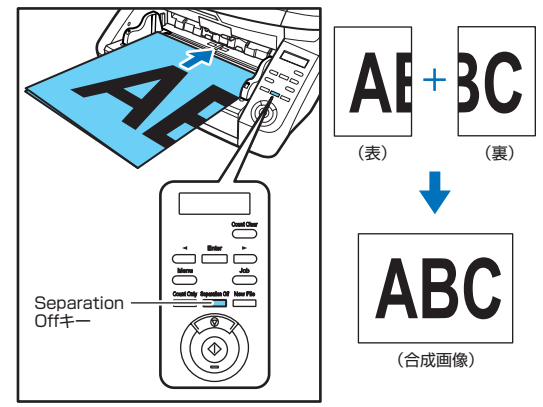

| 転本 │明るさ│画像処理│そ(<br>ユーザ設定(F): | 0他   インプリンタ/アドオン  |       |
|------------------------------|-------------------|-------|
|                              | 登録                | 育耶余   |
| モード(M):                      | 白黒                | -     |
|                              |                   | 設定(E) |
| 用紙サイズ(P):                    | A4 - 210 × 297 mm | •     |
| 解像度(R):                      | 300 dpi           | Ŧ     |
| (本 7. Fm ) (赤)(c) .          | Press I           |       |

F 7h

半折りスキャンでは、長尺モードとの組み合わせにより最大 でA1 サイズの原稿をスキャンすることができます。

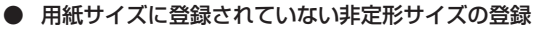

用紙サイズの登録されていない非定形サイズの原稿は、基本タブの [領域] ボタンから開く [スキャン領域] ダイアログボックスの [用 紙サイズ」の設定で、カスタム用紙サイズとして名前を付けて登録 することができます。(→ P.8-12)

| スキャン領域    |                                             |                                                   | <b>X</b> |
|-----------|---------------------------------------------|---------------------------------------------------|----------|
| 用紙サイズ(P): | A4 - 210 × 297 m<br>カスタム                    | im 💌                                              |          |
| \$AU      | 開始 X:<br>開始 Y:<br>幅(W):<br>長さ(L):<br>単位(U): | 0cm<br>0cm<br>20.9999cm<br>29.6994cm<br>センチメートル ・ |          |
| マージン(D:   | OK _ ++>                                    | 00cm<br>センレ ヘルプ(H)                                |          |

# スキャン領域の指定

原稿の一部の領域を指定するときは以下の設定を行います。

#### 領域指定

原稿の一部の領域を指定してスキャンするときは、スキャン領域ダ イアログボックスで領域を指定します。(→P.8-12)

| スキャン領域     |                                             |                                                 | <b>EX</b> |
|------------|---------------------------------------------|-------------------------------------------------|-----------|
| 用紙サイズ(P):  | A4 - 210 × 297 mm<br>カスタム                   | ▼<br>前項余                                        | 0<br>0    |
| भ्यम्<br>म | 開始 X:<br>開始 Y:<br>幅(W):<br>長さ(L):<br>単位(U): | 0cm<br>0cm<br>209999cm<br>296994cm<br>センチメートル マ |           |
| マージン(D:    | ок ++>te                                    | 0.0cm<br>レニューションプ(H)                            |           |

ヒント

● TWAIN ドライバでは、領域を指定する原稿をセットして [プレビュー] ボタンを押すと原稿をスキャンして領域 ウィンドウにプレビュー画像を表示します。表示されたプ レビュー画像から領域を指定することができます。

| 用紙サイズ(P): | A4 = 210 × 297 | nm                      | *   | 0       |        | 10       |    |
|-----------|----------------|-------------------------|-----|---------|--------|----------|----|
|           |                | 首任余                     |     | ° [ 10] | REAR O | -        | 17 |
| 領域        | RBM: X:        | 0cm                     |     |         | 1      |          | 2  |
|           | BBM: Y:        | 0cm                     |     |         |        |          | 2  |
|           | 幅(い):          | 20.9999cm               |     | 1 萬     | 22     | statist. |    |
|           | 長さ(L):         | 29.6994cm               |     | 0 ] j   | 1.1.1  | an one   | Ľ  |
|           | 離位(U):         | センチメートル                 | •   |         |        |          | ľ  |
| マージン(0):  |                | · · · · · · · · · · · · | Jom |         |        | 許用       | 2  |
|           |                | プレビュー(V)                |     | 8       |        |          | F  |
| [         | OK #++:        | วยม เป                  | (H) | 1 2     |        |          | X  |

● CapturePerfect 3.0 では、最後にスキャンした画像が プレビューウィンドウに表示されます。領域を設定する原 稿を「スキャン1ページ」でスキャンすると、プレビュー ウィンドウに画像を表示させることができます。

#### マージン調整

原稿がずれて画像が欠けたり、画像の周りに黒い枠ができるときは マージンでスキャンする領域を調整します。(→ P.8-13)

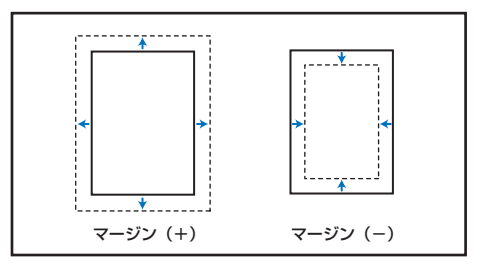

# 目的に合わせたスキャナ設定

スキャンする目的に合わせてスキャン条件を設定します。

#### ● 色の付いた罫線や文字をスキャンしないようにしたい。

画像処理タブにあるカラードロップアウトの設定でドロップアウト させる色(赤、青、緑)を指定すると、指定した色がスキャンされ ません。(→ P.8-17)

| Canon DR-9050C on STI - 0000ග | 設定 💌                       |
|-------------------------------|----------------------------|
| 基本  明るさ 画像処理  その他             | インプリンタ/アドオン                |
| エッジ7筆調(E):                    | ソフト <u>' ' ' ' シャー</u> プ   |
| 画像回転(M):                      | 0度                         |
| □ 文字向検知(X)                    |                            |
| □ 孤立点除去(0)                    |                            |
| □ 黒枠消し(R)                     |                            |
| □ バインダの穴を削除(P)                |                            |
| □ 裏写J / 地色除去(C)               |                            |
|                               |                            |
| カラードロップアウト                    |                            |
| 表(F):                         | tal. 💌                     |
|                               | ドロップアウトカラー赤                |
| 裏(B):                         | ドロップアウトカラー線<br>ドロップアウトカラー書 |
|                               | 111-2-2-51 第5- 万スタム        |
|                               | 2772年間<br>                 |
|                               | カズダムカラー強調                  |
|                               |                            |
|                               |                            |
|                               |                            |
| ОК                            | キャンセル 初期値(D) ヘルプ(H)        |

#### ● 特定の色を強調させたい。

画像処理タブにあるカラードロップアウトの設定で強調させる色 (赤、青、緑)を指定すると、指定した色が強調されます。

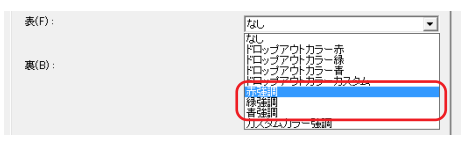

# ● 中間色を読み飛ばし、または強調させたい。

画像処理タブにあるカラードロップアウトの設定でカスタムカラー を指定します。

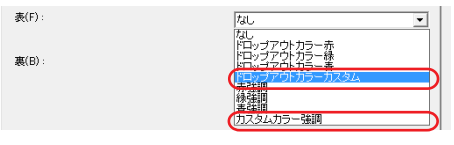

[設定] ボタンをクリックすると「色の設定」ダイアログボックス が表示され、色の範囲を指定して中間色をドロップアウト、または 強調することができます。

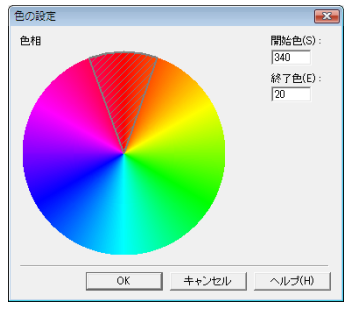

 薄紙の裏面の文字などの写り込み(裏写り)や原稿の地色 を除去したい。

画像処理タブで [裏写り/地色除去] をチェックします。薄紙での 裏写りや地色が除去されます。(→ P.8-17)

| Canon DR-9050C on STI - 0000の設定 |         |          | ×    |
|---------------------------------|---------|----------|------|
| 基本  明るさ 画像処理  その他   インブリ        | レタ/アドオン |          |      |
| エッジ強調(E):                       | ソフト     | <u> </u> | シャーブ |
| 画像回転(M):                        | 0度      |          | -    |
| □ 文字向検知(X)                      |         |          |      |
| □ 孤立点除去(0)                      |         |          |      |
| □ 黒枠消し(R)                       |         |          |      |
| □ バインダの穴を削除(P)                  |         |          |      |
| ▼ 裏写リ / 地色除去(C)                 |         |          |      |

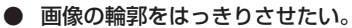

画像処理タブでエッジ強調の設定を調整します。(→ P.8-16)

| Canon DR-9050C on STI | ・0000の設定          | <b>—</b> |
|-----------------------|-------------------|----------|
| 基本  明るさ 画像処理          | その他   インプリンタ/アドオン |          |
| エッジ強調(E):             | ソフト               | シャープ     |
| 画像回転(M):              | 0度                | •        |

#### ● 原稿の表裏の濃淡に差がある原稿をスキャンするときに表 裏の明るさを変えてスキャンしたい。

明るさタブで、裏面の明るさを設定します。(→ P.8-14)

|       |                                 | × |
|-------|---------------------------------|---|
| ンタ/ア  | *オン                             |   |
|       |                                 |   |
| -;•;- | · · · · · · · · · · · · · · · · |   |
| ۲     | <u> </u>                        |   |
|       |                                 |   |
| ÷ķ.   | · · · · · · · · · · · · · · · · |   |
|       |                                 |   |
| ۵     | • • •                           |   |
|       | >>>/7)<br>☆<br>●<br>*           |   |

アドバンストテキストエンハンスメントでスキャンするとき は、裏面の明るさを変更できません。 E Zh

#### ● 原稿の周りにできる黒い枠を除去したい。

画像処理タブで [黒枠消し] をチェックします。 スキャンしたとき にできる原稿の周りの黒い枠の部分が削除されます。

| Canon DR-9050C on STI - 0000රා | 没定          |          | <b>•</b> |
|--------------------------------|-------------|----------|----------|
| 基本  明るさ 画像処理  その他              | インプリンタ/アドオン |          |          |
| エッジ強調(E):                      | ソフト         | <u> </u> | シャーブ     |
| T#0+-(v)                       |             |          |          |
| (四)%(四)%(M):                   | 0 度         |          |          |
| □ 文字向検知(>0)                    |             |          |          |
| 一 孤立点除去(0)                     |             |          |          |
|                                |             |          |          |
| □ バインダの穴を削除(P)                 |             |          |          |

## ● 雑誌などのカラー写真を低解像度でスキャンしたときにで きるモアレを低減したい。

基本タブにあるモアレ除去を設定すると、カラー写真を低解像度で スキャンしたときに発生するモアレを押さえることができます。  $(\rightarrow P.8-9)$ 

| Canon DR-9050C on STI - 0000の設定    |                           |   | <b></b> |  |
|------------------------------------|---------------------------|---|---------|--|
| 基本  明るさ   画像処理   その他   インプリンタ/アドオン |                           |   |         |  |
| ユーザ設定(F):                          |                           |   | -       |  |
|                                    | 登録                        |   | 育耶余     |  |
| モード(M):                            | 白黒                        |   | •       |  |
|                                    |                           |   | 設定(E)   |  |
| 用紙サイズ(P):                          | A4 - 210 × 297 mm         |   | •       |  |
| 解像度(R):                            | 200 dpi                   |   | •       |  |
| 読み取り面(S):                          | 片面                        |   | •       |  |
|                                    |                           |   | 設定(1)   |  |
|                                    | □ 斜行補正(W)                 |   |         |  |
| モアレ除去(0):                          | ねし                        |   |         |  |
| 画像品質(Q):                           | なし<br>高速モアレ除去<br>高画質モアレ除去 |   |         |  |
|                                    |                           | - |         |  |

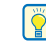

モアレ除去は解像度が300dpi以下のときに有効になり、 「高速モアレ除去」は解像度が240dpi以下のときに表示さ ビント れます。
### ● 白黒原稿とカラー原稿が混在した原稿をスキャンするとき に白黒画像とカラー画像に分けて保存したい。

基本タブにあるモードの設定を [カラー白黒検知] にしてスキャン すると、原稿の色を検知して白黒画像とカラー画像に分けて保存さ nます。(→ P.8-7)

| Canon DR-9050C on STI - 0000の設定 |                   |       | × |
|---------------------------------|-------------------|-------|---|
| 基本  明るさ   画像処理   その他   インブ      | リンタノアドオン          |       |   |
| ユーザ設定(F):                       |                   |       | • |
|                                 | 登禄                | 育耶余   |   |
| モード(M):                         | カラー白黒検知           |       | • |
|                                 |                   | 設定(E) |   |
| 用紙サイス(P):                       | A4 - 210 × 297 mm |       | - |
| 解像度(R):                         | 300 dpi           |       | • |
| 読み取り面(S):                       | 片面                |       | • |
|                                 |                   | 設定(T) |   |

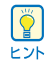

カラー白黒検知を選択すると[設定]ボタンが有効になり、 カラー原稿を判断するための設定と、白黒と判断したときの モードを選択します。(→ P.8-11)

| カラー白黒検知設定      |     |          |      |    | <b>•</b> |
|----------------|-----|----------|------|----|----------|
| 色の濃さ(S):       |     |          | 2    |    |          |
|                | 薄い  | <u></u>  |      |    | 濃い       |
| 舟の上める刺会(の)。    |     |          | 2    |    |          |
| E0/B0/Sele(F). | 少ない | <u> </u> |      |    | 多い       |
| 白黒の場合のモード(M)   |     |          | 白黒   |    | •        |
| 明るさ(8):        |     |          | * _  |    | ∰- 128   |
| コントラスト(0):     |     |          | • i- |    | • 128    |
|                |     |          |      | ОК | キャンセル    |

## ● スキャンした画像を白黒反転させたい。(TWAINドライバ のみ)

画像処理タブにある「白黒反転」をチェックします。スキャンした 画像を白黒反転して出力します。(→ P.8-16)

| Canon DR-9050C on STI - 000 | 0の設定            |          | <b>X</b> |
|-----------------------------|-----------------|----------|----------|
| 基本  明るさ 画像処理  その            | 他   インプリンタ/アドオン |          |          |
| エッジ強調(E):                   | ソフト             | <u> </u> | シャープ     |
| 画像回転(M):                    | 0.02            | _        |          |
| □ 白黒反転(V) □ 又子同棟丸(X)        | 1. 22           |          |          |

| Ÿ   | ISIS | ドラ |
|-----|------|----|
| ヒント |      |    |

ライバには白黒反転機能はありません。

● 背景などで文字が読みづらい原稿をスキャンしたときに文 字をはっきりさせたい。

基本タブにあるモードの設定で「アドバンストテキストエンハンス メント]を選択します。文字の背景を除去または処理して、文字を 強調して読みやすくします。(→P.8-7)

| Canon DR-9050C on STI - 0000 | D設定                                                        |     |
|------------------------------|------------------------------------------------------------|-----|
| 基本 明るさ 画像処理 その他              | インプリンタ/アドオン                                                |     |
| ユーザ設定(F):                    |                                                            | -   |
|                              | 登禄                                                         | 育事余 |
| $\mp - F(M)$ :               | 白黒<br>カラー白黒検知<br>白黒                                        | •   |
| 用紙サイズ(P):<br>解像度(R):         | 観差拡散<br>アドリンスト テキスト エンハンス><br>アドリンスト テキスト エンハンス><br>次辨調グレー |     |
| 読み取り面(S):                    | 24ビットカラー<br> 片面                                            | -   |

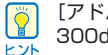

[アドバンストテキストエンハンスメント II] は解像度が 300dpi以下のときに表示されます。

## バインダに綴じられていた原稿をスキャンしたときにでき る黒い穴の部分を削除したい。

画像処理タブで 「バインダの穴を削除] をチェックします。 原稿の 穴の開いた黒い部分が削除されます。(→ P.8-17)

| Canon DR-9050C on STI - 0000の設定 |          |          | <b>X</b> |
|---------------------------------|----------|----------|----------|
| 基本  明るさ 画像処理  その他   インプ         | リンタ/アドオン |          |          |
| エッジ強調(E):                       | ソフト      | <u> </u> | シャープ     |
| 画像回転(M):                        | 0度       |          | •        |
| □ 文字向検知(X)                      |          |          |          |
| □ 孤立点除去(0)                      |          |          |          |
| 一日無物治しの                         |          |          |          |
| ▼ バインダの穴を削除(P)                  |          |          |          |
| □ 裏写り / 地色除去(C)                 |          |          |          |

#### 文字の向きが異なる原稿が混在しているときに画像の向き を文字に合わせてそろえたい。

画像処理タブにある〔文字向検知〕をチェックします。 (→P.8-16)

| Canon DR-9050C on STI - 0            | 000の設定           |          | <b>•</b> |
|--------------------------------------|------------------|----------|----------|
| 基本  明るさ 画像処理   そ                     | の他   インプリンタ/アドオン |          |          |
| エッジ強調(E):                            | ソフト              | <u> </u> | シャーブ     |
| 画像回転(M):<br>マ 文字向検知(X)<br>「 孤立点除去(0) | 0.度              |          | Y        |

原稿内の文字の向きを検知して文字の向きが正しくなるようにス キャンしたが画像を90度単位で回転させます。

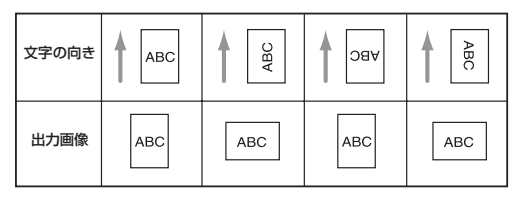

[文字向検知]をチェックしたときは、画像回転が使用でき ません。

● 横向きにセットした原稿の画像が正しくなるように回転させたい。

画像処理タブにある [画像回転] で回転させる角度を指定します。 (→ P.8-16)

| 基本      明ねざ     画像処理     その他     イングリンタルアドオン )       エッジ7発調(E):     ソフト     ''     ''     シャーブ       画像回数(M):     (2) 度     エー       丁 文字句後知0.0     (2) 度     エー | C | anon DR-9050C on STI - 0 | 000の設定            |   |   |     |   |          |      | X |
|----------------------------------------------------------------------------------------------------|---|--------------------------|-------------------|---|---|-----|---|----------|------|---|
| エッジ発調(E): ソフト · · · · · · · · シャーブ<br>画像回数(M): [2] 度<br>「文字句後知00                                                                                                 |   | 基本  明るさ 画像処理  ;          | その他   インプリンタ/アドオン |   |   |     |   |          |      |   |
| (画像回転(M): 00 度 ▼)<br>下文平向税知(X)                                                                                                    |   | エッジ強調(E):                | ソフト               | _ | • | -í- | • | <u> </u> | シャーフ | , |
| □ 文字向検知(X)                                                                                                    | ( | 画像回転(M):                 | 90 度              |   |   |     |   |          |      | J |
|                                                                                                    |   | □ 文字向検知()()              |                   |   |   |     |   |          |      |   |

| $\left  \begin{array}{c} \\ \end{array} \right $ |  |
|--------------------------------------------------|--|
| ヒント                                              |  |

セットした原稿の向きと指定した角度によって画像が以下の ように回転します。

| 原稿の向き | АВС | ABC | АВС  | ABC  |
|-------|-----|-----|------|------|
| 画像回転  | 0度  | 90度 | 180度 | 270度 |
| 出力画像  | ABC | ABC | ABC  | ABC  |

## ● 両面原稿の間にある白紙ページの画像を削除したい。

基本タブにある読み取り面の設定を[白紙をスキップする]にして スキャンすると、原稿内にある白紙のページの画像が削除されま す。(→ P.8-9)

| Canon DR-9050C on STI - 00000 | D設定               | ×     |
|-------------------------------|-------------------|-------|
| 基本  明るさ   画像処理   その他          | インプリンタ/アドオン       |       |
| ユーザ設定(F):                     |                   | -     |
|                               | 登録                | 育耶余   |
| モード(M):                       | 白黒                | •     |
|                               |                   | 設定(E) |
| 用紙サイズ(P):                     | A4 - 210 × 297 mm | •     |
| 解像度(R):                       | 300 dpi           | -     |
| 読み取り面(S):                     | 白紙をスキップする         | -     |
|                               |                   | 設定(T) |
|                               | □ 斜行補正(W)         |       |

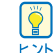

白紙スキップを選択すると [設定] ボタンが有効になり、白 紙と判断するレベルが調整できます。

| 白紙スキップの調 | 設定       |    |    | <b>—</b> |
|----------|----------|----|----|----------|
| 対象ページのコ  | ンテンツ密度(C | ): |    |          |
| 低い       |          | 10 |    | 高,1      |
|          |          |    | ОК | キャンセル    |

# 設定の登録

設定したスキャン条件を登録して次回も使用することができます。

#### ■ スキャン条件の登録

基本タブのユーザ設定で、スキャン条件に名前を付けて登録しま す。登録したスキャン条件を使用するときは、登録した名前を選択 することにより登録されている設定条件が反映されます。

| Canon DR-9050C on STI - 0000の設況 | E                 |          |
|---------------------------------|-------------------|----------|
| 基本  明るさ   画像処理   その他   イン       | /プリンタ/アドオン        |          |
| ユーザ設定(F):                       |                   | <u> </u> |
|                                 | 登録                | 育耶念      |
| モード(M):                         | 白黒                | -        |
|                                 |                   | 設定(E)    |
| 用紙サイズ(P):                       | A4 - 210 × 297 mm | •        |
| 解像度(R):                         | 300 dpi 🔹         |          |

# Canon

キヤノンマーケティングジャパン株式会社

〒108-8011 東京都港区港南 2-16-6 CANON **S** TOWER

PUB.CE-IJ-707

© CANON ELECTRONICS INC. 2009